### Der schnelle Einstieg in Outlook 2016

Thomas Kast

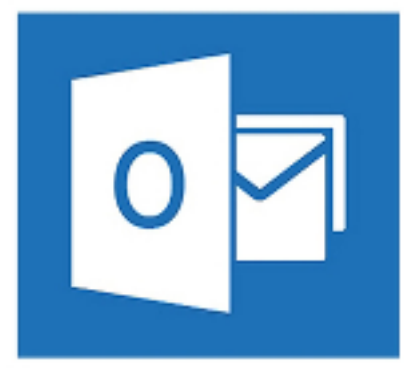

### Die wichtigsten Bedienelemente auf einen Blick

Im Register Datei finden sie die wichtigen Befehle wie z.B. Speichern, oder Drucken

Verwenden sie hier den neuen Ordnerbereich

|   | DATE                            | STARI           | SENDEN/EME                                              | 'FAN     | GEN              | ORDNE         | R ANS                       | ICHI                 |
|---|---------------------------------|-----------------|---------------------------------------------------------|----------|------------------|---------------|-----------------------------|----------------------|
|   | Neue<br>Neue<br>Mail Ele<br>Neu | Neue<br>mente • | ि Ignorieren<br>Maträumen ▼<br>Sunk-E-Mail ▼<br>Löscher | Lös      | <b>K</b><br>chen | Antworter     | Allen<br>antworter<br>Antwo | Weiter<br>n<br>orten |
|   | ▲ Favorite                      | en<br>oi        |                                                         | <        | Sen              | t Items dur   | :hsuchen (S                 | trg i E)             |
|   | Sept Iter                       | 51              |                                                         |          | Alle             | e Unger       | esen                        |                      |
|   | Deleted                         | ltems           |                                                         |          |                  | tom@glo       | oane.de'                    | ier Präser           |
|   | ₄ vhs12@                        | smallso         | ftware.de                                               |          | ŀ                | (licken Sie a | uf diesen L                 | ink, um n            |
|   | ▲ Inbox 1<br>not im             | 91<br>portant   |                                                         |          |                  |               |                             |                      |
|   | impor                           | tant            |                                                         |          |                  |               |                             |                      |
|   | Drafts                          |                 |                                                         |          |                  |               |                             |                      |
|   | Sent Ite                        | ems             |                                                         |          |                  |               |                             |                      |
|   | Deleted                         | ltems           |                                                         |          |                  |               |                             |                      |
|   | Junk E-r                        | mail            |                                                         |          |                  |               |                             |                      |
|   | Outbox                          |                 |                                                         | $\frown$ |                  |               |                             |                      |
|   | Suchoid                         | ner<br>Iner     |                                                         | N        | Jer              | t70r          | n cia                       | die                  |
|   |                                 |                 |                                                         |          | NU               |               |                             | UI C                 |
|   |                                 |                 |                                                         |          | un               | n zv          | visc                        | ner                  |
|   |                                 |                 |                                                         |          |                  |               |                             |                      |
|   |                                 |                 |                                                         |          |                  |               |                             | WE                   |
|   |                                 |                 |                                                         |          |                  |               |                             |                      |
|   | F-M                             | ail             | Kalender                                                | Ρ        | ers              | onen          | Aufo                        | gabe                 |
| E | LEMENTE:                        | 1               |                                                         |          |                  |               |                             |                      |

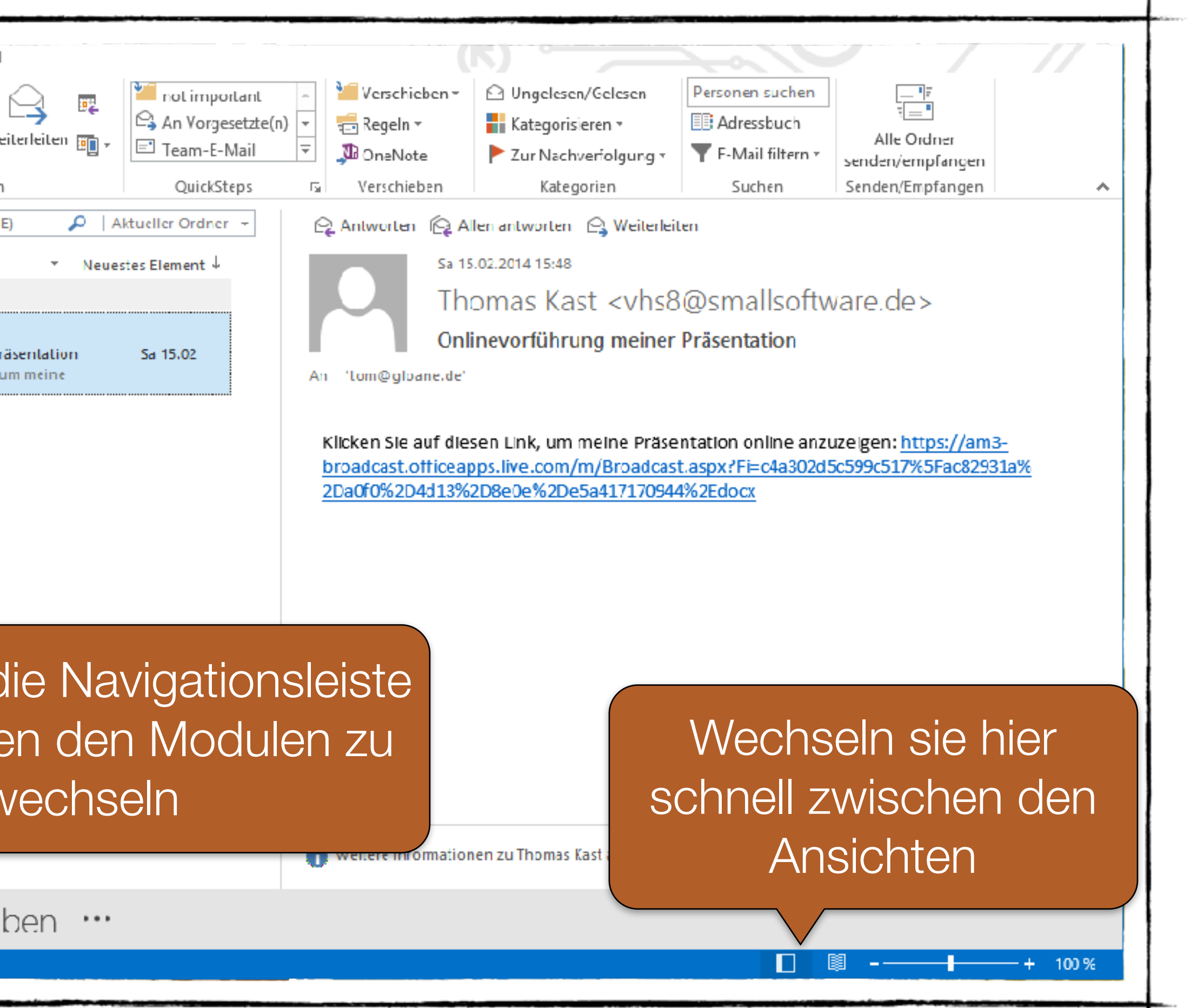

### Das Menüband mit den versch. Registern am Beispiel des Moduls E-Mail

• START.

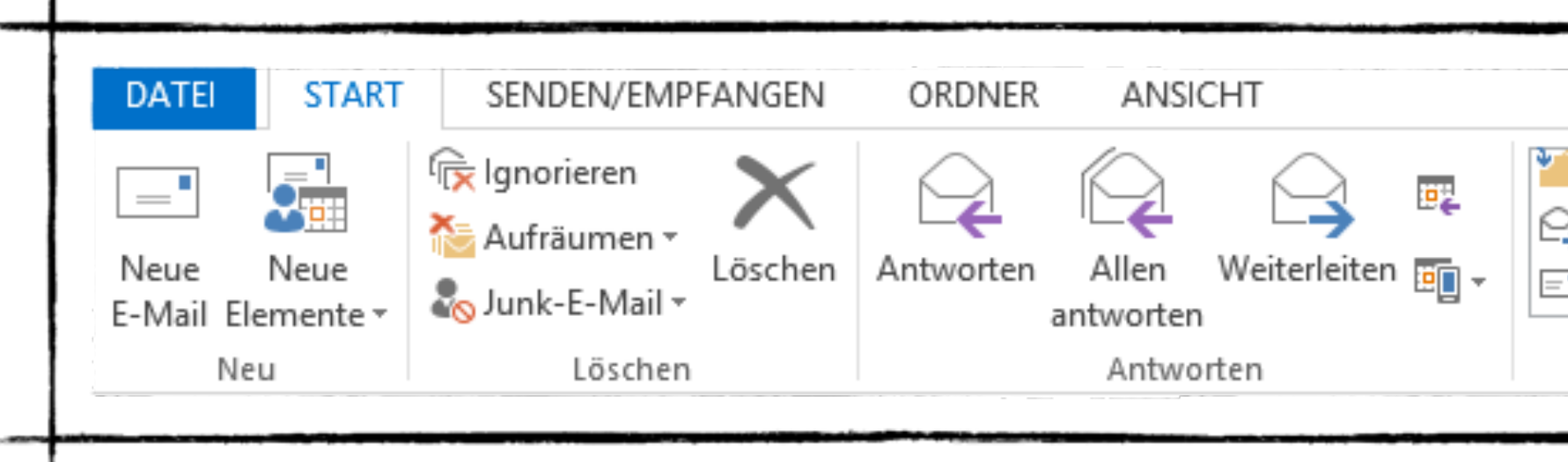

Terminen und Aufgaben stets im Griff.

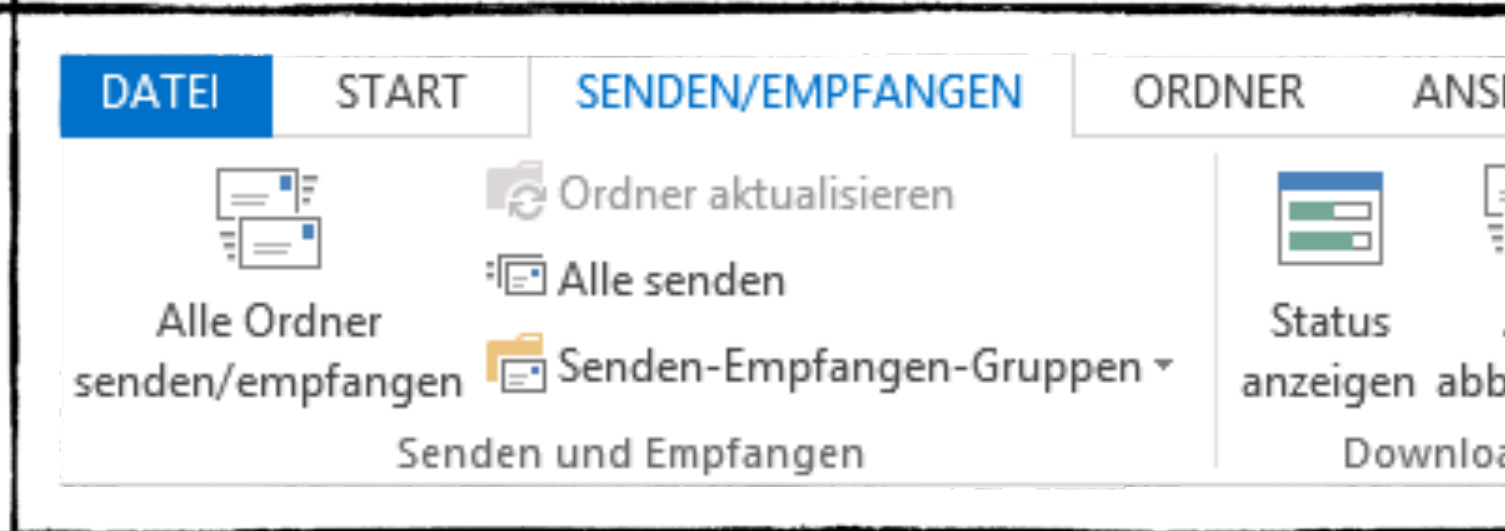

### Die grundlegenden Werkzeuge zur Bearbeitung der Elemente wie z.B. Ihrer E-Mails finden sie im Register

|                   |    |                 | N)                     |                    |                                 |
|-------------------|----|-----------------|------------------------|--------------------|---------------------------------|
| not important     | *  | 🛀 Verschieben 🔹 | 🕒 Ungelesen/Gelesen    | Personen suchen    | ====                            |
| An Vorgesetzte(n) | -  | 💼 Regeln 👻      | Kategorisieren 🕶       | Adressbuch         |                                 |
| Team-E-Mail       | Ŧ  | 🔊 OneNote       | 🕨 Zur Nachverfolgung 🔻 | ▼ E-Mail filtern - | Alle Ordner<br>senden/empfangen |
| QuickSteps        | E. | Verschieben     | Kategorien             | Suchen             | Senden/Empfangen                |

 Mit dem Register SENDEN/EMPFANGEN haben sie die Werkzeuge zum Senden und Empfangen von E-Mails,

| ICHT         |                                                                                                    | (6   |                     |
|--------------|----------------------------------------------------------------------------------------------------|------|---------------------|
| Alle<br>Alle | Image: Second system       Image: Second system       Image: Second system <t< td=""><td>≥n ≁</td><td>Offline<br/>arbeiten</td></t<> | ≥n ≁ | Offline<br>arbeiten |
| ad           | Server                                                                                                    |      | Einstellungen       |

### Das Menüband mit den versch. Registern am Beispiel des Moduls E-Mail

die Anzahl der Ordner im Ordnerbereich

| DATEI START                      | SENDEN/EMPFANGEN ORDNE         | ANSICHT                                                                               | (氏) 、                                                                                                    |                          |                                                             |                             |
|----------------------------------|--------------------------------|---------------------------------------------------------------------------------------|----------------------------------------------------------------------------------------------------|--------------------------|-------------------------------------------------------------|-----------------------------|
| Neuer Neuer<br>Ordner Suchordner | Ordner<br>Ordner<br>umbenennen | Alles als gelesen Regeln jetzt Alle Ordner von A<br>markieren anwenden nach Zanzeigen | in the second second s | In Favoriten<br>anzeigen | Einstellungen für Ordner-<br>AutoArchivierung berechtigunge | Ordner-<br>en eigenschaften |
| Neu                              | Aktionen                       | Aufräun                                                                               | nen                                                                                                    | Favoriten                | Eigenschaften                                               |                             |

• der dargestellten Bereiche

| DATEI                      | START SENDE          | N/EMPFANGE              | N ORDNER ANSICHT            |                                          | (K)                                                                                  |                                                                                      |                 |                                                                    |
|----------------------------|----------------------|-------------------------|-----------------------------|------------------------------------------|--------------------------------------------------------------------------------------|--------------------------------------------------------------------------------------|-----------------|--------------------------------------------------------------------|
| S<br>Ansicht An<br>ndern * | nsichtseinstellungen | Ansicht<br>zurücksetzen | Als Unterhaltungen anzeigen | Nachrichtenvorschau Anordnen<br>• nach • | ↑↓ Sortierreihenfolge umkehren<br>i≕ Spalten hinzufügen<br>+- Erweitern/Reduzieren • | <ul> <li>Ordnerbereich *</li> <li>Lesebereich *</li> <li>Aufgabenleiste *</li> </ul> | Personenbereich | Erinnerungsfenster In neuem Fenster öffnen Alle Elemente schließen |
|                            | Aktuelle Ansicht     |                         | Nachrichten                 | Anor                                     | dnung                                                                                | Layout                                                                               | Personenbereich | Fenster                                                            |

## Bestimmen sie im Register ORDNER das Aussehen und

### Bestimmen sie im Register ANSICHT die Aufteilung und Darstellung des Outlook-Fensters sowie die Anordnung

### Stets den Durchblick bewahren

Verschaffen sie sich einen Schnellüberblick über anstehende Termin und Aufgabe über die Navigationsleiste

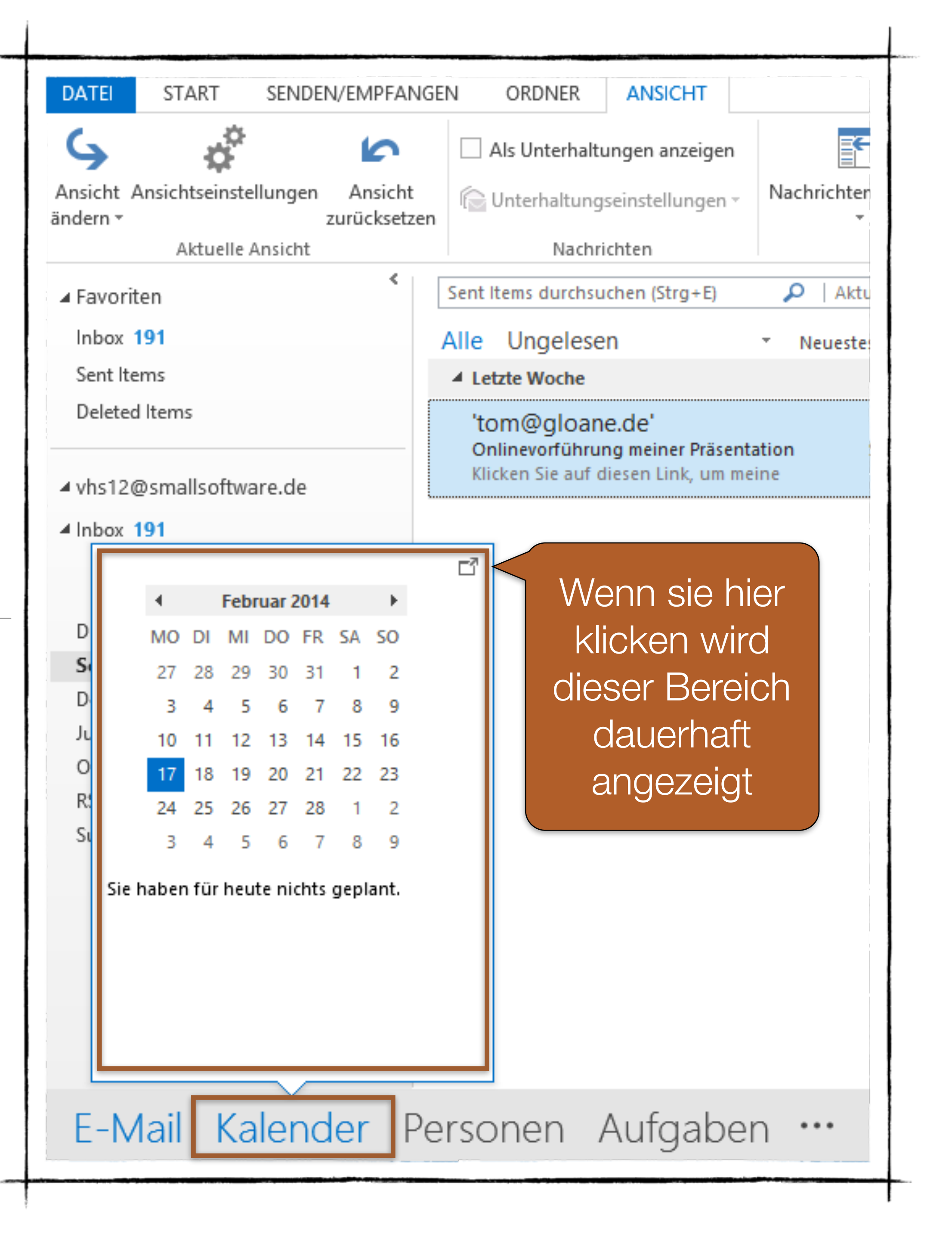

### Wiederholende Vorgänge

Mail stets einen schnellen Zugriff auf sich häufig Löschen einer E-Mail-

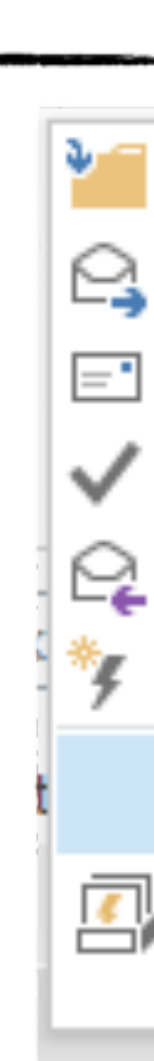

Sa

## Mit den sogenannten QuickSteps haben sie im Modul Ewiederholende Vorgänge wie z. B. das Beantworten und

|                  |                                                          |                                    |         |      |                                          |                                                                     |                                                                                  |                                                | - |
|------------------|----------------------------------------------------------|------------------------------------|---------|------|------------------------------------------|---------------------------------------------------------------------|----------------------------------------------------------------------------------|------------------------------------------------|---|
| r<br>A<br>E<br>A | not impo<br>An Vorge<br>Feam-E-I<br>Frledigt<br>Antworte | rtant<br>setzte(n<br>Mail<br>n und | )       |      | ersch<br>egelr<br>neNe<br>rschi<br>vorte | n v<br>n v<br>n v<br>n v<br>n i i i i i i i i i i i i i i i i i i i | <ul> <li>Ungelese</li> <li>Kategoris</li> <li>Zur Nach</li> <li>Kateg</li> </ul> | n/Gelesen<br>ieren •<br>verfolgung •<br>jorien |   |
|                  | Neuer C                                                  | )uickSte                           | р       | ×    | <b>پ</b>                                 | In <u>O</u> rdne                                                    | r verschieben.                                                                   |                                                |   |
| 1                | Quick <u>S</u> t                                         | eps verv                           | valten. |      | ►<br>•                                   | Kategori<br><u>K</u> ennzeio<br>Ne <u>u</u> e E-I                   | sieren und vers<br>chnen und vers<br>Mail an                                     | s <u>c</u> hieben                              |   |
|                  |                                                          |                                    | An<br>K | 'tor | ₽ <b>,</b><br>ISS<br>*7                  | <u>W</u> eiterlei<br><u>N</u> eue Be<br><u>B</u> enutzer            | iten an<br>sprechung<br>definiert                                                |                                                |   |

### Symbolleiste für den Schnellzugriff anpassen

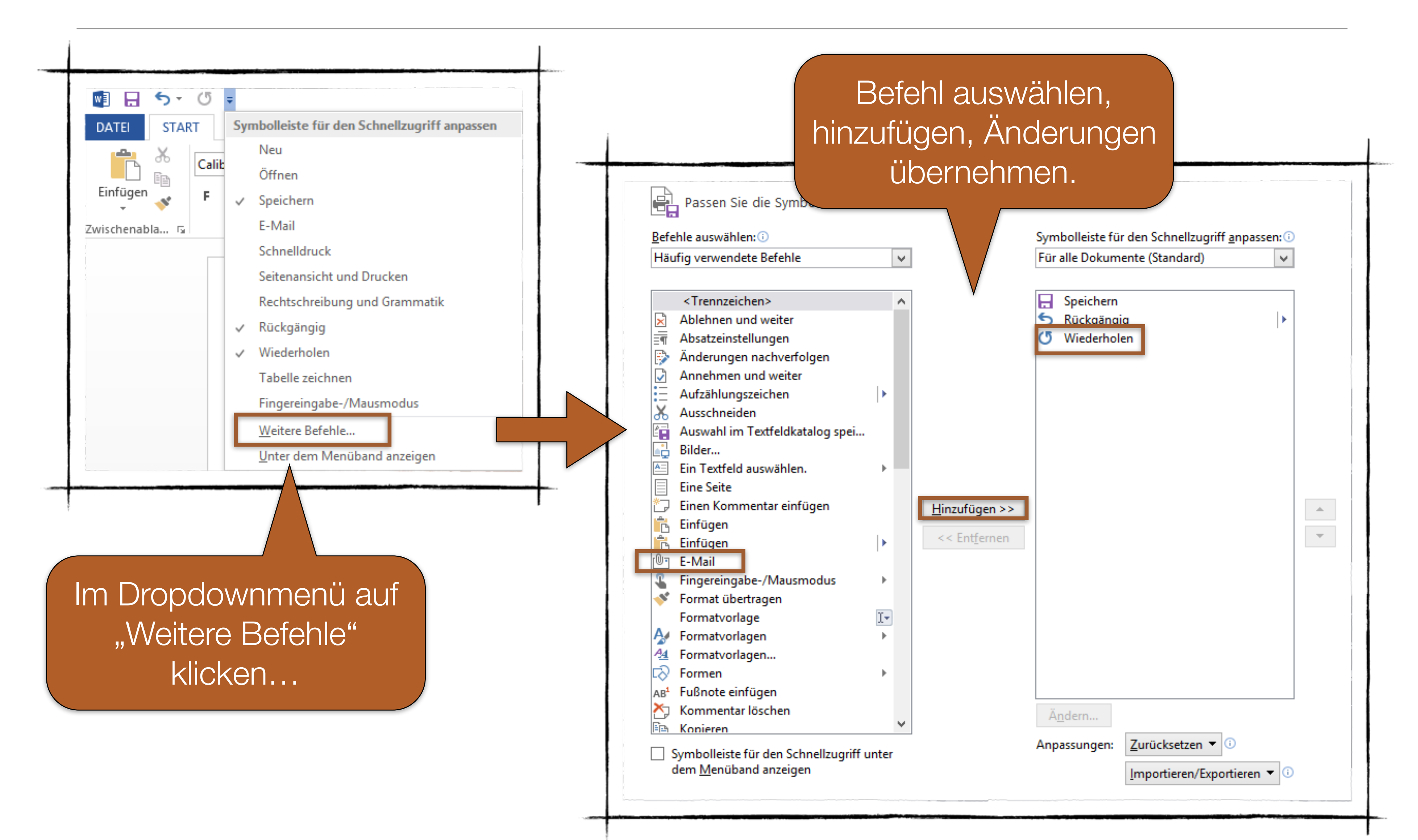

### ... oder mit einem Rechtsklick im Menüband

| $\frac{1}{1}$ | Image: Solution of the second second sec | ? 🗹 – 🗖 🗙                                              |
|---------------|----------------------------------------------------------------------------------------------------|--------------------------------------------------------|
|               | DATEI START EINFÜGEN ENTWURF SEITENLAYOUT VERWEISE SENDUNGEN ÜBERPRÜFEN ANSICHT                                                                                                    | 👍 Thomas Kast 👻 🔼                                      |
|               | Calibri (Textk * 11 * A* A* Aa * Aa * Aa * Aa * Aa * A                                                                                                    | Suchen ▼<br>abc Ersetzen<br>Bearbeiten ▼<br>Bearbeiten |
|               |                                                                                                    |                                                        |

### Welche Befehle geben hier einen Sinn?

### Effizient mit Dateien arbeiten

Inhalte aus der Zwischenablage gezielt einfügen

| DATEI    | START                                  | EINFÜGEI           | N         | EN                | TWU       |
|----------|----------------------------------------|--------------------|-----------|-------------------|-----------|
| Einfügen | K Ausschne<br>È Kopieren<br>≸ Format ü | eiden<br>bertragen | Cali<br>F | bri L<br><i>K</i> | ight<br>U |
| Einfügeo | ptionen:                               |                    |           |                   |           |
| Inhali   | te einf <u>ü</u> gen.<br>Iardeinstellu | <br>Ingen für da   | s Finf    | üger              | n fest    |

### Welche Unterschiede gibt es hier?

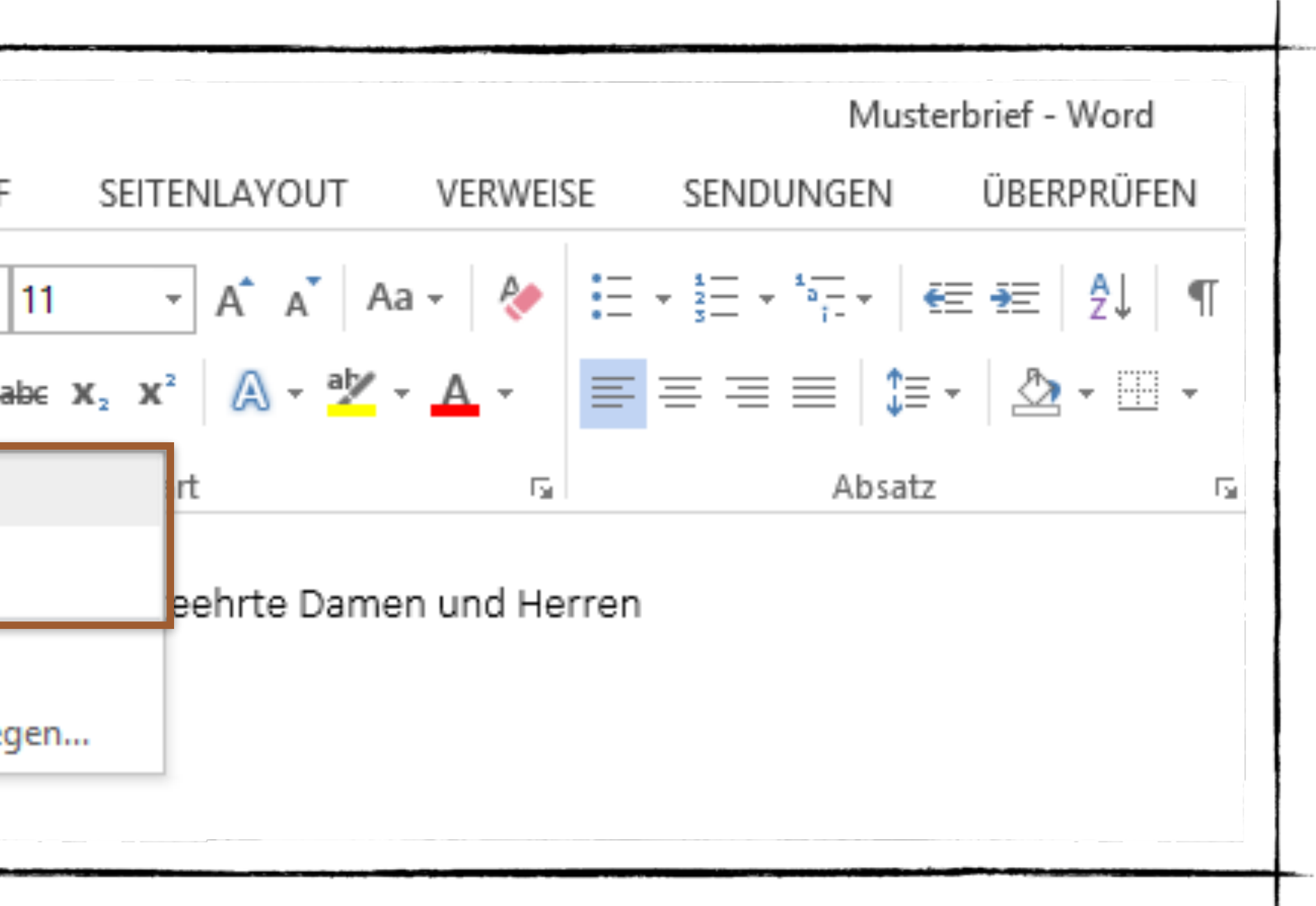

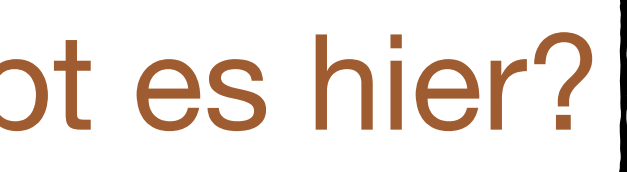

Mit der Live-Vorschau Änderungen ansehen

| 💽 🔒 🏷 ·         | <b>(</b> 5 ≠                                                                                                    |                                                                        | Dokument1 - Word                                                                                                    |                                                                                                    |
|-----------------|----------------------------------------------------------------------------------------------------|------------------------------------------------------------------------|----------------------------------------------------------------------------------------------------|----------------------------------------------------------------------------------------------------|
| DATEI STAR      | EINFÜGEN                                                                                                    | ENTWURF SEITENLAYOU                                                    | T VERWEISE SENDUNGEN ÜBERPRÜFEN                                                                                                    | ANSICHT                                                                                                    |
|                 | Algerian 🝷 11                                                                                                    | - A A A                                                                | Ξ + <sup>1</sup> / <sub>3</sub> Ξ + <sup>1</sup> / <sub>1</sub> + l ∈Ξ ΞΞ 2↓ ¶ AaBbCcDc                                                                                                    | AaBbCcDc AaBbCc AaBbCc                                                                                         |
| Einfügen 🛒      | Designschriftarten                                                                                                    | -                                                                      | 🗧 🚍 🚍 📑 📲 🤷 📲 📲 🖌 📲 🖬 Standard                                                                                                    | 1 Kein Lee Überschrif Überschrif.                                                                              |
| Twischenabla    | Calibri Light                                                                                                    | (Überschriften)                                                        | Abratz                                                                                                    | Formativorlagen                                                                                                |
| Zwischenapia is | Calibri                                                                                                    | (Textkörper)                                                           | ADSdLZ                                                                                                    | Formatvorlagen                                                                                                 |
|                 | Alle Schriftarten                                                                                                    |                                                                        |                                                                                                    |                                                                                                    |
|                 |                                                                                                    |                                                                        |                                                                                                    |                                                                                                    |
|                 | O Agency FB                                                                                                    |                                                                        | NGSSTARKE MÖGLICHKEIT ZUR UNTERSTÖ                                                                                                    | TZUNG HIRES                                                                                                    |
|                 | 0 Agency FB<br>0 Aharoni                                                                                                    | אבגד הוז                                                               | NGSSTARKE MÖGLICHKEIT ZUR UNTERSTÖ<br>AUF "ONLINEVIDEO" KLICKEN, KÖNNEN SIE (                                                                                                    | ÜTZUNG IHRES<br>DEN                                                                                            |
|                 | О Agency IB<br>О <b>Aharoni</b><br>О <sub>Анвані</sub>                                                                                                    | א בגד הוז<br>ראשים                                                     | NGSSTARKE MÖGLICHKEIT ZUR UNTERSTÖ<br>AUF "ONLINEVIDEO" KLICKEN, KÖNNEN SIE<br>AS VID TO EINFÜGEN, DAS HINZUGEFÜGT WÄ                                                                                                    | ÜTZUNG IHRES<br>DEN<br>ERDEN SOLL. SIE                                                                         |
|                 | O Agency IB<br>O Aharoni<br>O Albasi<br>O ALGERIAN                                                                                                    | א בגד הוז<br>העלק                                                      | NGSSTARKE MÖGLICHKEIT ZUR UNTERSTÖ<br>AUF "ONLINEVIDEO" KLICKEN, KÖNNEN SIE<br>AS VID "O EINFÜGEN, DAS HINZUGEFÜGT WÄ<br>EN, UM ONLINE NACH DEM VIDE                                                                                                    | ÜTZUNG IHRES<br>DEN<br>ERDEN SOLL. SIE<br>EOCLIP ZU SUCHEN,                                                    |
|                 | O Agency B<br>O <b>Aharoni</b><br>O <sub>Alibabi</sub><br>O <b>ALGERIAN</b><br>O Andalus                                                                                                    | <b>א בגד הוז</b><br>اح <i>ر فر</i><br>أيبد م <i>و</i> ر                | NGSSTARKE MÖGLICHKEIT ZUR UNTERSTÖ<br>AUF "ONLINEVIDEO" KLICKEN, KÖNNEN SIE<br>AS VID "O EINFÜGEN, DAS HINZUGEFÜGT WÄ<br>EN, UM ONLINE NACH DEM VIDE<br>IKUME – PASST.                                                                                                    | ÜTZUNG IHRES<br>DEN<br>ERDEN SOLL. SIE<br>EOCLIP ZU SUCHEN,                                                    |
|                 | <ul> <li>Agency B</li> <li>Aharoni</li> <li>Aharoni</li> <li>Alibeti</li> <li>Alibeti</li> <li>Andalus</li> <li>Angsana New</li> </ul>                                                                   | א בגד הוז<br>ר <i>א לק</i><br>أيبد مرز<br>מזמה                         | NGSSTARKE MÖGLICHKEIT ZUR UNTERSTÖ<br>AUF "ONLINEVIDEO" KLICKEN, KÖNNEN SIE<br>AS VID 10 EINFÜGEN, DAS HINZUGEFÜGT WÄ<br>EN, UM ONLINE NACH DEM VIDE<br>IKUME PASST.<br>PROFESSIONELLES AUSSEHEN ERHÄLT, ST                                                                                                    | ÜTZUNG IHRES<br>DEN<br>ERDEN SOLL. SIE<br>EOCLIP ZU SUCHEN,<br>TELLT WORD                                      |
|                 | <ul> <li>Agency B</li> <li>Aharoni</li> <li>Aharoni</li> <li>Alibeti</li> <li>Alibeti</li> <li>Andalus</li> <li>Angsana New</li> <li>AngsanaUPC</li> </ul>                                               | אבגד הוז<br>רא <i>ر فر</i><br>أبيد عبرز<br>สวัสลี<br>สวัสลี            | NGSSTARKE MÖGLICHKEIT ZUR UNTERSTÖ<br>AUF "ONLINEVIDEO" KLICKEN, KÖNNEN SIE<br>IS VID 10 EINFÜGEN, DAS HINZUGEFÜGT WA<br>EN, UM ONLINE NACH DEM VIDA<br>IKUME PASST.<br>PROFESSIONELLES AUSSEHEN ERHÄLT, ST<br>ESIGNS FÜR KOPFZEILE, FUßZEILE, DECKA                                                                                | ÜTZUNG IHRES<br>DEN<br>ERDEN SOLL. SIE<br>EOCLIP ZU SUCHEN,<br>TELLT WORD<br>BLATT UND                         |
|                 | <ul> <li>Agency B</li> <li>Aharoni</li> <li>Ahabi</li> <li>Alibabi</li> <li>Alibabi</li> <li>Andalus</li> <li>Angsana New</li> <li>Angsana UPC</li> <li>Aparajita</li> </ul>                             | स मार मार<br>रु<br>रु<br>हो<br>सर्वे स<br>देवजागरी                     | NGSSTARKE MÖGLICHKEIT ZUR UNTERSTÖ<br>AUF "ONLINEVIDEO" KLICKEN, KÖNNEN SIE<br>AS VID 10 EINFÜGEN, DAS HINZUGEFÜGT WÄ<br>EN, UM ONLINE NACH DEM VIDE<br>NUME PASST.<br>PROFESSIONELLES AUSSEHEN ERHÄLT, ST<br>ESIGNS FÜR KOPFZEILE, FUßZEILE, DECKA<br>UNG. BEISPIELSWEISE KÖNNEN SIE EIN PA                                        | ÜTZUNG IHRES<br>DEN<br>ERDEN SOLL. SIE<br>EOCLIP ZU SUCHEN,<br>FELLT WORD<br>BLATT UND<br>SSENDES              |
|                 | <ul> <li>Agency B</li> <li>Aharoni</li> <li>Ahabi</li> <li>Alibabi</li> <li>Alibabi</li> <li>Andalus</li> <li>Angsana New</li> <li>Angsana UPC</li> <li>Aparajita</li> <li>Arabic Typesetting</li> </ul> | स मार मार<br>त्र औ<br>के के की<br>के के की<br>देवजागरी<br>हेन्द्रा अहं | NGSSTARKE MÖGLICHKEIT ZUR UNTERSTÖ<br>AUF "ONLINEVIDEO" KLICKEN, KÖNNEN SIE<br>AS VID O EINFÜGEN, DAS HINZUGEFÜGT WA<br>EN, UM ONLINE NACH DEM VIDA<br>NUME PASST.<br>PROFESSIONELLES AUSSEHEN ERHÄLT, ST<br>ESIGNS FÜR KOPFZEILE, FUßZEILE, DECKA<br>UNG. BEISPIELSWEISE KÖNNEN SIE EIN PA<br>E UND RANDLEISTE HINZUFÜGEN. KLICKEI | ÜTZUNG IHRES<br>DEN<br>ERDEN SOLL. SIE<br>EOCLIP ZU SUCHEN,<br>FELLT WORD<br>BLATT UND<br>SSENDES<br>N SIE AUF |

Mit speziellen Aufgabenbereichen effizienter Arbeiten

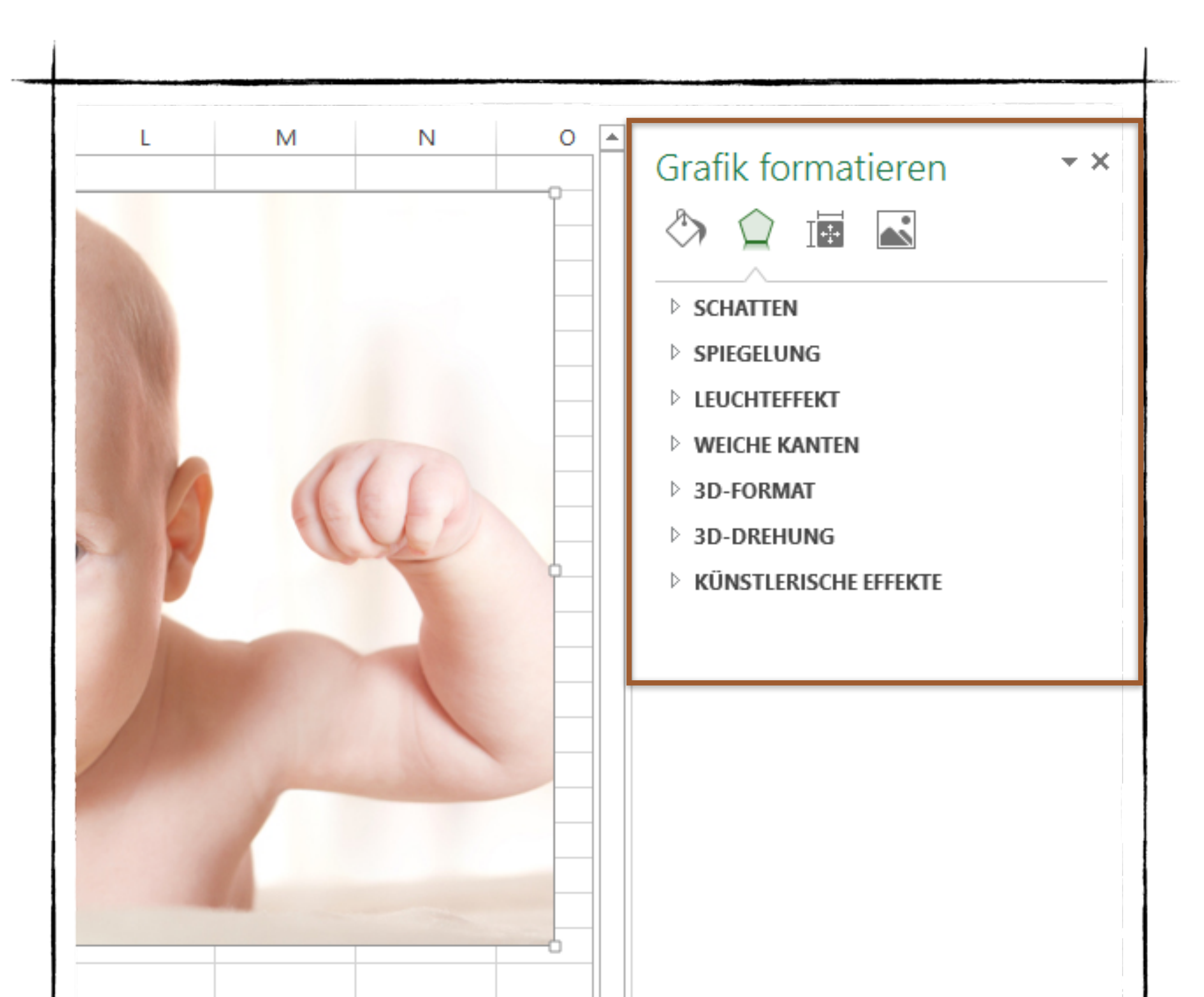

Mit Optionsschaltflächen Formate ändern

|    | Α       |    | В | С    | D     |       |
|----|---------|----|---|------|-------|-------|
| 1  | Hans    | Ĭ  | 5 |      |       |       |
| 2  | Franz   |    | 3 |      |       |       |
| 3  | Michael |    | 9 |      |       |       |
| 4  |         | Ī  |   |      |       |       |
| 5  |         |    |   |      | Diagr |       |
| 6  |         |    |   |      | Diagr | amn   |
| 7  |         | 10 |   |      |       |       |
| 8  |         | 9  |   |      |       |       |
| 9  |         | 8  |   |      |       |       |
| 10 |         | 7  |   |      |       |       |
| 11 |         | 6  |   |      |       |       |
| 12 |         | 5  |   |      |       |       |
| 13 |         | 4  |   |      |       |       |
| 14 |         | 3  |   |      |       |       |
| 15 |         | 2  |   |      |       |       |
| 16 |         | 1  |   |      |       |       |
| 17 |         | 0  |   |      |       |       |
| 18 |         |    |   | Hans |       | Franz |
| 19 |         | ¢— |   |      |       |       |
| 20 |         |    |   |      |       |       |

| F    |     | AGRAMMELEN<br>Achsen<br>Achsentitel<br>Diagrammtit<br>Datenbeschr<br>Datentabelle<br>Fehlerindika<br>Gitternetzlin<br>Legende<br>Trendlinie | J<br>MENTE<br>tel<br>riftungen |  |
|------|-----|----------------------------------------------------------------------------------------------------|--------------------------------|--|
| Mich | ael |                                                                                                    |                                |  |

Mit der Minisymbolleiste lange Mauswege ersparen

|                |                                                         | LATOUT   | VERVVEISE SEINDOINGEIN                                                                                               | OBERFICOLEN    | ANSICITI            |            |
|----------------|---------------------------------------------------------|----------|----------------------------------------------------------------------------------------------------|----------------|---------------------|------------|
| r 🖻 🎽          | Calibri Light • 11 • A A A Aa •                         | • = -    | ŧΞ - ¹¤¯; €≡ ≇≡ A↓ ¶                                                                                                 | AaBbCcDc A     | AaBbCcDc AaBbC(     | AaBbCcE    |
| Einfügen 😽     | $F K \underline{U} = abc X_2 X^2 A = \frac{abc}{2} = A$ |          |                                                                                                    | 1 Standard 1   | Kein Lee Überschrif | Überschrif |
| Zwischenabla 🕞 | Schriftart                                              | Gal Cal  | ibri Light (Ü - 11 - A A 🔺 💞                                                                                         | A.             | Formatvorlagen      |            |
|                |                                                         | F        | <i>к</i> <u>u</u> <u>а</u> <u>к</u> <u>к</u> <u>к</u> <u>к</u> <u>к</u> <u>к</u> <u>к</u> <u>к</u> <u>к</u> <u>к</u> | Formatvorlagen |                     |            |
|                | Sehr geehrte Damen u                                    | nd Her   |                                                                                                    |                |                     |            |
|                |                                                         | Ж        | Auss <u>c</u> hneiden                                                                                                |                |                     |            |
|                |                                                         | Ē        | K <u>o</u> pieren                                                                                                    |                |                     |            |
|                |                                                         | i ĉ      | Einfügeoptionen:                                                                                                    |                |                     |            |
|                |                                                         |          |                                                                                                    |                |                     |            |
|                |                                                         | A        | <u>S</u> chriftart                                                                                                   |                |                     |            |
|                |                                                         | ≣¶       | A <u>b</u> satz                                                                                                    |                |                     |            |
|                |                                                         | ٩        | <u>D</u> efinieren                                                                                                   |                |                     |            |
|                |                                                         |          | S <u>v</u> nonyme 🕨                                                                                                  |                |                     |            |
|                |                                                         | Ē.       | <u>Ü</u> bersetzen                                                                                                   |                |                     |            |
|                |                                                         | 6        | Mit Bing suchen                                                                                                    |                |                     |            |
|                |                                                         | <b>e</b> | Link                                                                                                    |                |                     |            |
|                |                                                         | *        | Neuer Kommentar                                                                                                    |                |                     |            |

# Betrachten und bearbeiten sie Elemente direkt im Lesebereich

| Postfach                                                                                                    | Sent Items durchsuchen (Strg+E) 🔎 Aktueller Ordner                                             |
|----------------------------------------------------------------------------------------------------|------------------------------------------------------------------------------------------------|
| Inbox 191                                                                                                    | Alle Ungelesen ▼ Neuestes Element ↓                                                            |
| Sent Items                                                                                                    | ▲ Letzte Woche                                                                                 |
| Deleted Items                                                                                                    | 'tom@gloane.de'<br>Onlinevorführung meiner Präsent Sa 15.02<br>Klicken Sie auf diesen Link, um |
| <ul> <li>Inbox 191         <ul> <li>not important</li> <li>important</li> </ul> </li> <li>Drafts</li> <li>Sent Items         <ul> <li>Deleted Items</li> <li>Junk E-mail</li> <li>Outbox</li> <li>RSS Feeds</li> <li>Suchordner</li> </ul> </li> <li>Ordnerbereich</li> </ul> | Anzeigebereich                                                                                 |
| E-Mail Kalender I                                                                                                    | Personen Aufgaben …                                                                            |

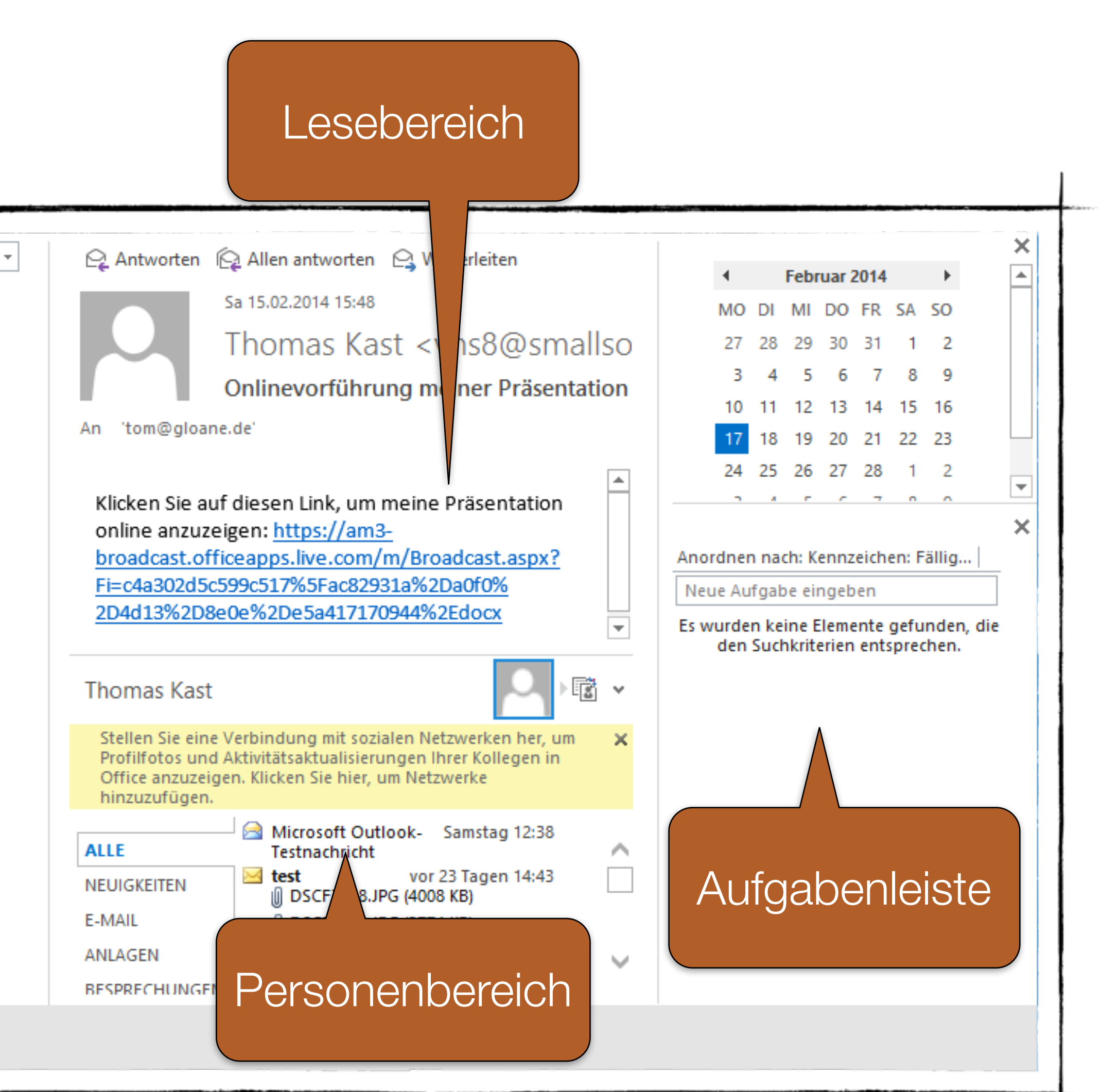

### Sie möchten die Fensterbereiche anders anordnen?

 Im Register ANSICHT in der Gruppe Layout oder Personenbereich klicken sie auf eine Schaltfläche, um einen Bereich bzw. Leiste zu minimieren oder auszuschalten.

| - |               |             |            |
|---|---------------|-------------|------------|
|   |               |             |            |
|   | Ordnerbereich | Lesebereich | Aufgabenle |
|   |               | *           | *          |
|   |               | Layout      |            |
|   |               |             |            |

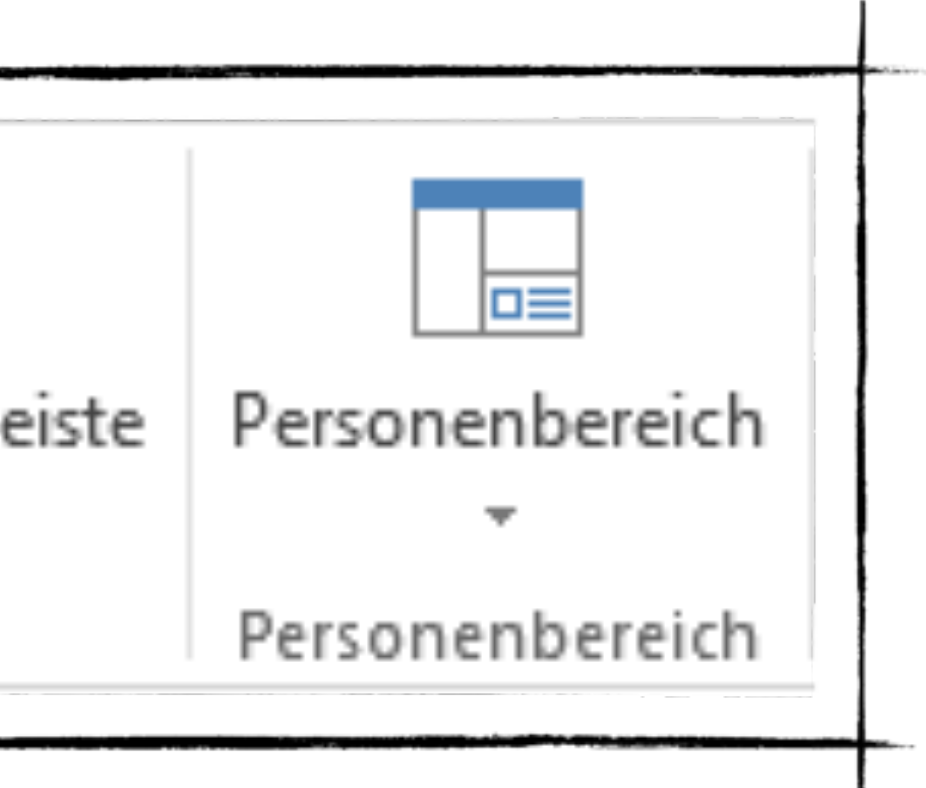

### Das Modul Personen kennenlernen

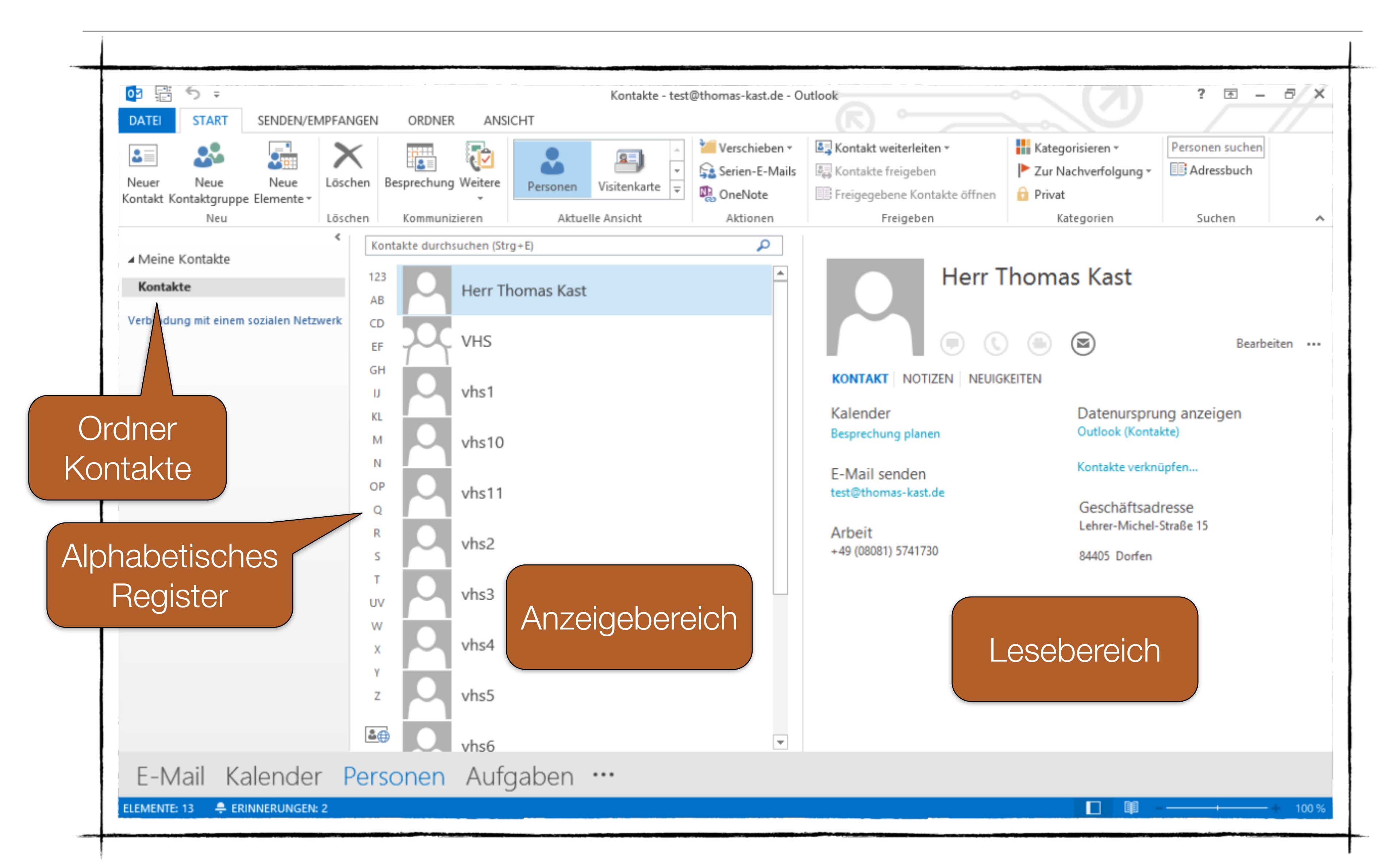

### Kontakt eingeben

| Spe<br>& sc |                               | es sp        | eichern und neuer Kontakt 👻  | Allgemein                                        | Alle Alle |
|-------------|-------------------------------|--------------|------------------------------|--------------------------------------------------|-----------|
| & sc        | ichern Löschen                | ∎⊒ ∾<br>®l ∩ | eiterieiten *                | <ul> <li>Details</li> <li>Zortifikato</li> </ul> |           |
|             | hließen                       | Akti         | ionen                        | Anze                                             | iaen      |
|             |                               |              |                              |                                                  | .9        |
| Ge          | schäftlich                    |              |                              |                                                  |           |
|             | Name <u>.</u>                 |              | Herr Thomas Kast             |                                                  |           |
| F           | irma                          |              |                              |                                                  |           |
| P           | osition                       |              |                              |                                                  |           |
| S           | p <u>e</u> ichern unter       |              | Thomas                       |                                                  | -         |
| Inter       | net                           |              |                              |                                                  |           |
|             | E-Mail                        | -            | info@smallsoftware.de        |                                                  |           |
| A           | nzeigen als                   |              | Thomas Kast (info@smallsoftw | are.de)                                          | Füq       |
| v           | <u>V</u> ebseitenadresse      |              | www.smallsoftware.de         |                                                  | in        |
|             | hatadresse                    |              |                              |                                                  |           |
| Telef       | onnummern                     |              |                              |                                                  |           |
|             | Geschäftlich                  | -            | +49 (08081) 5741730          |                                                  |           |
|             | Privat                        | -            |                              |                                                  |           |
|             | Fax geschäftl                 | +            |                              |                                                  |           |
|             | Mobiltelefon                  | -            |                              |                                                  |           |
| Adre        | ssen                          |              |                              |                                                  |           |
|             | Geschäftlich                  | -            | Ruprechtsberg 9              |                                                  |           |
|             | Dies ist die<br>Postanschrift |              | 84405 Dorfen                 |                                                  |           |

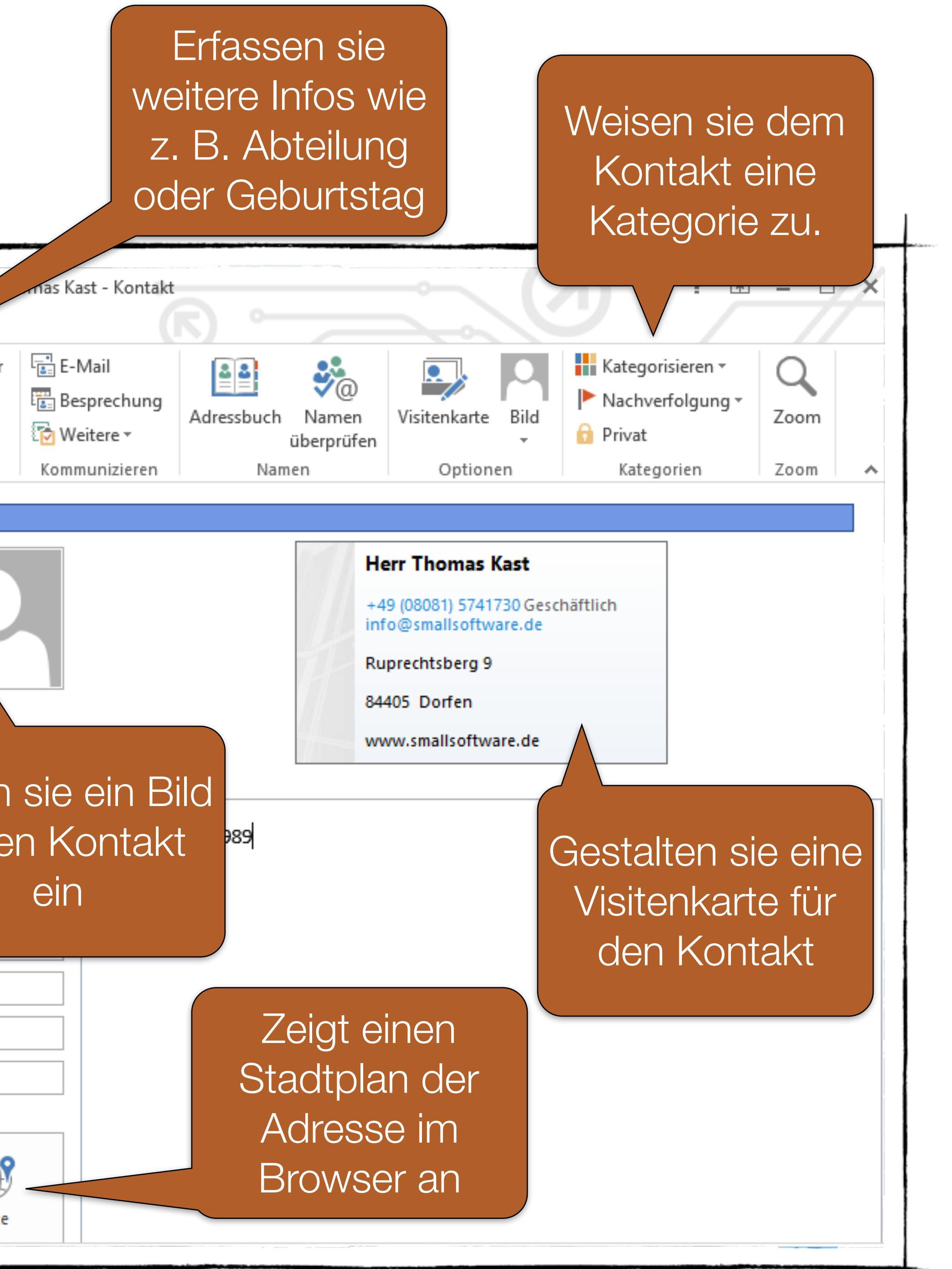

### Und so gehts ...

 Klicken sie im Modul Personer Neuer Kontakt.

| ATEI KONTAKT                                                                                        | EINFÜGEN TEXT FORMAT                                                 | TIEREN ÜBERPRÜFEN                                                                                          | nbenannt - Kontakt                                  |                                         |                               | 9 7                                                          | //   |
|----------------------------------------------------------------------------------------------------|----------------------------------------------------------------------|----------------------------------------------------------------------------------------------------|-----------------------------------------------------|-----------------------------------------|-------------------------------|--------------------------------------------------------------|------|
| eichern Löschen                                                                                     | Speichern und neuer Kontakt<br>Weiterleiten •<br>OneNote<br>Aktionen | <ul> <li>Allgemein</li> <li>Alle Felder</li> <li>Details</li> <li>Zertifikate</li> <li>Anzeigen</li> </ul> | E-Mail<br>Besprechung<br>Weitere •<br>Kommunizieren | Adressbuch Namen<br>überprüfen<br>Namen | Visitenkarte Bild<br>Optionen | Kategorisieren *<br>Nachverfolgung *<br>Privat<br>Kategorien | Zoom |
| Name<br>Firma<br>Position<br>Speichern unter<br>ernet<br>E-Mail<br>Anzeigen als<br>Webseitenadresse |                                                                      |                                                                                                    | Notizen                                             |                                         |                               |                                                              |      |
| Chatadresse                                                                                         |                                                                      |                                                                                                    |                                                     |                                         |                               |                                                              |      |
| efonnummern                                                                                         |                                                                      |                                                                                                    |                                                     |                                         |                               |                                                              |      |
| Geschäftlich                                                                                        | •                                                                    |                                                                                                    |                                                     |                                         |                               |                                                              |      |
| Privat                                                                                              | •                                                                    |                                                                                                    |                                                     |                                         |                               |                                                              |      |
| Fax geschäftl                                                                                       | •                                                                    |                                                                                                    |                                                     |                                         |                               |                                                              |      |
| Mobiltelefon                                                                                        | •                                                                    |                                                                                                    |                                                     |                                         |                               |                                                              |      |
| essen                                                                                               |                                                                      |                                                                                                    |                                                     |                                         |                               |                                                              |      |
| Geschäftlich<br>Dies ist die<br>Postanschrift                                                       | •                                                                    | Karte                                                                                                    |                                                     |                                         |                               |                                                              |      |

### Bitte legt euren eigenen Kontakt an. Benutzt als E-Mail Adresse die ....?

### • Klicken sie im Modul Personen im Register START, Gruppe Neu, auf

### Als Visitenkarte senden

Kontakt klickt, könnt ihr diesen als Visitenkarte weiterleiten.

Office 2013

VHS

vhs1

vhs10

vhs11

vhs2

vhs3

vhs4

vhs5

vhs6

Bitte sendet an jeden in der Klasse eure Visitenkarte.

## Wenn ihr mit der rechten Maustaste auf den erstellten

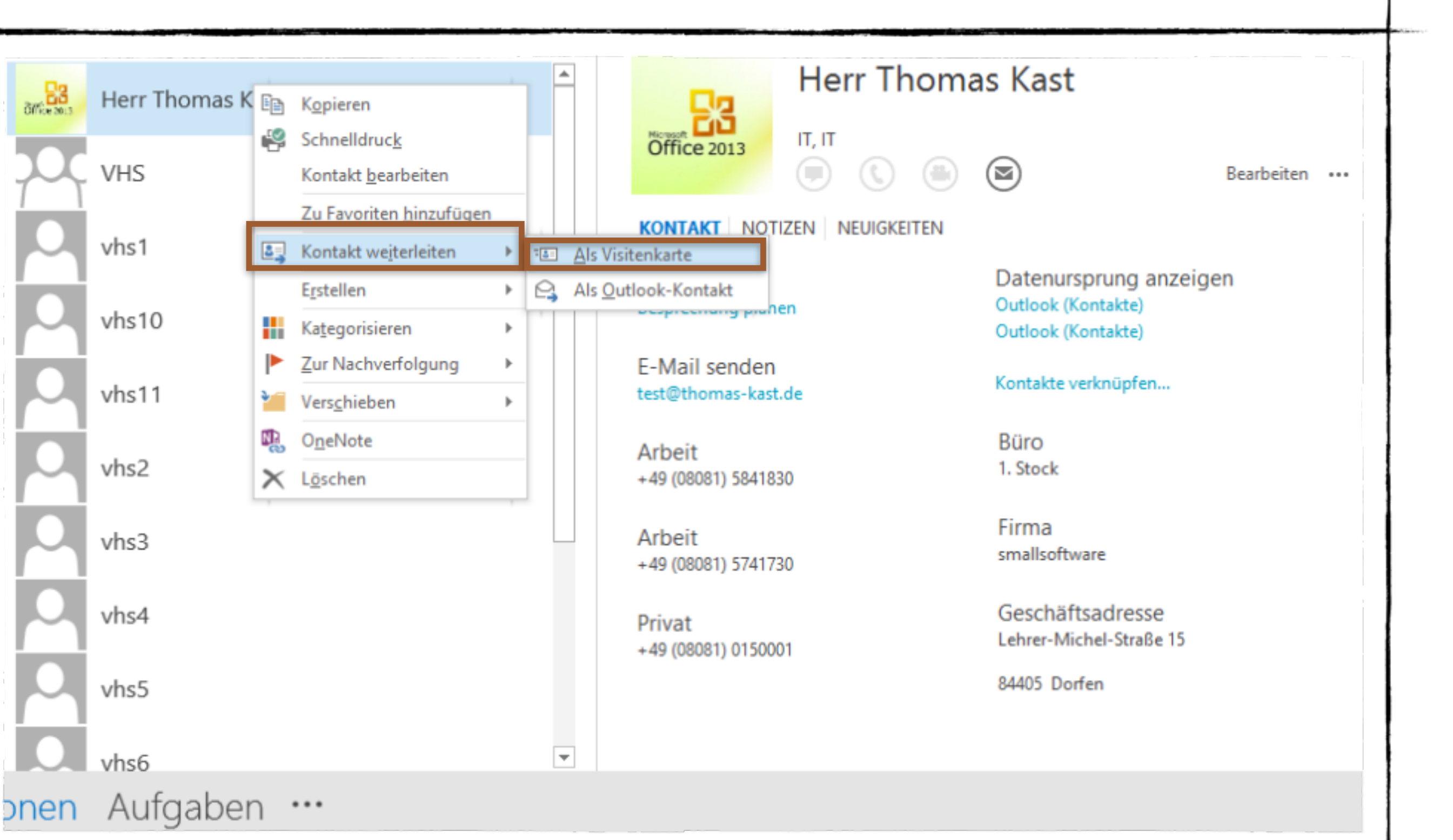

### Speichert die erhaltenen Visitenkarten

zu euren Kontakten hinzufügen.

| Alle Ungelesen - Neues                                                                       | stes Element ↓ |
|----------------------------------------------------------------------------------------------|----------------|
| ▲ Heute                                                                                      |                |
| Thomas Kast<br>Thomas Kast                                                                   | 0<br>17:03     |
| Thomas Kast<br>WG: Willkommen<br>Hallo liebe Kursteilnehmer. Herzlichst                      | 15:44          |
| Thomas Kast<br>Test für Suche<br>bietet eine leistungsstarke Möglichkeit                     | 15:44          |
| Thomas Kast<br>Test für Suche<br>bietet eine leistungsstarke                                 | C<br>15:43     |
| Thomas Kast<br>Fwd: Produkt-Highlights im Januar  <br>Anfang der weitergeleiteten Nachricht: | 15:14          |

## • Mit einem Rechtsklick auf die Visitenkarte, könnt ihr diese

| rffice 2003  | vii 07.01.2015 17:03<br>Fhomas Kast <test@thomas-kast.de><br/>F<mark>homas Kast</mark></test@thomas-kast.de>                                                   |
|--------------|----------------------------------------------------------------------------------------------------|
| test@tho     | mas-kast.de<br>See Herr Thomas Kast.vcf (14 KB)                                                                                                    |
| Ciffice 22.1 | Herr Thomas Kast<br>smallsoftware<br>IT<br>+49 (08081) 5841830<br>+49 (08081) 0150001 Privat<br>test@thomas-kast.de<br>Lehrer-Michel-Straße 15<br>84405 Dorfen |

### Schnell einen neuen Kontakt zu einem Absender erstellen

Absenders mit der rechten Maustaste klicken...

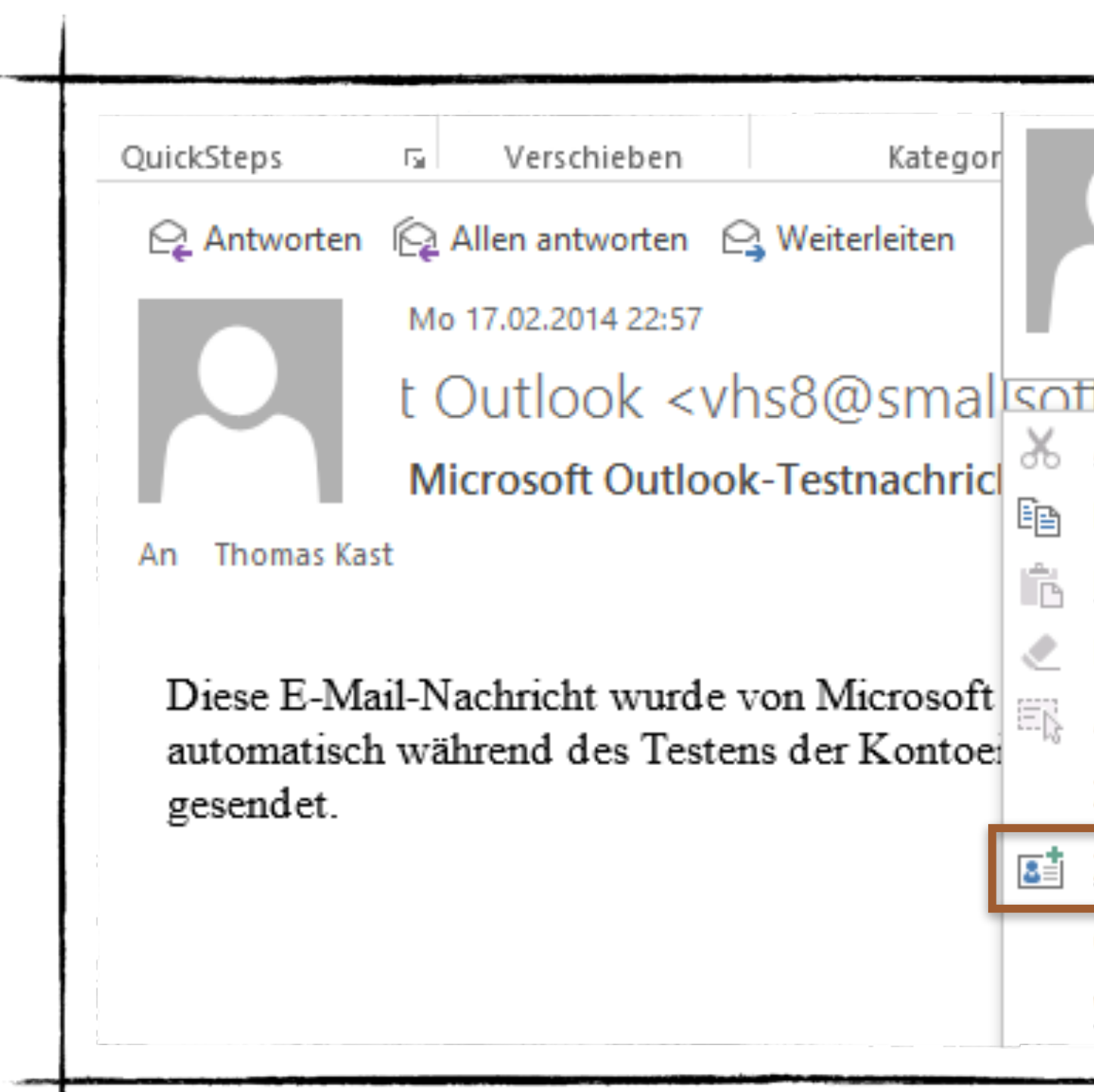

## Im Lesebereich des Moduls E-Mail auf den Namen des

| Microsoft Outlook               | <vł< td=""><td>ns8</td><td>@si</td><td>n</td><td></td></vł<> | ns8  | @si   | n    |    |
|---------------------------------|--------------------------------------------------------------|------|-------|------|----|
|                                 |                                                              | )    |       | ~    | l  |
| tware des 27 28                 | 29                                                           | 30   | 31    | 1    |    |
| Ausschneiden                    | 5                                                            | 6    | 7     | 8    |    |
| Ko <u>p</u> ieren               | 2                                                            | 13   | 14    | 15   | 1  |
| <u>E</u> infügen                | 9                                                            | 20   | 21    | 22   | 2  |
| L <u>ö</u> schen                | 6                                                            | 27   | 28    | 1    |    |
| A <u>l</u> le auswählen         | 5                                                            | 6    | 7     | 8    |    |
| Zu Favoriten <u>h</u> inzufügen | ni                                                           | chts | and   | eres | ge |
| Zu Outlook-Kontakten hinzufügen |                                                              |      |       |      |    |
| Outlook-Eigenschaften öffnen    |                                                              |      |       |      |    |
| <u>V</u> isitenkarte öffnen     | i: K                                                         | (enn | zeich | nen: | Fä |
|                                 |                                                              |      |       |      |    |

### Kontaktgruppe (Verteilerliste) erstellen

 Im Register START, in der Gruppe Neu auf Neue Kontaktgruppe klicken.

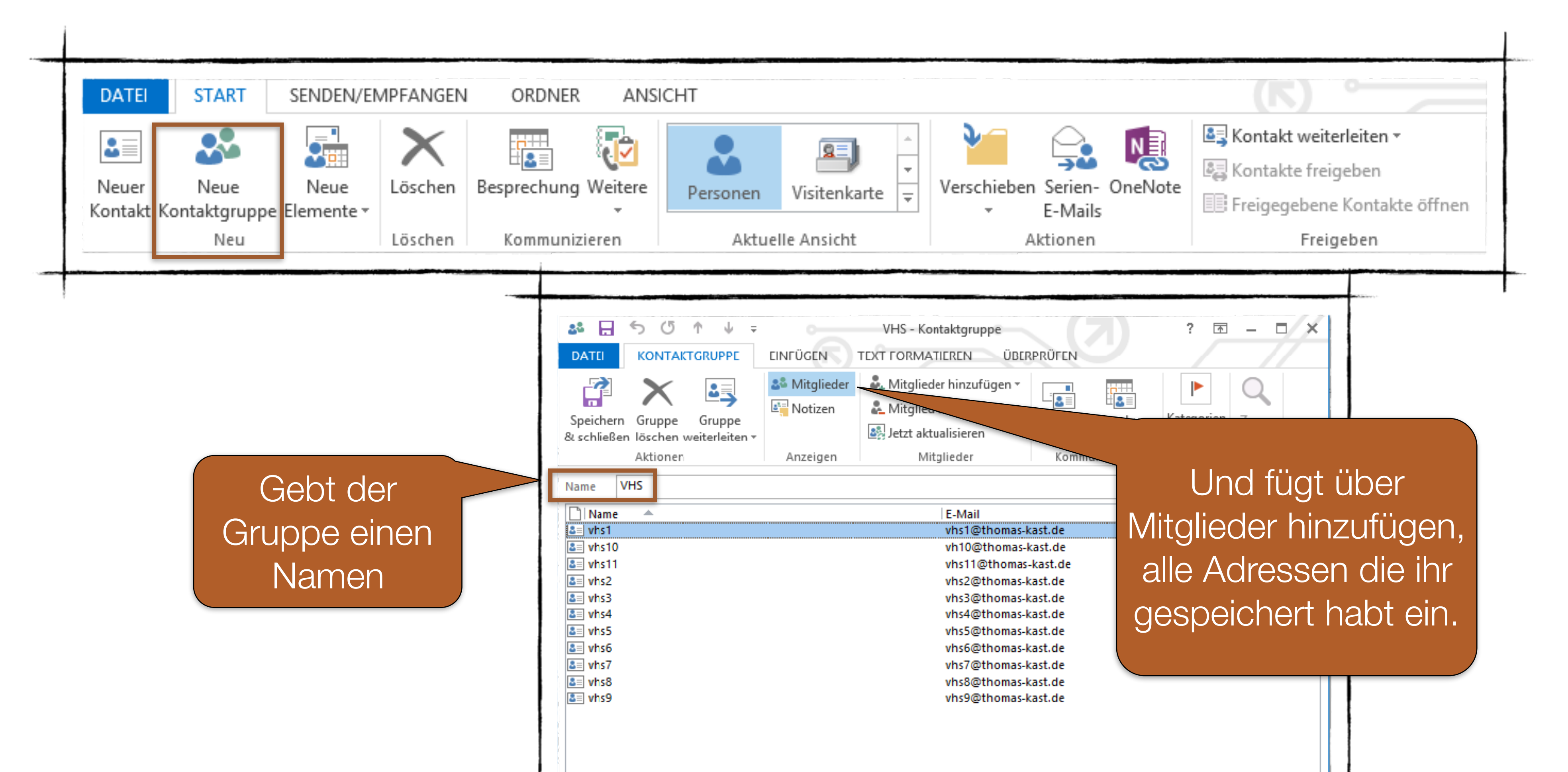

### Legt die Gruppe VHS an.

### Kontaktgruppe verwenden

• Bitte wechselt in das Modul E-Mail.

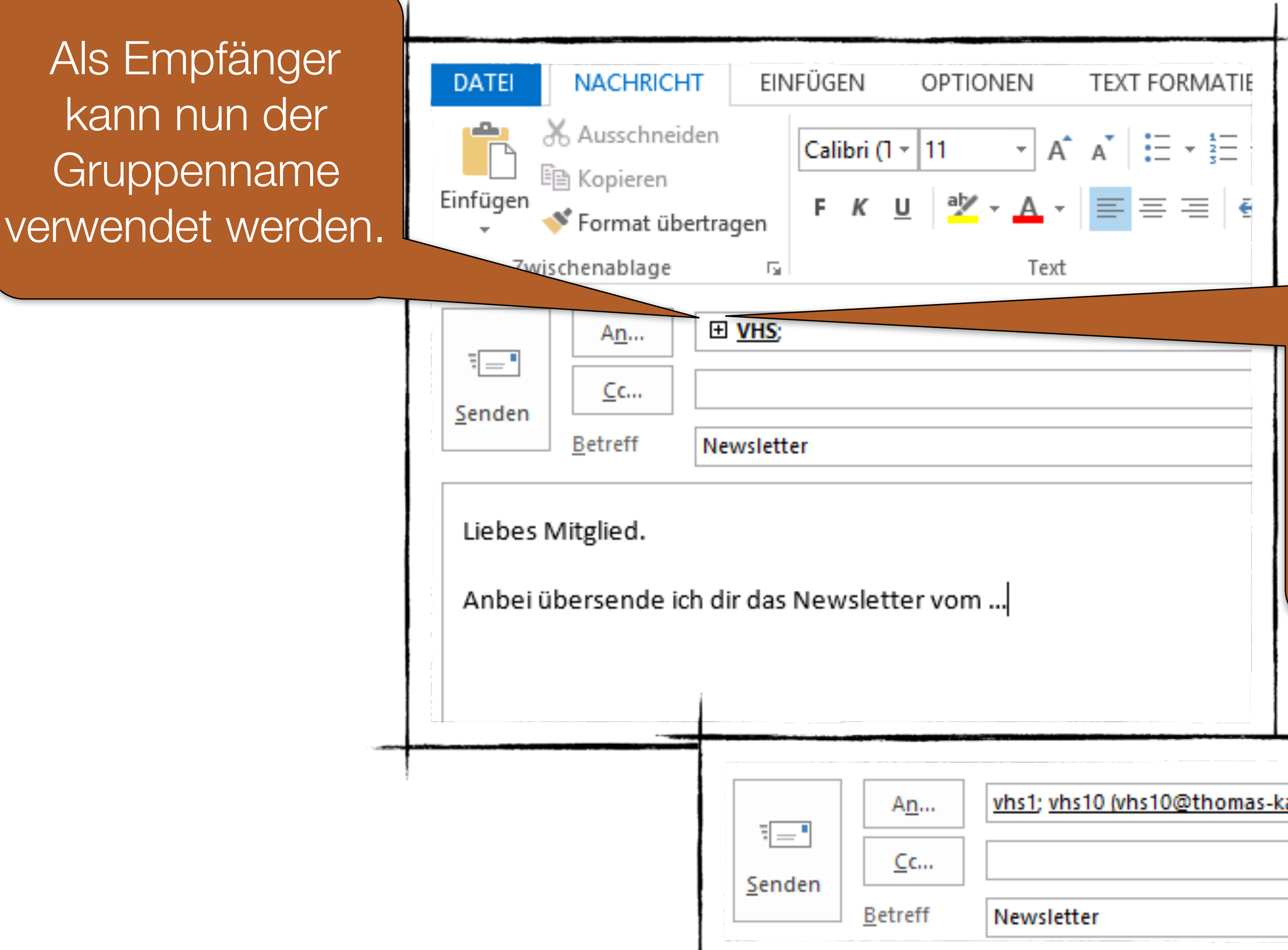

Sendet an die Gruppe VHS ein E-Mail mit dem Betreff "Newsletter"

Durch klicken auf das Plus-Zeichen, kann die Verteilerliste aufgelöst und einzelne Empfänger einmalig entfernt werden.

| vhs1; vhs10 (vhs10@thomas-kast.de); vhs11; vhs2; vhs3; vhs4; vhs5; vhs6; vhs7; vhs8; vhs9 |
|-------------------------------------------------------------------------------------------|
|                                                                                           |
|                                                                                           |
|                                                                                           |
| Newsletter                                                                                |
|                                                                                           |

### Das E-Mail-Formular effektiv nutzen

Im Register Datei finden sie die Backstage-Ansicht mit Befehle wie Öffnen, Drucken & speichern

|                               |                          | 5 ¢ ↑                            | ∳        | ÜCEN |                       |                                         |
|-------------------------------|--------------------------|----------------------------------|----------|------|-----------------------|-----------------------------------------|
|                               | DATE                     | NACHRICHT                        | EINFU    | JGEN | OPTIONEN              | TEXTFORMATIE                            |
|                               |                          | X Ausschneiden                   |          |      |                       | $A^* = A^* = \frac{1}{2} = \frac{1}{2}$ |
|                               | Einfügen                 | Kopieren<br>Format übertra       | gen      | FK   | <u>U</u> <u>alv</u> A | -   = = =   =                           |
|                               | Zwi                      | schenablage                      | 5        |      | Тех                   | d                                       |
|                               | ت <b>ے۔</b><br>Senden    | An Cc Betreff                    |          |      |                       |                                         |
|                               |                          |                                  |          |      | N                     | utzen sie                               |
| Beim Se<br>Mail übe<br>ob der | ender<br>rprüft<br>Betre | einer E<br>Outlool<br>eff fehlt. | .–<br>K, |      |                       | größe, -<br>schnitt f                   |
|                               |                          |                                  |          |      |                       |                                         |

### Fügen sie Adressdaten mit Hilfe ihres Adressbuches ein

Nutzen sie die Gruppe Ein- fügen für Anhänge, Visitenkarten oder Outlookelemente

| Unbenannt achricht (HTML)<br>IEREN ÜBE PRÜFEN                                                                                                    |                                                           | ? 🖭 — 🗆                                                                                  | × |
|----------------------------------------------------------------------------------------------------|-----------------------------------------------------------|------------------------------------------------------------------------------------------|---|
| <ul> <li>Image: Addressbuch State</li> <li>Image: Addressbuch State</li> <li>Image: Addressbuch</li></ul> | Datei Element Signatur<br>anfügen anfügen • •<br>Einfügen | Nachverfolgung • Wichtigkeit: hoch Wichtigkeit: niedrig Kategorien Kategorien Kategorien |   |
| e die Gruppe<br>Schriftart, -<br>-farbe und -<br>festzulegen                                                                                                    |                                                           | /ergrößerungsfaktor<br>für den Textbereich<br>einstellen                                 |   |

### So antworten sie noch schneller auf E-Mails

 Nutzen sie die Möglichke auf E-Mails zu antworten

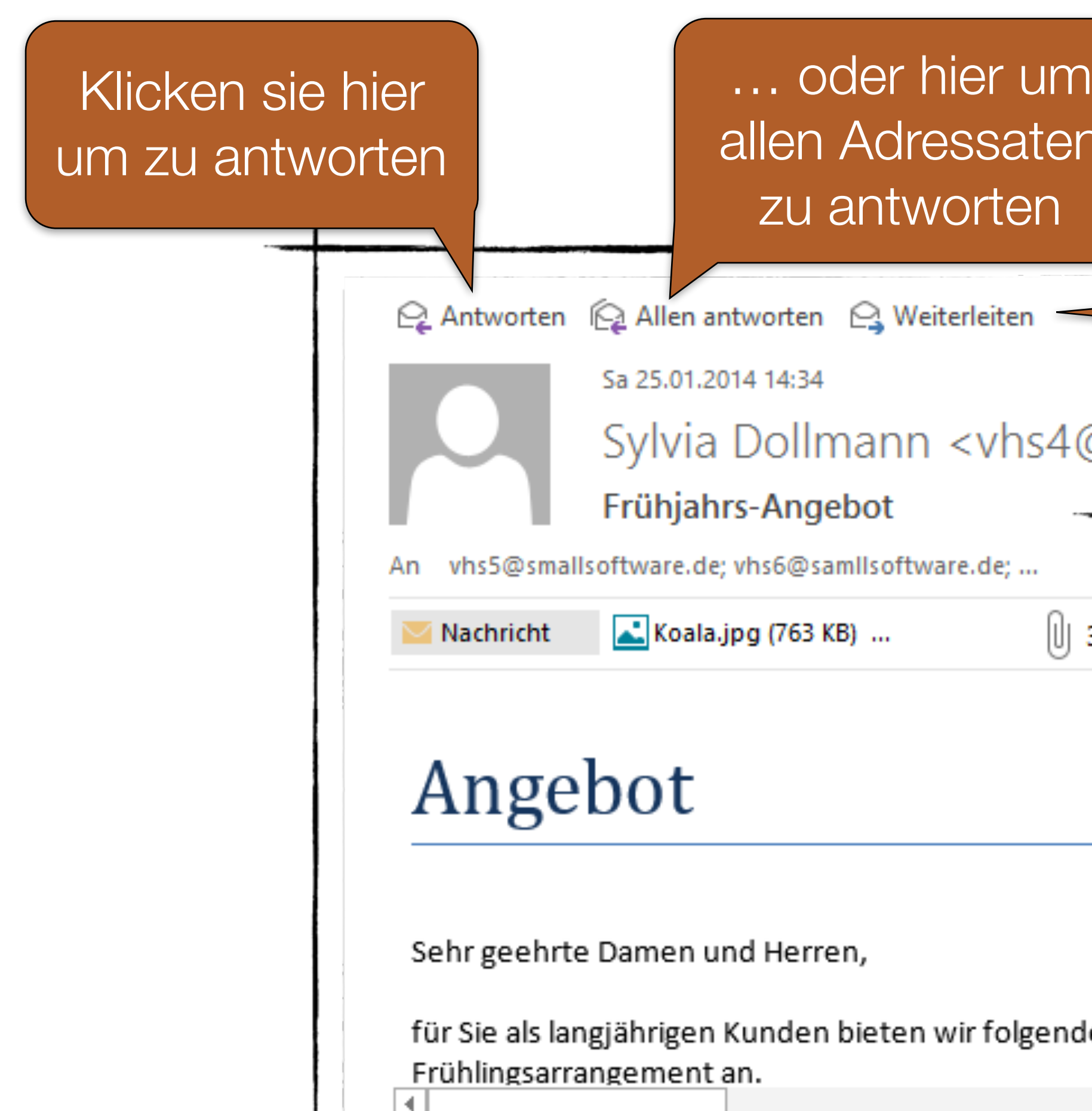

### Nutzen sie die Möglichkeit, im Lesebereich noch schneller

| n<br>en | ma                                                                                   | oder hier<br>ie die E-<br>weiterlei<br>möchte | r wenn<br>Mail<br>ten<br>en                                                                               |
|---------|--------------------------------------------------------------------------------------|-----------------------------------------------|----------------------------------------------------------------------------------------------------|
|         | Aktuelles Postfach durchsuche 🔎 👘                                                    | Aktuelles Postfach →                          | ☐ <sup>7</sup> Abdocken X Verwerfen                                                                       |
| 3       | 4 (Keine Angabe)                                                                     |                                               |                                                                                                    |
| _       | <mark>[Entwurt] Sonja Lechner</mark><br>mein Kreis<br>Hallo Kreis ≺Ende⊳             | 04.02.2012                                    | Senden Betreff AW: mcin Krcis                                                                             |
|         | 4 "Peter Schlösser"                                                                  |                                               |                                                                                                    |
|         | SMF<br>Lesebestätigung: Per E-Mail send<br>Ihre Nachricht                            | ⊠≣<br>21.05.2012                              | Von: Sonja Lechner [mailto:vhs2@smailsoftware.de]<br>Gesendet: Samstag, 4. Februar 2012 15:11<br>Couvies1 |
|         | Thomas Kast<br>Lesebestätigung: Per E-Mail send<br>Thre Nachricht                    | i⊠≊<br>21.05.2012                             | Betreft: mein Kreis<br>Hallo Kreis                                                                        |
|         | huber<br>Lesebestätigung: Per E-Mail send<br>Ihre Nachricht                          | .⊘≋<br>21.05.2012                             |                                                                                                    |
| ndes    | 4 Bernhard Melerholzner                                                              |                                               |                                                                                                    |
|         | Bernhard Meierholzner<br>jetzt mit anhang<br>Hier mein Bild mit Anhang <ende></ende> | ()<br>24.11.2012                              |                                                                                                    |

### E-Mail noch schneller löschen oder kennzeichnen

Im Anzeigebereich die jer

löschen

als ungelesen Kennzeichnen

> eine Kategorie zuweisen

| Aktuelles Postfach durchsuche 🔎   Akt                                          | uelles Postfach |
|--------------------------------------------------------------------------------|-----------------|
| Alle Ungelesen • Neues                                                         | tes Element ↓   |
| ▲ Heute                                                                        |                 |
| Systemadministrator<br>Unzustellbar: Test für Suche                            | 0 €:<br>15:44   |
| Systemadministrator<br>Unzustellbar: Willkommen                                | 0 €∓<br>15:42   |
| Thomas Kast<br>meine Unterlagen<br>Mit freundlichen Grüßen                     | 15:25           |
| Thomas Kast<br>Fwd: Produkt-Highlights im Janua<br>Anfang der weitergeleiteten | 15:14           |
| Thomas Kast<br>Re: test<br>Vielen Dank für ihre Antwort. Mit                   | 15:11           |
| Microsoft Outlook<br>Microsoft Outlook-Testnachricht                           | 14:13           |

# Neue Ordner für zusammengehörige E-Mails erstellen

Im Register Ordner - neuer Ordner

Legt einen neuen Ordner mit dem Namen "Newsletter" an und schiebt die zutreffende E-Mail in diesen Ordner.

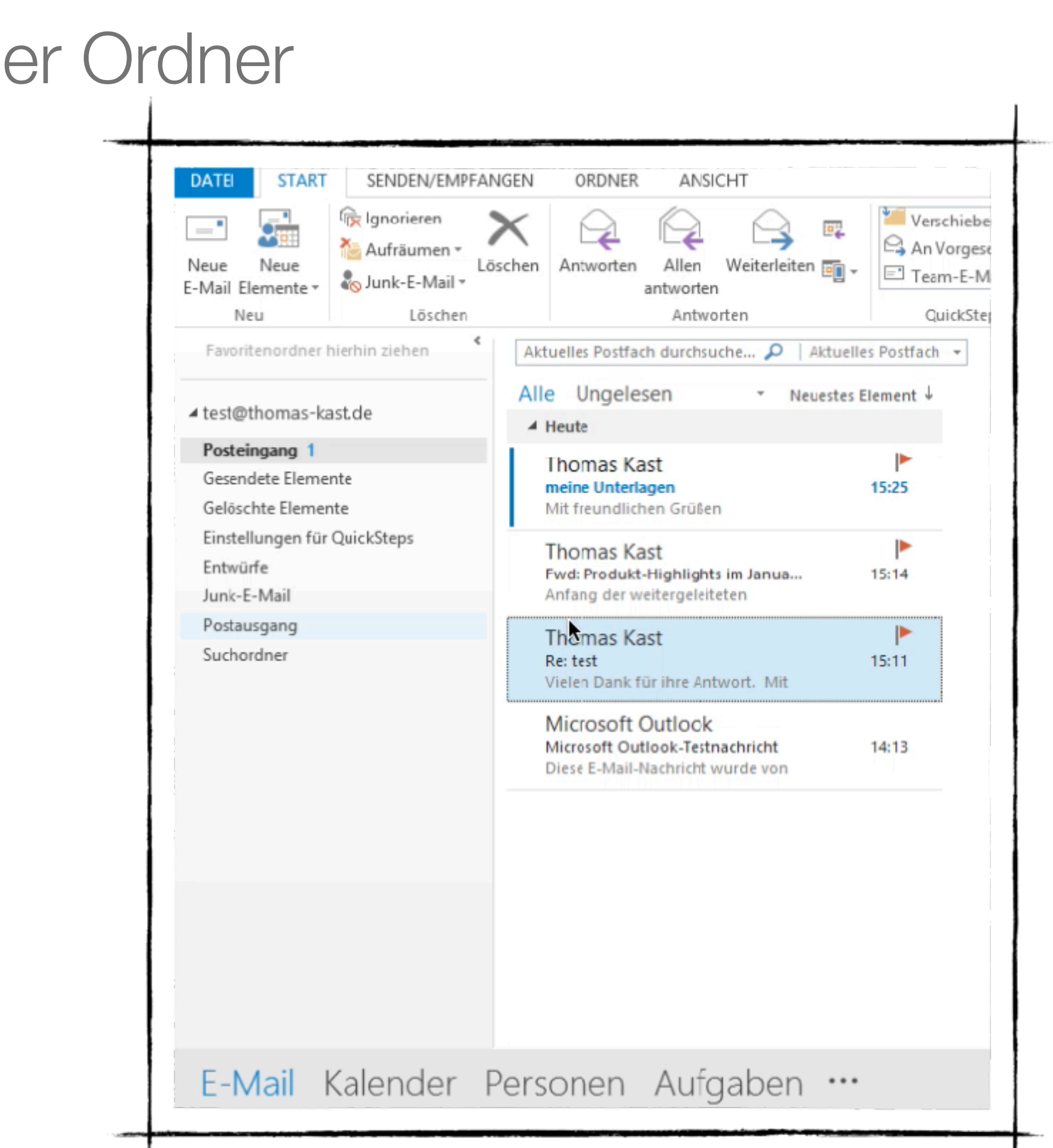

### Die wichtigsten E-Mail-Ordner stets im Blick

 Verwenden sie im Ordnerbereich die Gruppe FAVORITEN, um ihre wichtigsten E-Mail-Ordner dort bereitzustellen

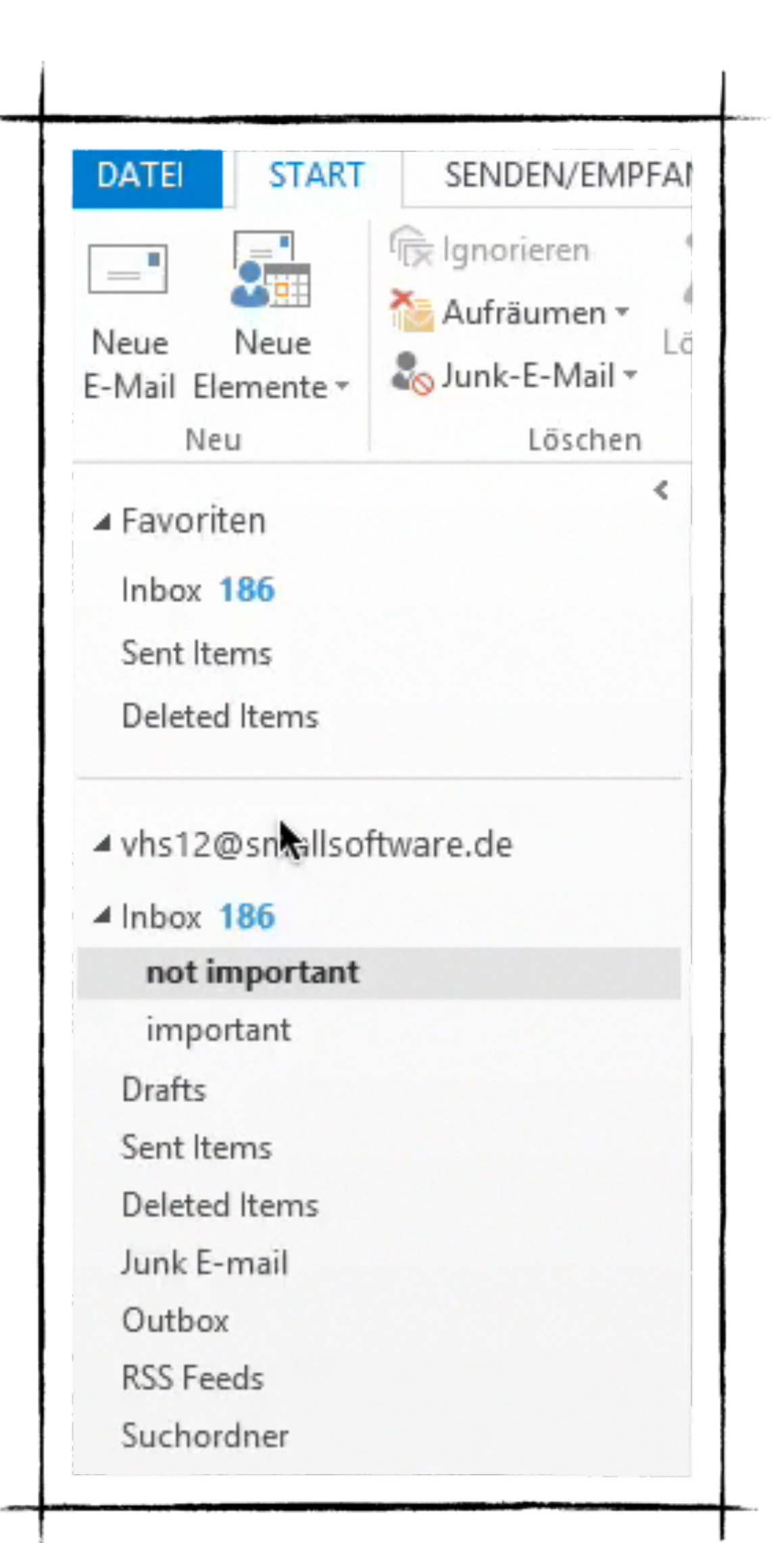

### Ordnung ist alles - sortieren sie ihre Post!

 Klicken sie im Lesebereich im Spaltenkopf auf die sortieren

## Pfeilschaltfläche um ihre E-Mail nach einem Kriterium zu

| AKTUE            | lles Postfach durchsuchen (Strg+E)                                                         | 2                | Aktuelles Postfa | ich |
|------------------|--------------------------------------------------------------------------------------------|------------------|------------------|-----|
| Alle<br>⊿ He     | ute                                                                                        | Nach Datum *     | Altestes Element | ÷   |
| Mi<br>Mic<br>Die | crosoft Outlook<br>crosoft Outlook-Testnachricht<br>se E-Mail-Nachricht wurde von Micros   | oft Outlook      | 14:13            |     |
| Th<br>Re:<br>Vie | omas Kast<br>test<br>Ien Dank für ihre Antwort. Mit freund                                 | lichen Grüßen    | ►<br>15:11       |     |
| Th<br>Fw<br>Ant  | omas Kast<br>d: Produkt-Highlights im Januar   Mes<br>fang der weitergeleiteten Nachricht: | setermine   FRIT | 15:14            | ×   |
| Th<br>Tes        | omas Kast<br>It für Suche<br>Itet eine leistungsstarke Möglichkeit z                       | ur Unterstützung | 2,<br>15:43      |     |
| Th<br>wo         | omas Kast<br>5: Willkommen<br>110 liebe Kursteilnehmer. Herzlichst mö                      | chten wir euch   | 15:44            |     |
| Th<br>Tes        | omas Kast<br>t für Suche<br>tet eine leistungsstarke Möglichkeit zu                        | ar Unterstützung | 15:44            |     |

# Finden sie ähnliche Nachrichten über den Suchordner

| Inbox 180   |                  |
|-------------|------------------|
| not impo    | ortant           |
| importar    | nt               |
| Drafts      |                  |
| Sent Items  |                  |
| Deleted Ite | ms               |
| Junk E-ma   | il               |
| Outbox      |                  |
| RSS Feeds   |                  |
| Suchordne   | ۰r               |
| Q           | Neuer Suchordner |

|            | N                                          | leuer Suchordner                           | ×          |  |
|------------|--------------------------------------------|--------------------------------------------|------------|--|
|            | Wählen Sie einen Suchordner                | aus:                                       |            |  |
|            | Nachrichten lesen                          |                                            | <b>^</b>   |  |
|            | Ungelesene Nachrichten                     | 1                                          |            |  |
|            | Zur Nachverfolgung gekennzeichnete E-Mails |                                            |            |  |
|            | Ungelesene oder zur Na                     | chverfolgung gekennzeichnete E-Mails       |            |  |
|            | Wichtige Nachrichten                       |                                            |            |  |
|            | Nachrichten von Personen                   | hastimmte Personen                         | -          |  |
|            | Nachrichten von bestim                     | mten Personen                              |            |  |
|            | Direkt an mich gesendet                    | te Nachrichten                             |            |  |
|            | An öffentliche Gruppen                     | gesendete Nachrichten                      |            |  |
|            | Nachrichten organisieren                   |                                            | ×          |  |
|            |                                            |                                            | _          |  |
|            | Suchordner anpassen:                       |                                            |            |  |
| nbox 18    | 0                                          | Kast Thomas                                | ທີ່ມ       |  |
| not imp    | ortant                                     | test                                       | 25.01.2014 |  |
| importa    | int                                        | Angebot oder Übung                         |            |  |
| Drafts     |                                            | Ernst Hiermor                              | Ŵ          |  |
| Sent Item  | s                                          | Betreff:Outlook                            | 25.01.2014 |  |
| Deleted It | ems V                                      | Sehr geehrte Damen und Herren ,            | 2010112011 |  |
| lunk E-m   | ail                                        | Majar Alaja                                |            |  |
| Outbox     |                                            | Nachrichtenrückruf fehlgeschlage           | 25.01.2014 |  |
| RSS Feeds  | -                                          |                                            |            |  |
| Sucharda   | ,<br>or                                    | Christian Angstl                           | N          |  |
| Ungeler    | sene Nachrichten 180                       | Nachrichtenrückruf fehlgeschlage           | 25.01.2014 |  |
| Underes    | sene nachnenten 100                        | Christian Angstl                           | ×          |  |
| 2          |                                            | Rückruf: Unbekannt                         | 25.01.2014 |  |
| 5          |                                            |                                            |            |  |
| 5          |                                            | Christian Angstl möchte die                |            |  |
| ,          |                                            | Christian Angstl möchte die<br>Maier Alois | 2          |  |

### Schnell etwas suchen

um bestimmte Elemente zu finden

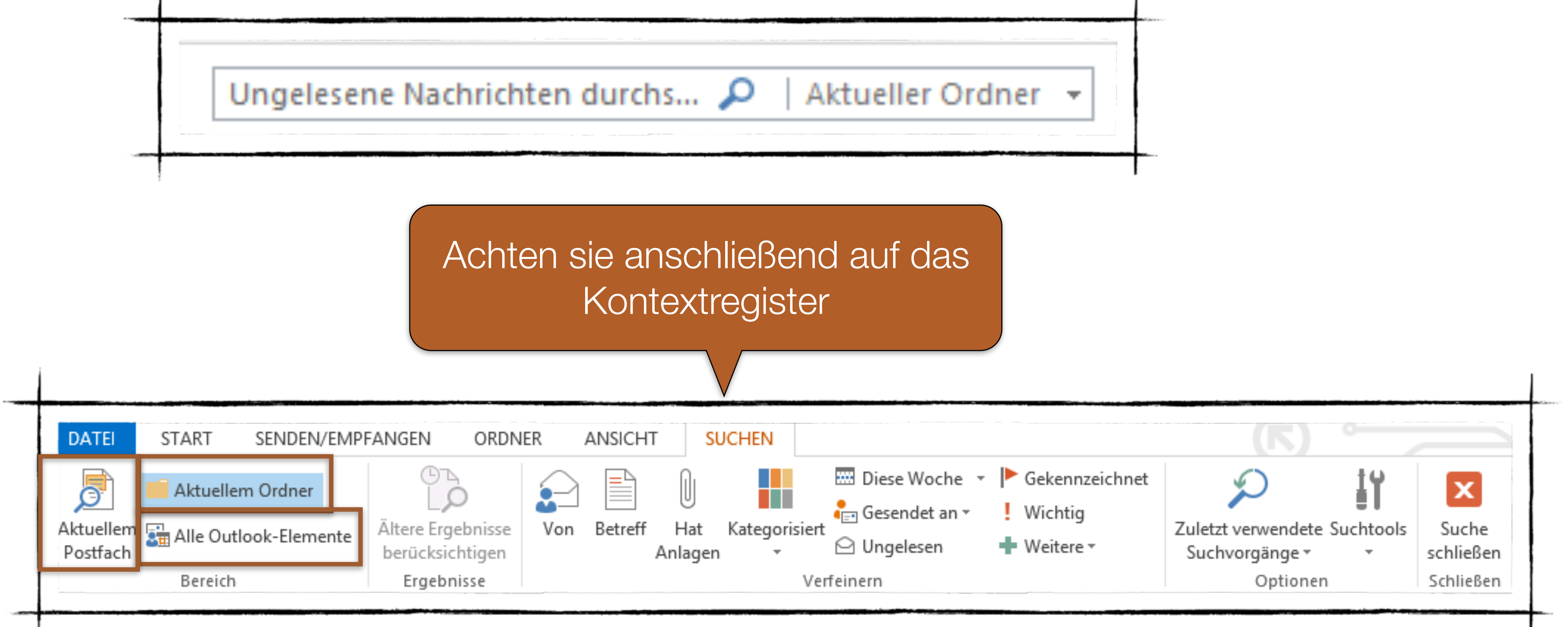

## Die Sofortsuche können sie in jedem Modul verwenden,

### Suchfeld...

Zum schnellen auffinden \

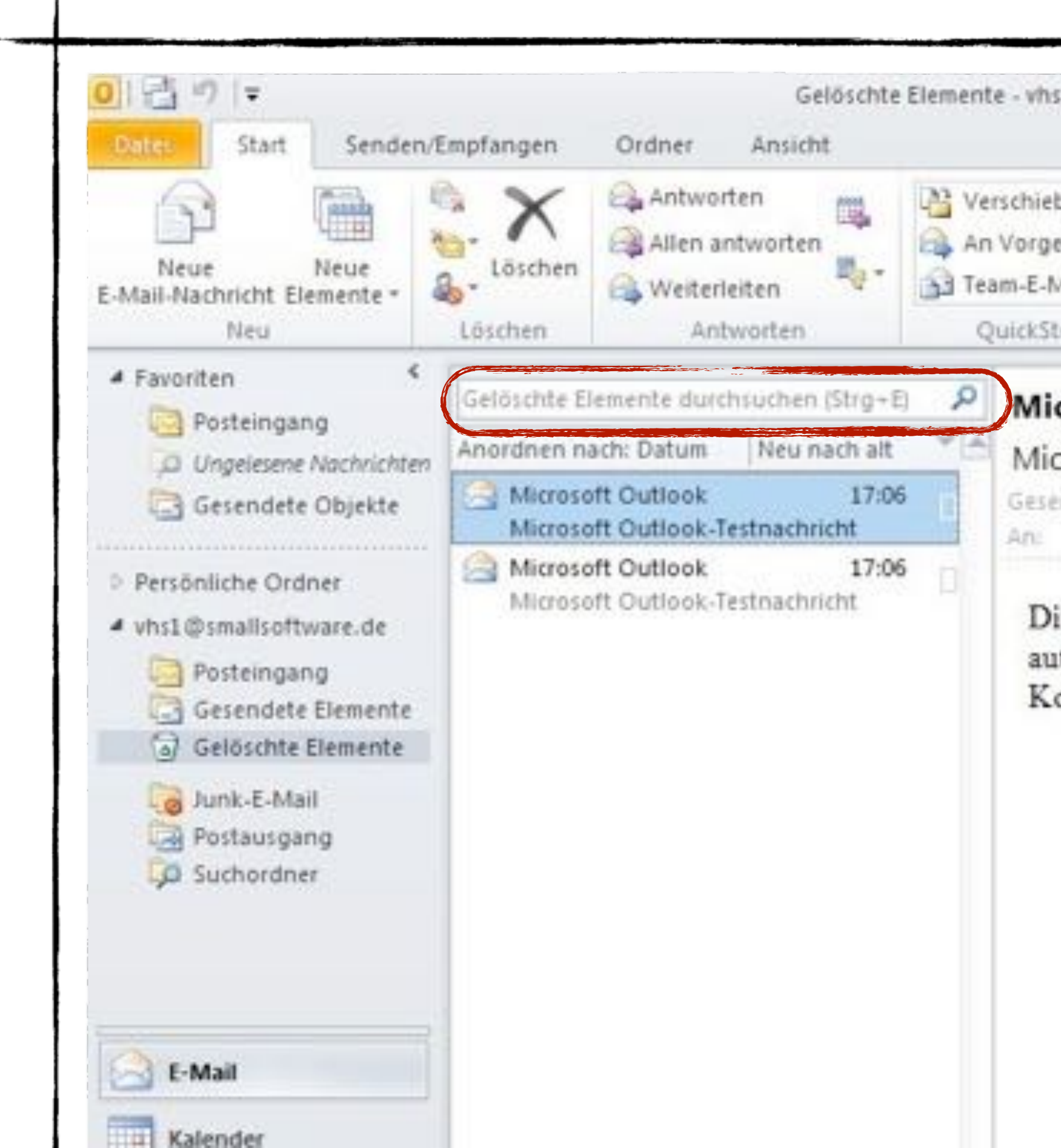

| von E-Mails                                                                                                    | S                                                                                                    | Datei<br>Datei<br>Alle<br>Mail-Elen | Start                                                    | Senden/Empfangen<br>Aktueller Ordner<br>Alle Unterordner<br>Alle Outlook-Elemente<br>eich                                                                                                    |
|----------------------------------------------------------------------------------------------------|----------------------------------------------------------------------------------------------------|-------------------------------------|----------------------------------------------------------|----------------------------------------------------------------------------------------------------|
| s1@smallsoftware.de - Microsoft (                                                                                                    | Dutlook                                                                                                    |                                     |                                                          | ය 🕜                                                                                                    |
| ben in: ?<br>esetzte(n)<br>Mail<br>teps (% Verschieben<br>Verschieben                                                                                                    | Congelesen/gelesen Congelesen/gelesen Congelesen Congelesen/gelesen Congelesen Congelese | Kontakt                             | suchen *<br>essbuch<br>all filtern *<br>ichen            | Alle Ordner<br>senden/empfangen<br>Senden/Empfangen                                                                                                    |
| crosoft Outlook -Testna<br>crosoft Outlook <vhs1@s<br>indet Di 25.10.2011 17:06<br/>Thomas Kast<br/>iese E-Mail-Nachricht wurd<br/>itomatisch während des Tes<br/>ontoeinstellungen gesendet.</vhs1@s<br> | chricht<br>mallsoftware.de><br>e von Microsoft Outloo<br>tens der                                                                                                    | k                                   | Mo Di<br>26 27<br>3 4<br>10 11<br>17 18<br>24 25<br>31 1 | Mi Do       Fr       Sa       So         20       29       30       1       2         5       6       7       8       9         12       13       14       15       16         19       20       21       22       23         26       27       28       29       30         2       3       4       5       6 |
|                                                                                                    |                                                                                                    |                                     | Keine an                                                 | stehenden Termine.                                                                                                    |

### Suchordner benutzen

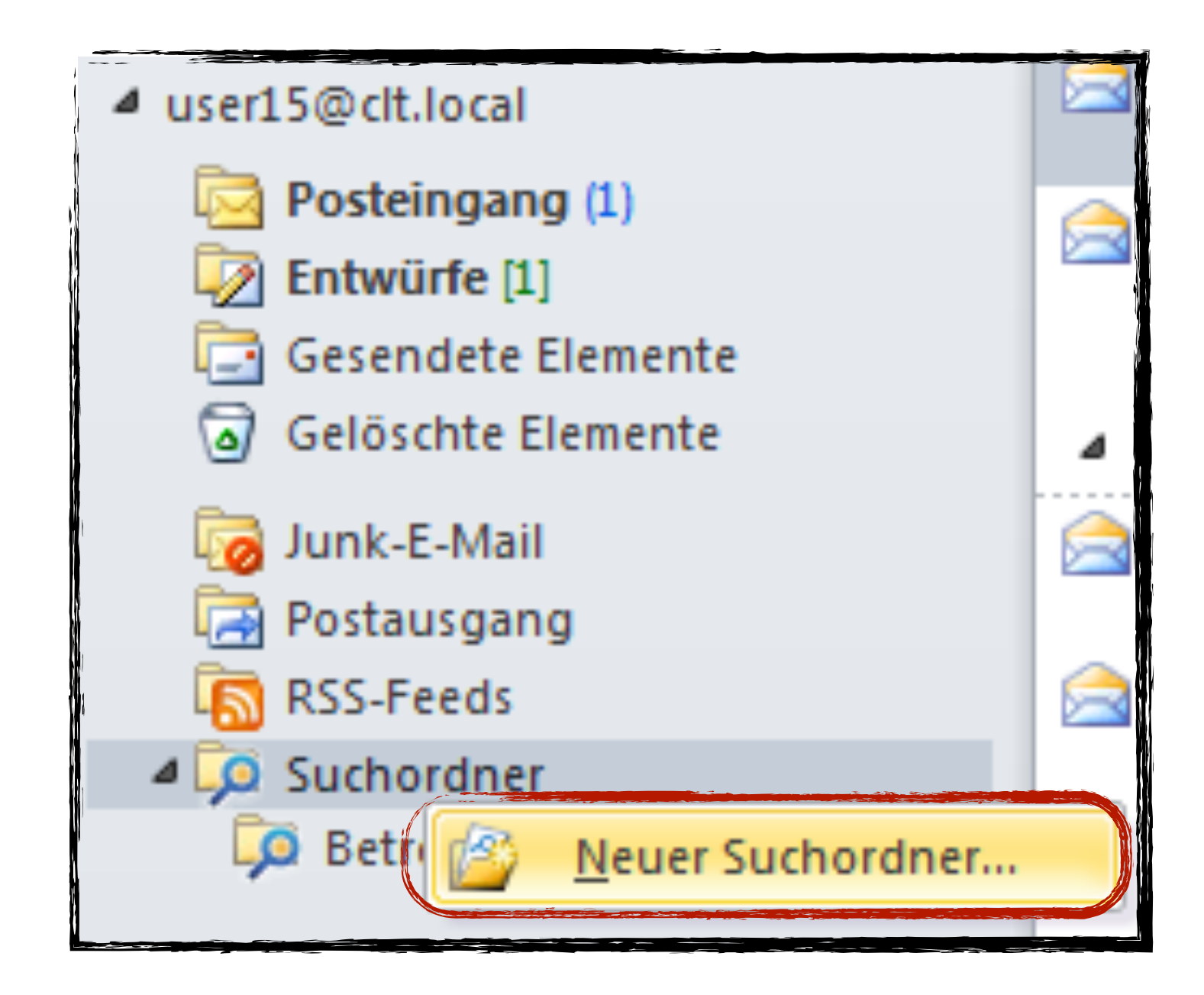

| Neu | ier Suchordner                                             | x      |
|-----|------------------------------------------------------------|--------|
| w   | ählen Sie einen Suchordner aus:                            |        |
|     | Nachrichten lesen                                          |        |
|     | Ungelesene Nachrichten                                     |        |
|     | Zur Nachverfolgung gekennzeichnete E-Mails                 |        |
|     | Ungelesene oder zur Nachverfolgung gekennzeichnete E-Mails | ≡      |
|     | Wichtige Nachrichten                                       |        |
|     | Nachrichten von Personen und Listen                        |        |
|     | Nachrichten von oder an bestimmte Personen                 |        |
|     | Nachrichten von bestimmten Personen                        |        |
|     | Direkt an mich gesendete Nachrichten                       |        |
|     | An öffentliche Gruppen gesendete Nachrichten               |        |
|     | Nachrichten organisieren                                   | Ŧ      |
| 5   | uchordner anpassen:                                        |        |
|     | Suchen in: user 15@clt.local                               | ▼<br>n |

### Suchordner benutzen

|   | Neuer Suchordner                                       | Σ   |
|---|--------------------------------------------------------|-----|
|   | Wählen Sie einen Suchordner aus:                       |     |
| 1 | Nachrichten von bestimmten Personen                    | 1   |
|   | Direkt an mich gesendete Nachrichten                   |     |
|   | An öffentliche Gruppen gesendete Nachrichten           |     |
|   | Nachrichten organisieren                               |     |
|   | Kategorisierte E-Mail                                  |     |
|   | Große Nachrichten                                      |     |
| l | Alte Nachrichten                                       | =   |
|   | Nachrichten mit Anlagen                                |     |
|   | Nachrichten mit bestimmten Wörtern                     |     |
|   | Benutzerdefiniert                                      |     |
|   | Benutzerdefinierten Suchordner erstellen               | -   |
|   | Suchordner anpassen:                                   |     |
|   | Klicken Sie auf "Auswählen", um Kriterien festzulegen. |     |
|   | Auswähler                                              | n   |
|   |                                                        |     |
|   | OK Abbrech                                             | ien |

| Benutzerd                | efinierter Suchordner                          |                         | x                  |
|--------------------------|------------------------------------------------|-------------------------|--------------------|
| <b>i</b>                 | ame: Betreff "Test"                            |                         |                    |
| Klicken Sie<br>dieser Su | e auf "Kriterien" um fest<br>chordner enthält. | zulegen, welche Element | te Kriterien       |
| In diesem                | Suchordner werden Nac                          | chrichten aus folgenden | Ordnern angezeigt: |
| user 15@                 | clt.local                                      |                         | Durchsuchen        |
|                          |                                                | ОК                      | Abbrechen          |

| S | Suchordnerkriterien                                           |
|---|---------------------------------------------------------------|
| l | Nachrichten Weitere Optionen Erweitert                        |
| l | Suchen nach: Test                                             |
|   | In: Nur im Feld "Betreff"                                     |
|   | Von                                                           |
|   | Gesendet an                                                   |
|   | In denen ich: als einziger Empfänger auf der "An"-Zeile stehe |
|   | Zeit: Keine Angabe 💌 An einem beliebigen Datum 👻              |
|   |                                                               |
|   |                                                               |
|   |                                                               |

### So öffnen sie Anlagen zu einer E-Mail

beinhalten, erkennen sie an dem Symbol

| 🖂 Nachricht | 📥 Chrysanthemum.jpg (859 KB)     |
|-------------|----------------------------------|
|             | Cesert.jpg (826 KB)              |
|             | 📥 Jellyfish.jpg (758 KB)         |
|             | Penguins.jpg (760 KB)            |
|             | DATE START   Öffner Schnelldruct |

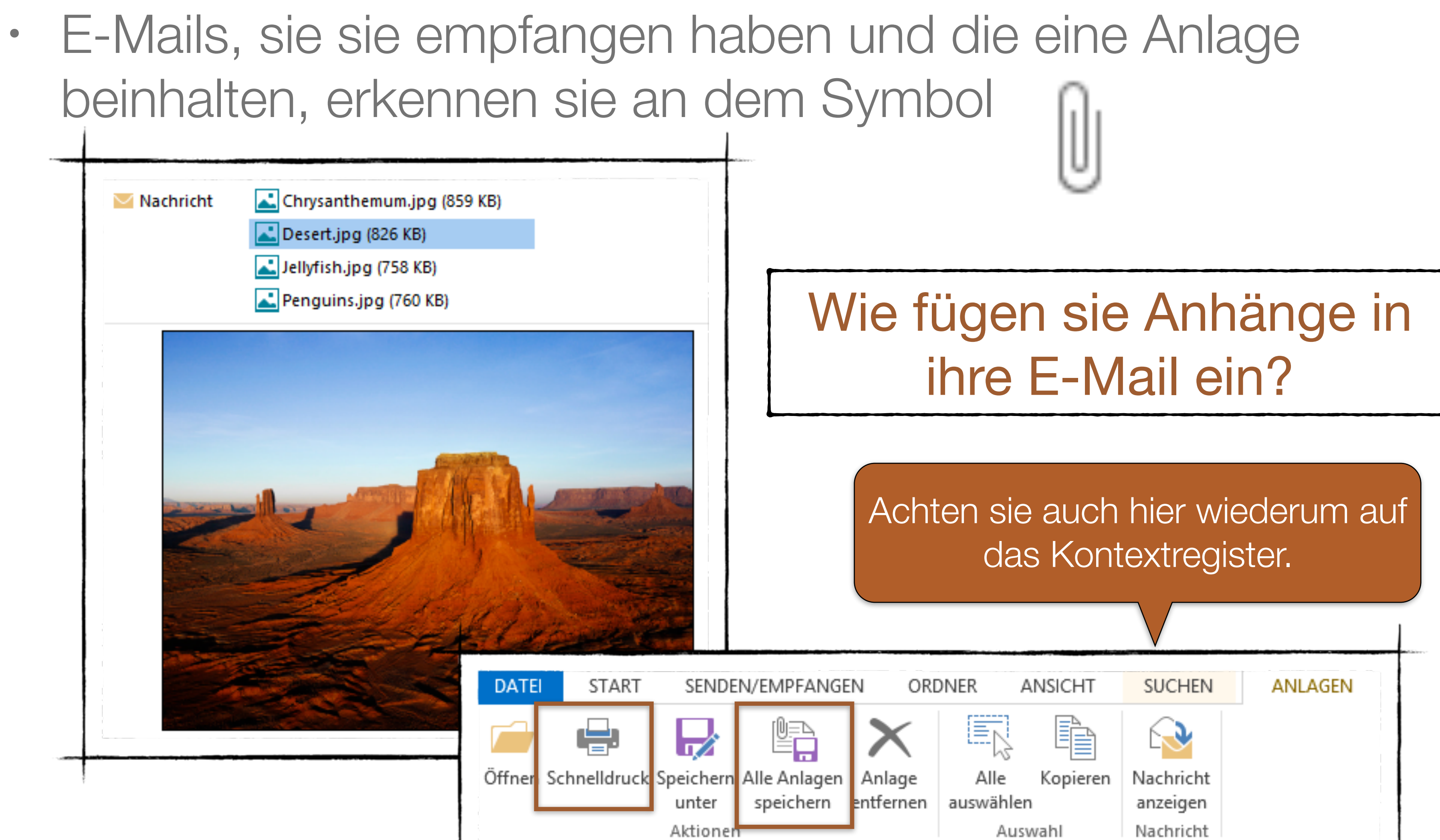

### Welche Anlagen werden von Outlook als potenziell gefährlich eingestuft!

- EXE Ausführbare Dateien
- BAT Batch-Dateien
- JS JavaScript
- SCR Bildschirmschoner
- VBS VisualBasicScript
## Übung

- Legt einen neuen Ordner mit dem Namen "Wichtig" an.
- Verschiebt diesen in die Favoriten
- Legt einen neuen Suchordner an (benutzerdefiniert)
  - Name: Bestellung
  - Suchkriterium: Bestellung
  - Suchbereich: Im Betreff und im Nachrichtentext
  - Testet den Ordner indem ihr euch Bestellungen per E-Mail sendet

## Wichtige E-Mail Optione

| DATEI NACHRICHT EINFÜGEN OPTIONEN TEXT FORMATIEREN   Image: Section of the section of the s | ÜBERPRÜFEN   Sschaltfl.   Lesebestät. anfordern   en *   Verlauf     Verlauf     State     Verlauf     State     Verlauf     State     State |
|----------------------------------------------------------------------------------------------------|----------------------------------------------------------------------------------------------------|
| gut oder nicht?<br>vhs1 <vhs1@smallsoftware.de><br/>Image: Klicken Sie hier, um abzustimmen.<br/>Gesendet: Mo 21.05.2012 10:56<br/>An: kast.thomas@gmx.de</vhs1@smallsoftware.de>                                                                                                    | Microsoft Outlook          Microsoft Outlook       X         Sie haben als Antwort gewählt: Ja.       Sie haben als Antwort sofort senden         Antwort sofort senden       Antwort vor dem Senden bearbeiten         OK       Abbrechen                                                                                                    |
| gut oder nicht?<br>vhs1 <vhs1@smallsoftware.de><br/>Klicken Sie hier, um abzustimmen<br/>Gesendet: Mo 21.05.2012 1<br/>An: kast.thomas@gm Abstimmen: Nein</vhs1@smallsoftware.de>                                                                                                    |                                                                                                    |

#### Sendet eine E-Mail Umfrage mit dem Betreff "Wollt ihr morgen frei"

| 2 | r | ١ |
|---|---|---|
| J |   |   |

## Sendet eine E-Mail an mit dem Betreff: Bild an...

- die Gruppe VHS
- Im Anhang ein Bild
- Als Text verwendet die Funktion =rand() (bitte genau so eingeben in der E-Mail
- rechts stehen.
- Fordert eine Übermittlungsbestätigung an

• Fügt in den Text der E-Mail ein Bild ein. Dieses sollte ganz

Als BCC-Empfänger tragt bitte mich <u>vhs1@thomas-kast.de</u> ein.

## Wichtige E-Mails kennzeichnen und nachverfolgen

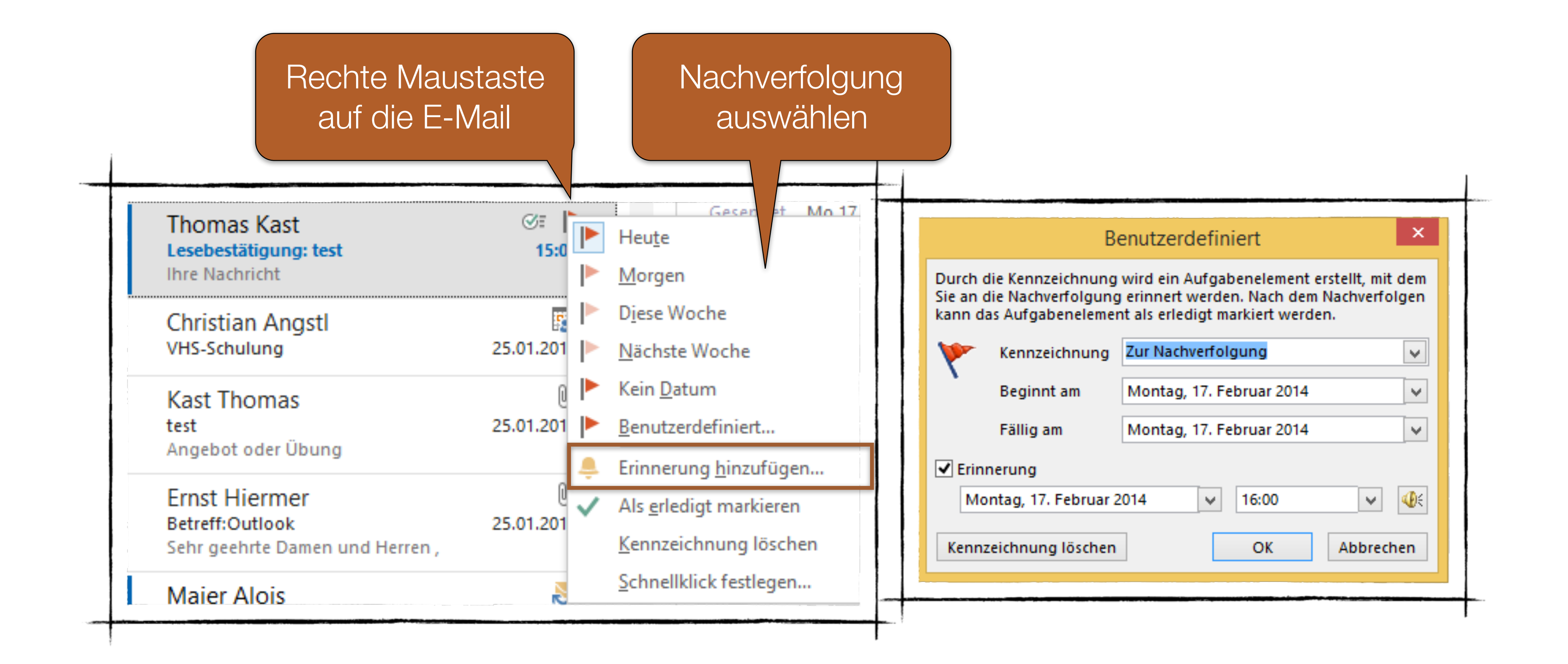

## Zusammengehörige E-Mails auf einen Blick erkennen

- Farbkategorien zuweisen
- In

|                                                                                                    |      | Fart                                                                                                    | bkategorien                                                                                                | X                                                                                                    |
|----------------------------------------------------------------------------------------------------|------|----------------------------------------------------------------------------------------------------|----------------------------------------------------------------------------------------------------|----------------------------------------------------------------------------------------------------|
| <ul> <li>Kategorisieren •</li> <li>Alle Kategorien löse</li> <li>Blaue Kategorie</li> <li>Gelbe Kategorie</li> <li>Grüne Kategorie</li> <li>Lila Kategorie</li> <li>Orange Kategorie</li> <li>Rote Kategorie</li> </ul> | hen: | Verwenden Sie die Kontrollkästchen neber<br>ausgewählten Elementen Farbkategorien z<br>und verwenden Sie die Befehle rechts, um<br>Name<br>Geschäftlich<br>Gelbe Kategorie<br>Grüne Kategorie<br>Lila Kategorie<br>Orange Kategorie<br>Rote Kategorie | n der entsprechenden Katego<br>zuzuweisen. Wählen Sie den<br>eine Kategorie zu bearbeiter<br>Tastenkombina | orie, um den derzeit<br>Kategorienamen aus,<br>n.<br>Neu<br>Umbenennen<br>Löschen<br>Farbe:<br>Tastenkombination:<br>(Keine Angabe) |

### • E-Mails oder z. B. Terminen und Kontakten können sie

## E-Mail-Abwesenheitsnotiz einrichten

 In der Backstage-Ansicht unter Informationen auf Automatische Antworten

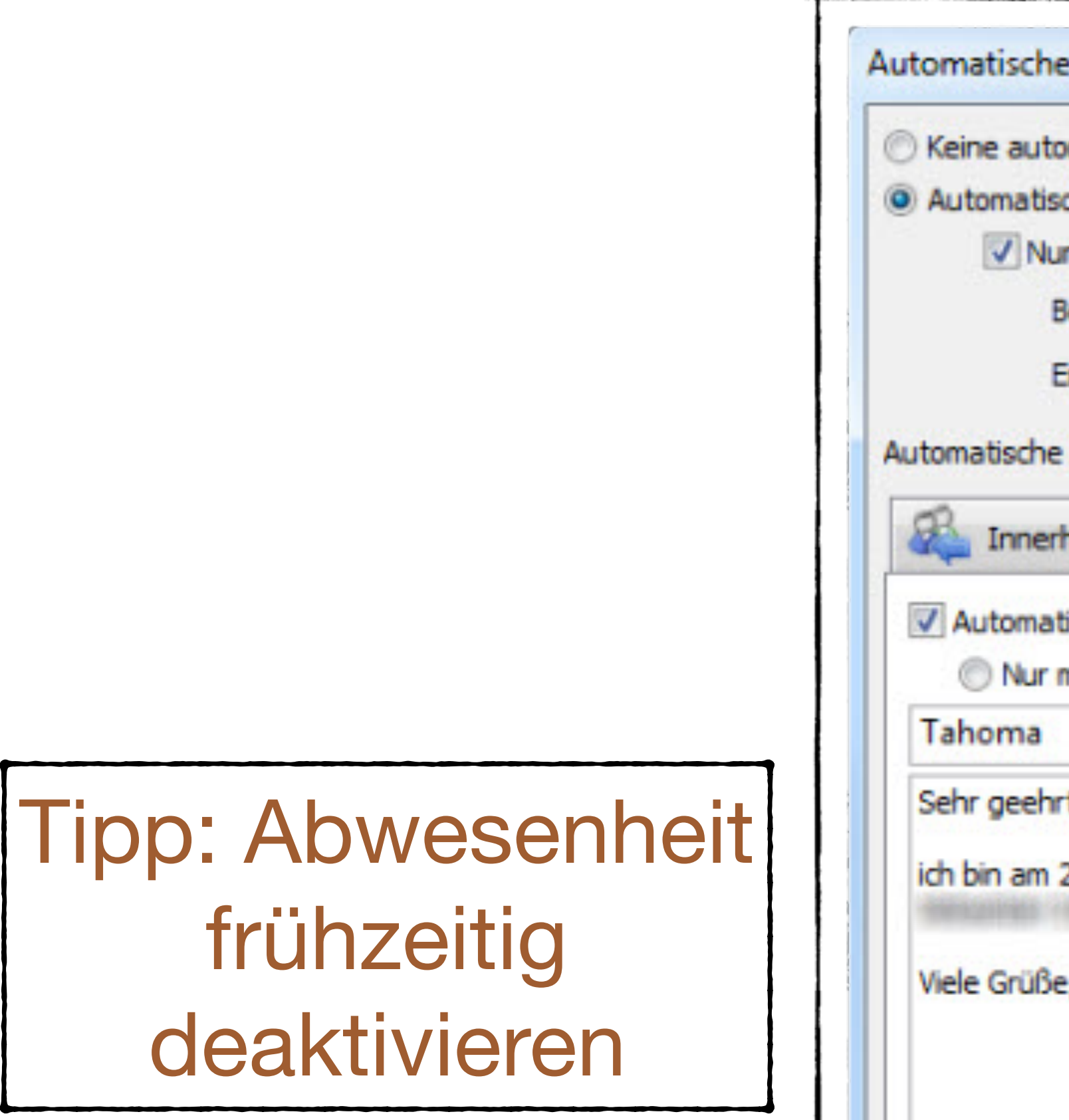

| ur in diesem Zeitraum senden:<br>Beginnt: Fr 22.03.2013 • 18:00 •<br>Endet: Mo 25.03.2013 • 18:00 •<br>e Antwort einmal an jeden Absender mit den folgenden Nachrichten senden:                                                                                     |  |
|----------------------------------------------------------------------------------------------------|--|
| Endet: Mo 25.03.2013  IB:00 Antwort einmal an jeden Absender mit den folgenden Nachrichten senden:                                                                                                    |  |
| Antwort einmal an jeden Absender mit den folgenden Nachrichten senden:                                                                                                    |  |
| Anterior communicative and a million for forgena anterior active a                                                                                                    |  |
| tische Antwort an Personen außerhalb meiner Organisation senden<br>meine Kontakte <ul> <li>Jeder außerhalb meiner Organisation</li> <li><math>\mathbf{F}  \mathbf{K}  \mathbf{U}  \mathbf{A} := \mathbf{I} = \mathbf{I} = \mathbf{I} = \mathbf{I}</math></li> </ul> |  |
| rte Damen und Herren,                                                                                                    |  |
| 25.3. nicht im Büro. In dringenden Fällen wenden Sie sich bitte an meine Kollegin                                                                                                    |  |

## Termine eintragen und nicht vergessen

|   | Prüfe<br>ur           | en sie An<br>nd Endter                | fanc<br>min    | )S-   | Unc                   | d wa<br>hi | s pass<br>ier?            | iert                         |
|---|-----------------------|---------------------------------------|----------------|-------|-----------------------|------------|---------------------------|------------------------------|
| - | DATEI                 | TERMIN EIN                            | GEN            | ТЕХТ  | FORMATIER             | EN ÜB      | ERPRÜFEN                  |                              |
|   | Speicher<br>& schließ | n Löschen Inm<br>en Kalender<br>Aktio | nen<br>opieren | 💽 Kal | ender<br>iterleiten 👻 | Termin T   | Terminplanung<br>nzeigen  | Besprechungs<br>Besprechungs |
|   | 🔒 Konfli              | ikte mit einem andere                 | Termin         |       |                       |            |                           |                              |
|   | Betreff               | Umzug                                 |                |       |                       |            |                           |                              |
|   | Ort                   | Dorfen                                |                |       |                       |            |                           |                              |
|   | Beginn                | Sa 08.03.2014                         |                |       | 16:30                 | *          | Ganztägige                | es Ereignis                  |
|   | Ende                  | Mo 10.03.2014                         |                |       | 17:00                 | •          |                           |                              |
|   | Umzuį                 | gskartons nicht ver                   | gessen         |       |                       | De<br>Erii | eaktivie<br>nnerun<br>die | ren/ak<br>gsfunk<br>e indivi |

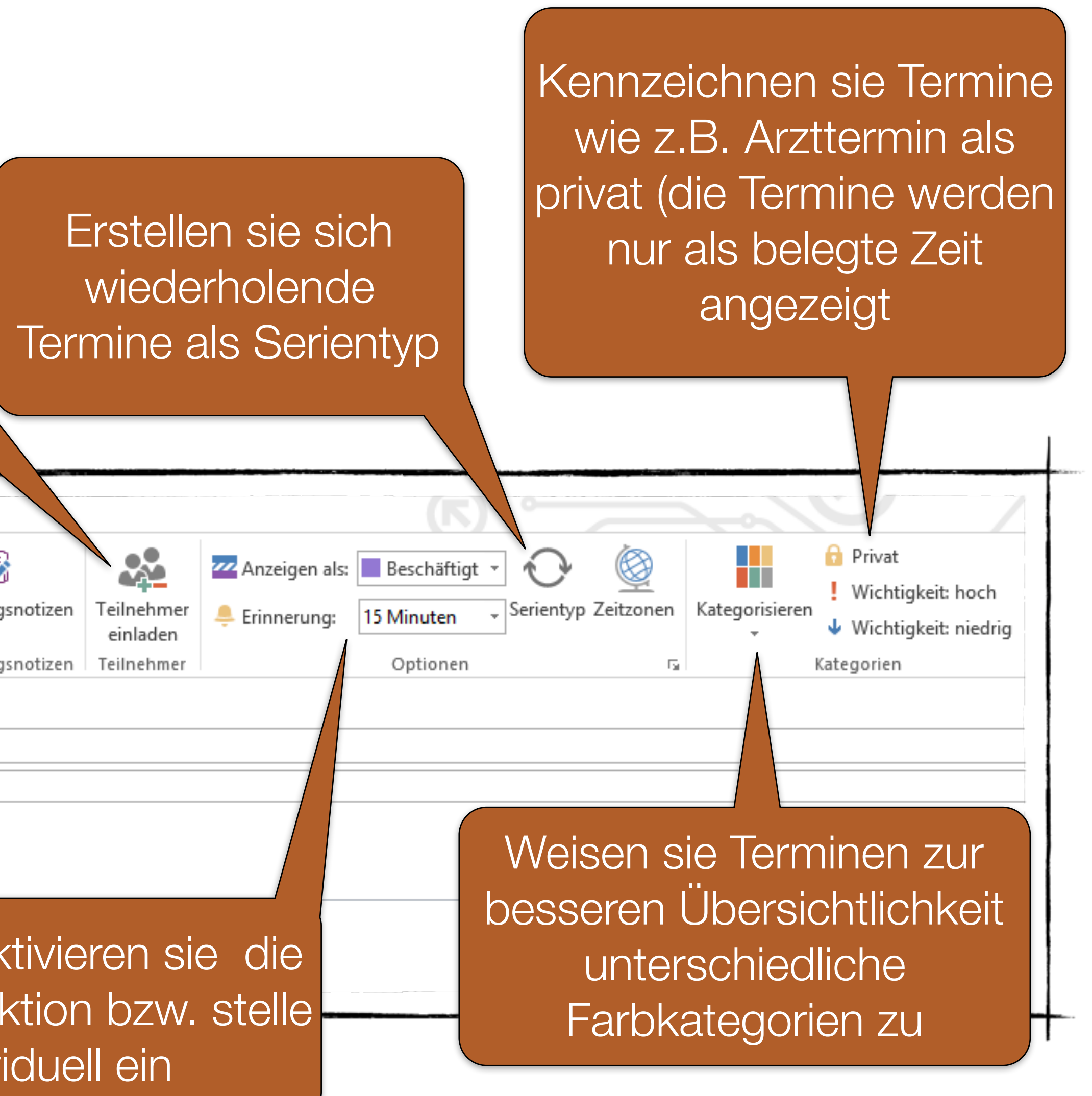

## Terminplanung

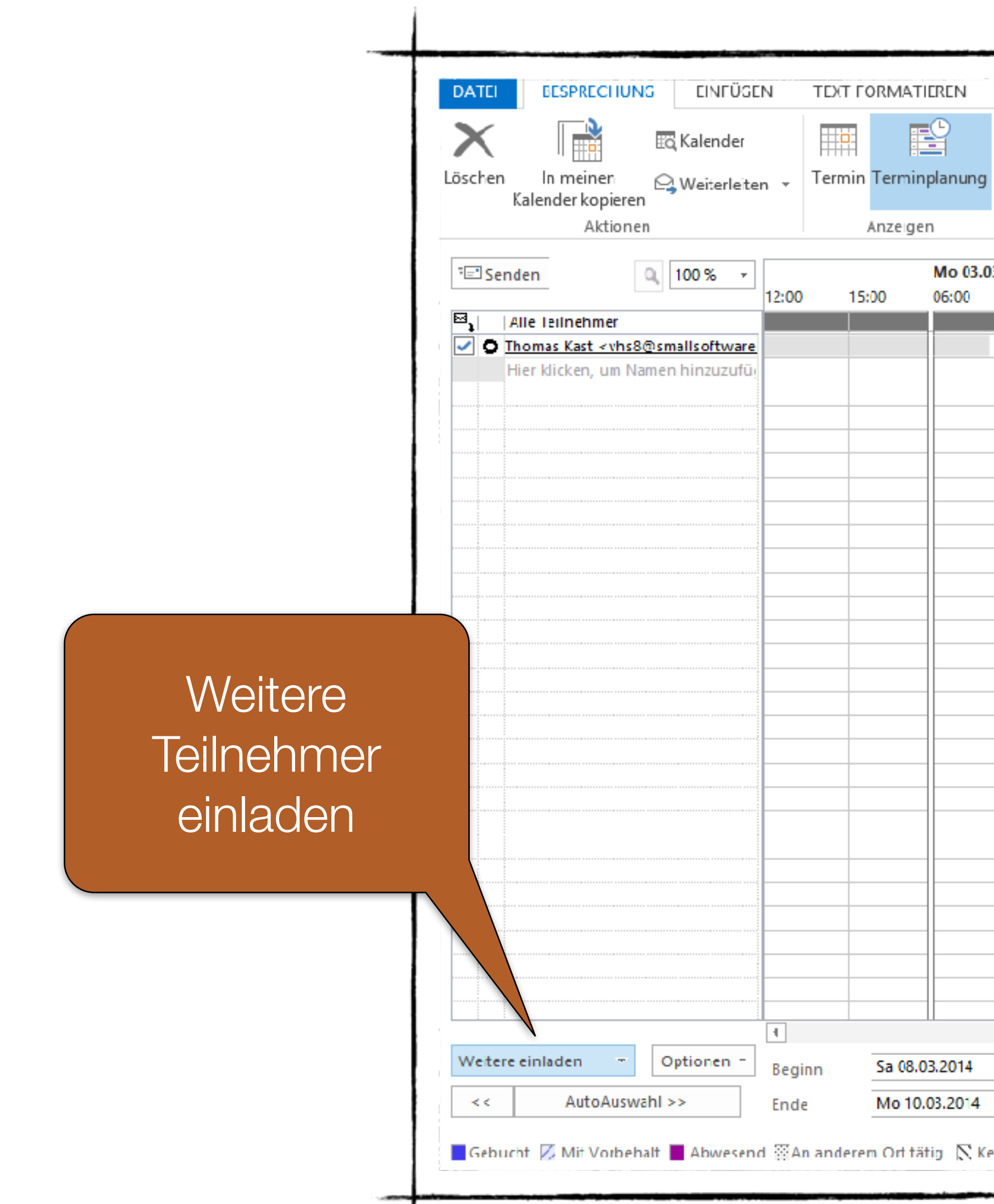

| Bespre | chungsnotizen<br>chungsnotizen | Einladung<br>stornierer | Adre 🗟 E E E E E E E E E E E E E E E E E E | ssbuch<br>Ien überprüf<br>vortoptioner<br>mer | ten<br>n ▼ | <mark>222</mark> An<br><sup>(</sup> | zeigen als:<br>nnerung: | Beschä    | iftigt - (<br>en - Ser<br>nen | rientyp Zeit | zonen |
|--------|--------------------------------|-------------------------|--------------------------------------------|-----------------------------------------------|------------|-------------------------------------|-------------------------|-----------|-------------------------------|--------------|-------|
| 3.2014 |                                |                         | Di 04.03                                   | .2014                                         |            |                                     |                         | Mi 05.03. | 2014                          |              |       |
|        | Verf                           | ügb                     | ark                                        | eit                                           |            |                                     |                         |           |                               |              |       |
|        | 16:30 ×<br>17:00 ×             |                         |                                            |                                               |            |                                     |                         |           |                               |              |       |

## Kalendergruppen für Projekte einrichten

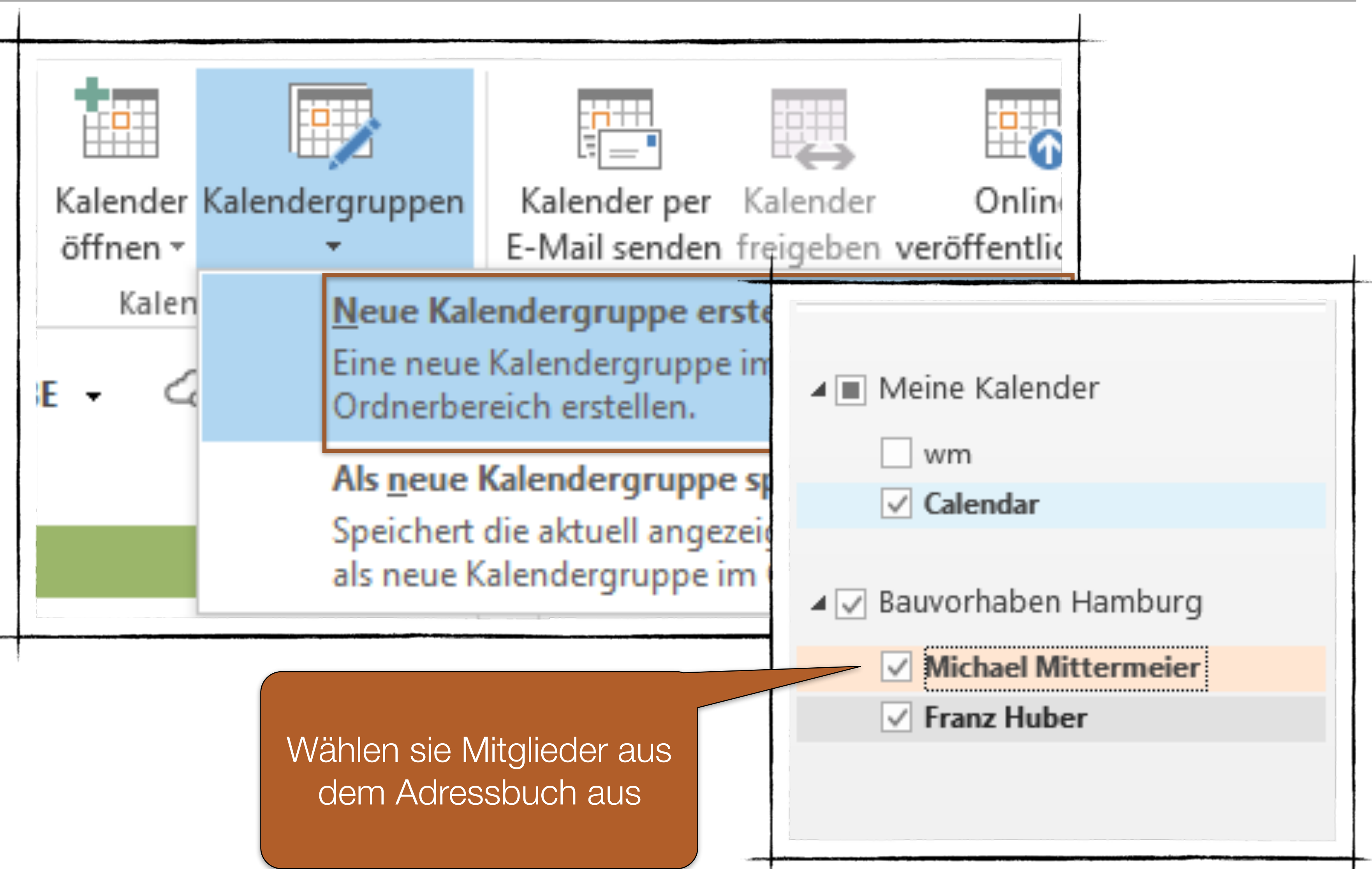

## Kalender freigeben

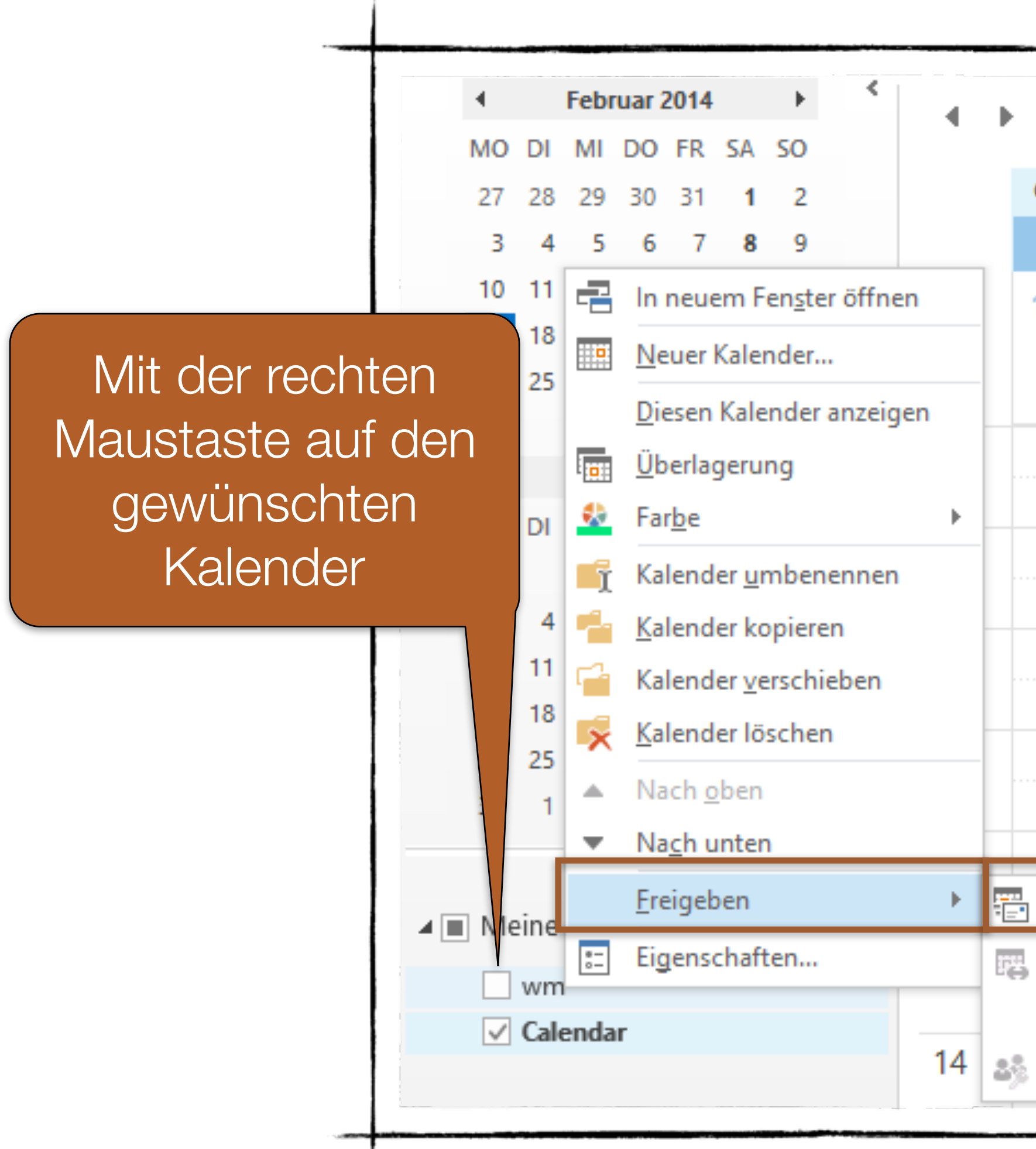

| 17. Februar                 | 2014                                                                                                    |
|-----------------------------|----------------------------------------------------------------------------------------------------|
| Calendar 🗙 🛁                |                                                                                                    |
| MONTAG                      | Kalender über E-Mail senden ×                                                                                                    |
| 17                          | Geben Sie die einzuschließenden Kalenderinformationen an.                                                                              |
|                             | Kalender: Calendar 🗸                                                                                                    |
|                             | Datumsbereich: Heute                                                                                                    |
|                             | Mo 17.02.2014                                                                                                    |
|                             | Detail:<br>Nur Verfügbarkeit<br>Zeit wird angezeigt als "Frei", "Gebucht", "Mit<br>Vorbehalt", "An anderem Ort tätig" oder "Abwesend". |
|                             | Image: Nur Zeit innerhalb meiner Arbeitszeit anzeigen Arbeitszeit festlegen   Erweitert: Einblenden >>   DK Abbrechen                  |
| Kalender per <u>E</u> -Mail | senden                                                                                                    |
| Kalender fre <u>ig</u> eben |                                                                                                    |
| A <u>u</u> f WebDAV-Serve   | r veröffentlichen                                                                                                    |
| <u>K</u> alenderberechtigu  | Bestimmen sie hier,<br>welchen Zeitraum sie<br>freigeben möchten                                                                       |

## Feiertage in Kalender eintragen

|                                     | Оцноок-Орно                                    |
|-------------------------------------|------------------------------------------------|
| llgemein                            | Ändern Sie die Einstellungen für Kalen         |
| E-Mail                              |                                                |
| Kalender                            | Arbeitszeit                                    |
| Personen                            | Arbeitszeit (Stunden):                         |
| Aufgaben                            | Beginnt: 08:00 V                               |
| Suchen                              | E <u>n</u> det: 17:00 ✓                        |
| prache                              | Arbeitswoche: 🗌 So 🗹 Mo ✔ Di                   |
| Erweitert                           | Erster Wochentag: Montag V                     |
| Menüband anpassen                   | Erste <u>K</u> alenderwoche: Erste 4-Tage-Wo   |
| Symbolleiste für den Schnellzugriff | Kalenderoptionen                               |
| Add-Ins                             | Standarderinnerungen: 15 Minuter               |
| Trust Center                        | Teilnehmer <u>d</u> ürfen andere Besprechu     |
| rust center                         | Andere Besprechungszeiten mit folgend          |
|                                     | Feiertage in Kalender eintragen: <u>F</u> eier |
|                                     | Berechtigungen für die Anzeige von Frei        |
|                                     | Einen Zusatzkalender aktivieren:               |
|                                     | Englisch v Gregorian                           |
|                                     | Beim Senden von Besprechungsanfra              |
|                                     | Glockensymbol für Termine und Bes              |
|                                     | Anzeigeoptionen                                |
|                                     | Standard <u>k</u> alenderfarbe: 🔹 🕶            |
|                                     | Diese Farbe für alle Kalender verv             |
|                                     | Wochennummern in der Monatsans                 |

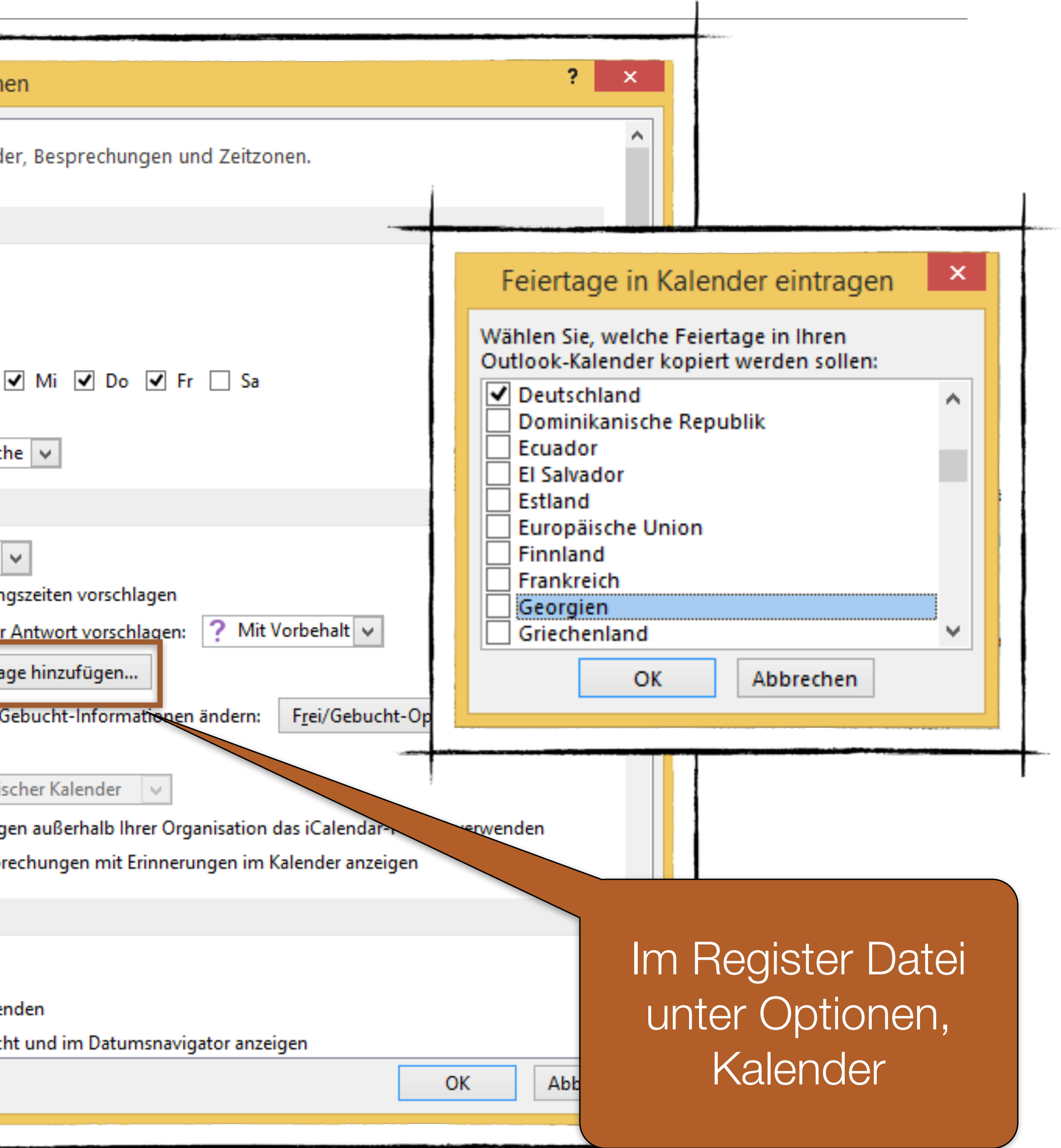

## Wochennummer im Kalender anzeigen

|                                                                                                    | Outlook-Optionen ? ×                                                                                                    |                                               |
|----------------------------------------------------------------------------------------------------|----------------------------------------------------------------------------------------------------|-----------------------------------------------|
| Allgemein<br>E-Mail<br>Kalender                                                                                                    | Arbeitswoche: So Mo Di Mi Do Fr Sa   Erster Wochentag: Montag V   Erste Kalenderwoche: Erste 4-Tage-Woche V                                                                                                    |                                               |
| Personen<br>Aufgaben<br>Suchen<br>Sprache<br>Erweitert<br>Menüband anpassen<br>Symbolleiste für den Schnellzugriff<br>Add-Ins<br>Trust Center | Kalenderoptionen         Image: Standarderinnerungen:       15 Minuten         Image: Standarderinnerungen:       15 Minuten         Image: Teilnehmer g\u00fcfen andere Besprechungszeiten vorschlagen         Andere Besprechungszeiten mit folgender Antwort vorschlagen:         Andere Besprechungszeiten mit folgender Antwort vorschlagen:         Preiertage in Kalender eintragen:         Eeiertage in Kalender eintragen:         Eeiertage in Kalender eintragen:         Eeiertage in Kalender eintragen:         Einen Zusatzkalender aktivieren:         Englisch         Image: Beim Senden von Besprechungsanfragen außerhalb Ihrer Organisation das iCalendar-Format verwenden         Glockensymbol f\u00fcr Termine und Besprechungen mit Erinnerungen im Kalender anzeigen         Auzeigeoptionen         Image: Standardgalenderfarbe:         Image: Standardgalenderfarbe:         Image: Image: Standardgalenderfarbe:         Image: Image: Standardgalenderfarbe:         Image: Image: Image |                                               |
|                                                                                                    | Zeitzonen           Beschriftung:         OK         Abbrechen                                                                                                    | Im Register Dat<br>unter Optionen<br>Kalender |

## Übung

- Legt einen neuen Termin an. •
- Mit dem Namen: "EDV-Schulung".
- Ort: "München". •
- Immer Samstags, ab heute, 10 Wiederholungen
- Von 9:00 bis 17:30 Uhr mit einer Erinnerung von 24 min. vorher.
- Notizen: "Schulungsunterlagen nicht vergessen!"
- Importiert in einen neuen Kalender die d. Feiertage •
- Legt einen neuen Kalender mit dem Namen Privat an

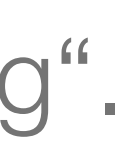

## Übung - Suchen und Finden

- Zoomregler
- Ansichtssteuerung
- Navigationsbereich
- Register
- Modulschaltfläche Notizen
- Menüband
- Minimierfeld

## Ubung II.

- Fügt bitte in eurer Symbolleiste für den Schnellzugriff den Befehl "Als Visitenkarte senden" hinzu.
- Sucht bitte nach E-Mail mit dem Betreff "Test"
- Speichert diese Suche als Such-Ordner ab

### • Wer findet den Knopf zum Ausblenden des Menübandes?

## Kontakte (Adressen)

- hinzufügen,
- bearbeiten,
- synchronisieren

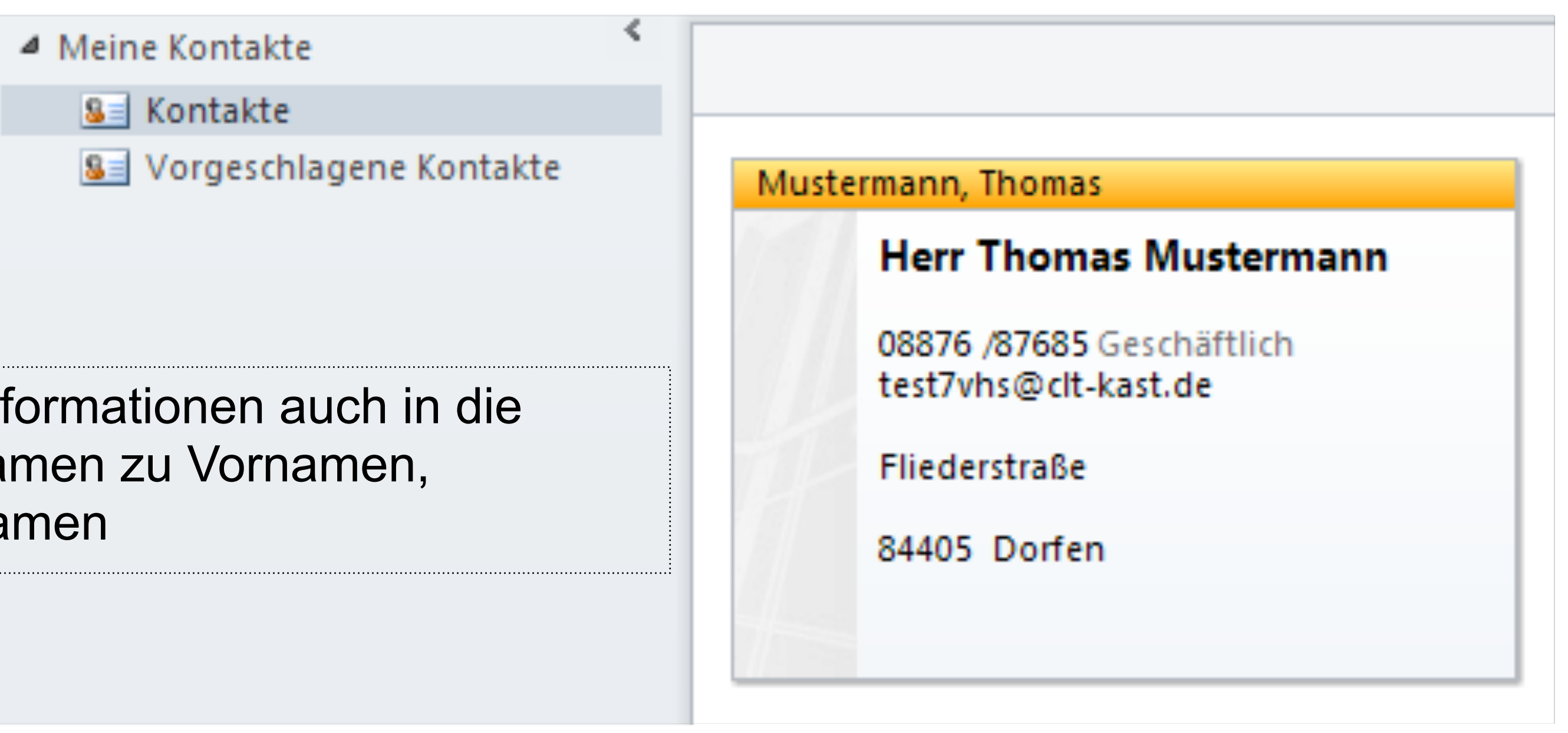

Wichtig: Schreibt die Informationen auch in die richtigen Felder - Vornamen zu Vornamen, Nachnamen zu Nachnamen

#### Übung: Jeder legt seinen eigenen Kontakt an und versendet ihn an die Gruppe "VHS-Teilnehmer"

## Kontakte (Adressen)

| Name Herr Thomas Mustermann   Firma:   Position:   Speichern unter:   Mustermann, Thomas   Internet   Image: Speichern unter:   Mustermann, Thomas   Internet   Image: Speichern unter:   Mustermann, Thomas   Image: Speichern unter:   Mustermann, Thomas   Image: Speichern unter:   Mustermann, Thomas   Image: Speichern unter:   Image: Speichern unter: | Neme Her Thomas Mustermann   Firma:   Position:   Speichern unter:   Mustermann, Thomas   Internet   Image: E-Mail   Image: E-Mail   I                                                                                                    | Speichern Löschen<br>& schließen                                           | N On                  | eNote                                                     | Anzeigen    | Besprechung | Adre  |
|----------------------------------------------------------------------------------------------------|----------------------------------------------------------------------------------------------------|----------------------------------------------------------------------------|-----------------------|-----------------------------------------------------------|-------------|-------------|-------|
| Internet  E-Ma I   test7vhs@clt-kast.de  Anzeigen als: Thomas Mustermann (test7vhs@clt-kast.de) Notiz Webseite: IM-Adresse: Telefornummern Geschäftlich   O00076 /07605 Privat  Fax geschäftl  Adressen Geschäftlich  Fliederstraße 84405 Dorfen Fliederstraße Suprodeen                                                                                                    | Internet   Image: Internet   Image: Image: I | Name<br>Firma:<br>Position:<br>Speichern unter:                            | ]                     | Herr Thomas Mustermann<br>Mustermann, Thomas              |             |             |       |
| Telefornummern         Geschäftlich       ✓         Privat       ✓         Fax geschäftl       ✓         Mobiltelefon       ✓         Adressen       ✓         Geschäftlich       ✓         Fliederstraße       84405 Dorfen         Zuordnen       ✓                                                                                                    | Telefor nummern         Geschäftlich       ▼         Privat       ▼         Fax geschäftl       ▼         Mobiltelefon       ▼         Adressen       Fliederstraße         Ø Dies ist die<br>Postanschrift       B4405 Dorfen                                                                                                    | Internet<br>E-Ma I<br>Anzeigen als:<br>Webseite:<br>IM-Adresse:            | <b>v</b>              | <u>test7vhs@clt-kast.de</u><br>Thomas Mustermann (test7vh | hs@clt-kast | .d e)       | Notiz |
| Mobiltelefon       ▼         Adressen       Geschäftich       ▼         Ø Dies ist die<br>Postanschrift       84405 Dorfen                                                                                                    | Mobiltelefon V<br>Adressen<br>Geschäftich V<br>Dies ist die<br>Postanschrift A405 Dorfen<br>7110rdnen                                                                                                    | Telefornummern<br>Geschäflich<br>Privat<br>Fax geschäftl                   | ▼<br>▼<br>▼           | <u>08876 /87685</u>                                       |             |             |       |
|                                                                                                    |                                                                                                    | Mobiltelefon<br>Adressen<br>Geschäftich<br>Ø Dies ist die<br>Postanschrift | <ul> <li>▼</li> </ul> | Fliederstraße<br>84405 Dorfen                             |             | Zuordnen    |       |

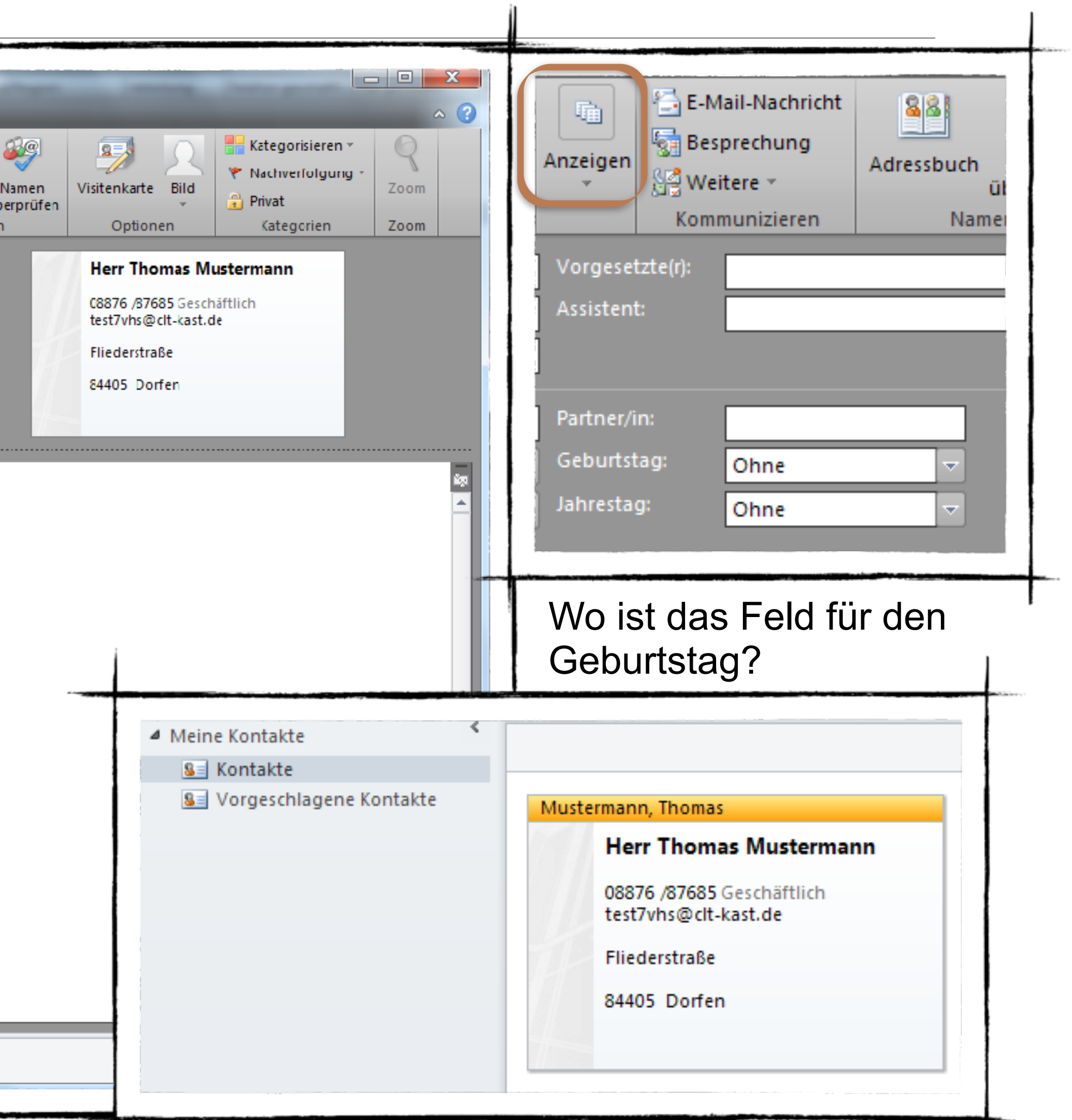

## Kontakte direkt aus dem Posteingang übernehmen

- Öffnen Sie die E-Mail mit einem Doppelklick. Klicken Sie mit der rechten Maustaste auf den Absender...
- Klicken Sie auf "Zu Outlook-Kontakten hinzufügen".

| ⊠   🛃 🗐 (≌ 🐟 🗼   <del>↓</del><br>Datei Nachricht                                                                                                    |                                                                                                    | Bild mit formatiertem                                  |
|----------------------------------------------------------------------------------------------------|----------------------------------------------------------------------------------------------------|--------------------------------------------------------|
| ignorieren X<br>Sourthead and the second second seco | vhs1@smallsoftware.de                                                                                                    | ntworten zur A ←<br>n Vorgesetzte(n) マ<br>eam-E-Mail マ |
| Löschen                                                                                                    |                                                                                                    | 👻 🗸 QuickSteps 🕞                                       |
| Von: Thomas Kast <vhs1@s<br>An: vhs1@smallsoftware.d<br/>Cc: tom@gloane.de</vhs1@s<br>                                                                                                    | Mallsoftware.de>       Ausschneiden       Kopieren                                                                                                    |                                                        |
| Bitte <u>vergessen</u> sie <b>nicht</b> ,                                                                                                    | Einfügen         Image: Dischen                                                                                                    | ntlich.                                                |
| 27. Oktober 2011                                                                                                    | Alle auswählen         Image: State of the second state of the second state of the second |                                                        |
|                                                                                                    | Outlook-Kontakt nachschlagen <u>V</u> isitenkarte                                                                                                    |                                                        |

## Ansichten der Kontakte

| M | it einem                                                | Klick    | auf     |       |
|---|---------------------------------------------------------|----------|---------|-------|
| 0 | Name                                                    | Position | Firma 🔺 | Speid |
|   | Hier klicken, um Kontakt                                |          |         |       |
| 4 | Firma: (Keine Angabe) (4 El<br><b>Abteilung Einkauf</b> | emente)  |         | Abte  |

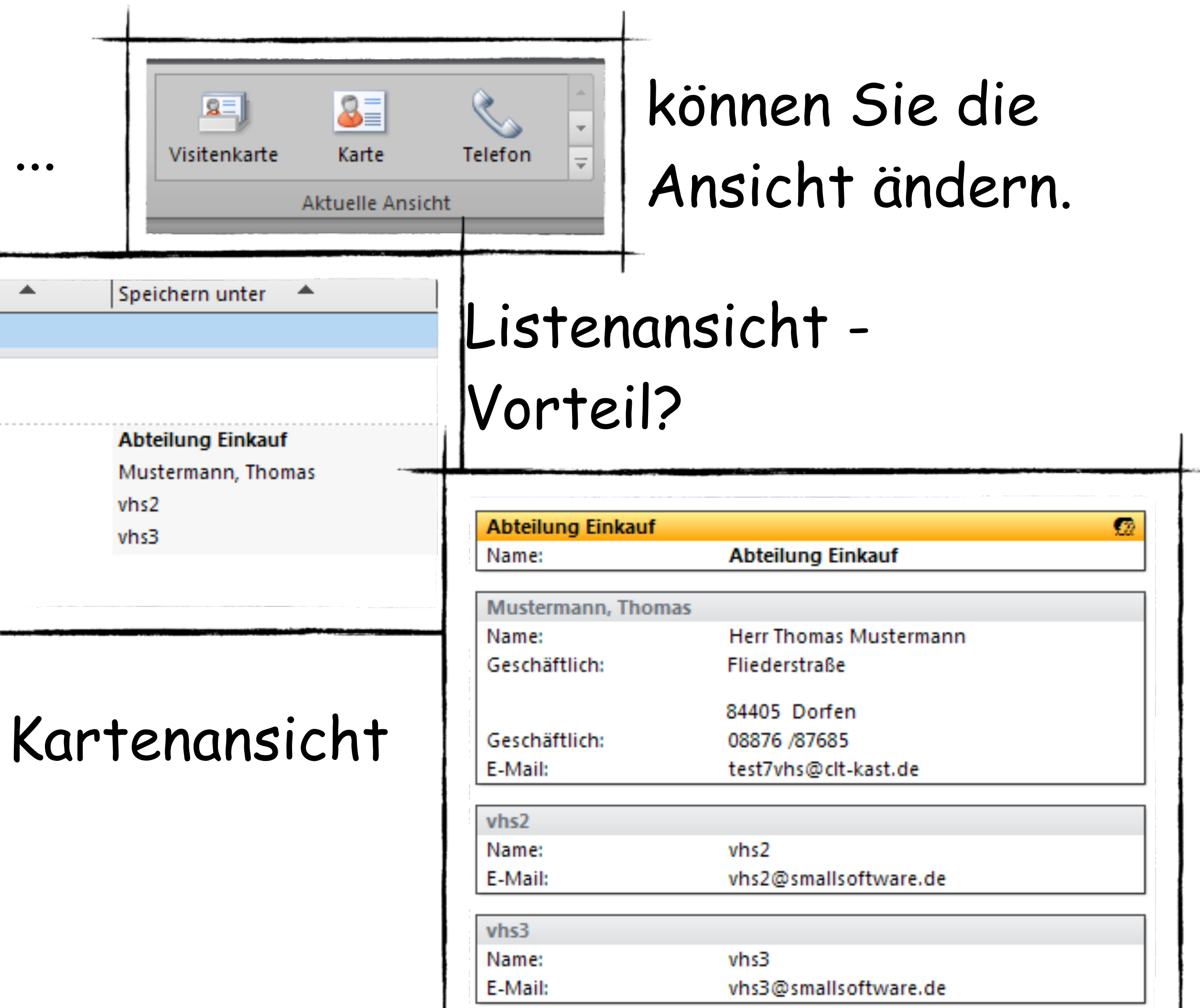

## Ubung

- Spalte Geburtstag hinzu...
- Entfernen sie dafür die Spalte "Speichern unter".

 Haltet die Spalte mit der linken Maustaste gedrückt und versucht sie nach oben weg zu ziehen.

### Bitte fügen Sie in der Listenansicht ihrer Kontakte die

|       | Feldauswahl        | ×       |
|-------|--------------------|---------|
| - 1   | Persönliche Felder | •       |
| ente) | Beruf              | <b></b> |
| _     | Empfohlen von      |         |
| _     | Geburtstag         |         |
|       | Geschlecht         |         |
|       | Hobbys             |         |
|       | Jahrestag          |         |
|       | Kinder             |         |
|       | Partner/in         |         |
|       | Sprache            |         |
|       | Webseite           |         |
|       |                    |         |
|       |                    | ~       |
|       | Neu Lös            | chen    |

## Adressbuch anzeigen

Um ein bestimmtes Adressbuch auch als E-Mail-

|                                                                                                    | Image: Second state       Image: Second state       Image: Second state< |
|----------------------------------------------------------------------------------------------------|----------------------------------------------------------------------------------------------------|
|                                                                                                    | <ul> <li>Meine Kontakte</li> <li>Vorgeschlagene Kontakte - Mein</li> <li>Kontakte</li> <li>Vorgeschlagene Kontakte kast</li> </ul>                                                                                                    |
| Vorgeschlagene Kontakte: Eigenschaften          Allgemein       Homepage       Outlook-Adressbuch         Image: Diesen Ordner als E-Mail-Adressbuch anzeigen       Name des Adressbuchs:         Name des Adressbuchs:       Vorgeschlagene Kontakte | In neuem renster offnen   Im neuem renster offnen   Im neuem renster offnen                                                                                                    |
|                                                                                                    | <ul> <li>▲ Nach oben</li> <li>▼ Nach unten</li> <li>Freigeben ▶</li> </ul>                                                                                                    |
|                                                                                                    | Eigenschaften                                                                                                    |

# Adressbuch anzuzeigen, müssen sie unter Eigenschaften, Register Outlook-Adressbuch die Einstellung aktivieren.

## Objekte organisieren

Ordner im Navigationsbereich mit rechter Maustaste

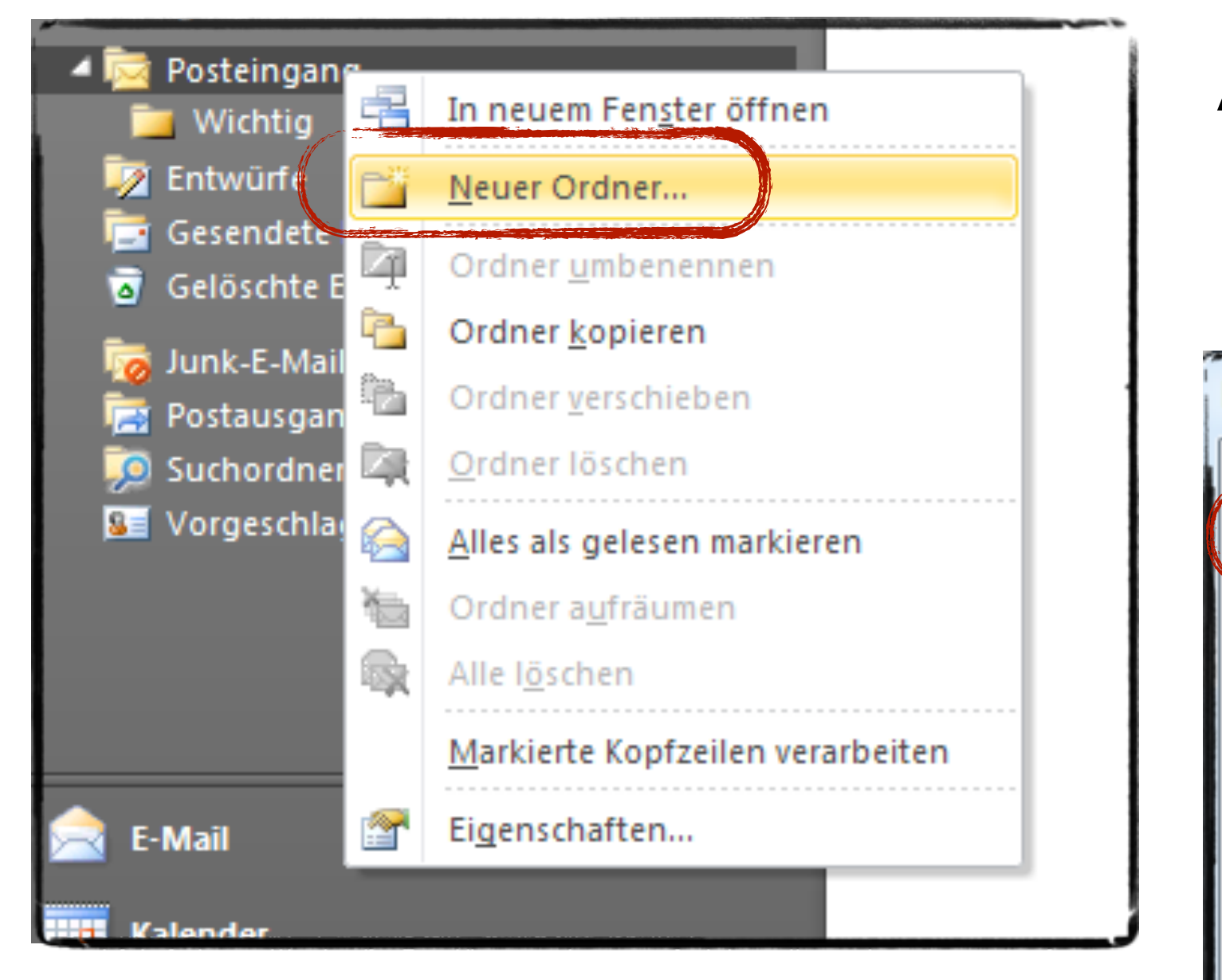

### Anschließend vergeben Sie noch einen passenden Namen.

| Neuen Ordner erstellen                                                                                                    |                                |
|----------------------------------------------------------------------------------------------------|--------------------------------|
| Name:<br>Unwichtig<br>Ordner enthält Elemente des Typs:<br>E-Mail und Bereitstellung<br>Ordner soll angelegt werden unter:<br>Ordner soll angelegt werden unter:<br>Ordner soll angelegt werden unter:<br>Cordner soll angelegt werden unter:<br>Ordner soll angelegt werden unter:<br>Ordner soll angelegt | Achten Sie<br>auf die<br>Ebene |
| OK Abbrechen                                                                                                    |                                |

## Ordner aus der Ordnerliste übernehmen

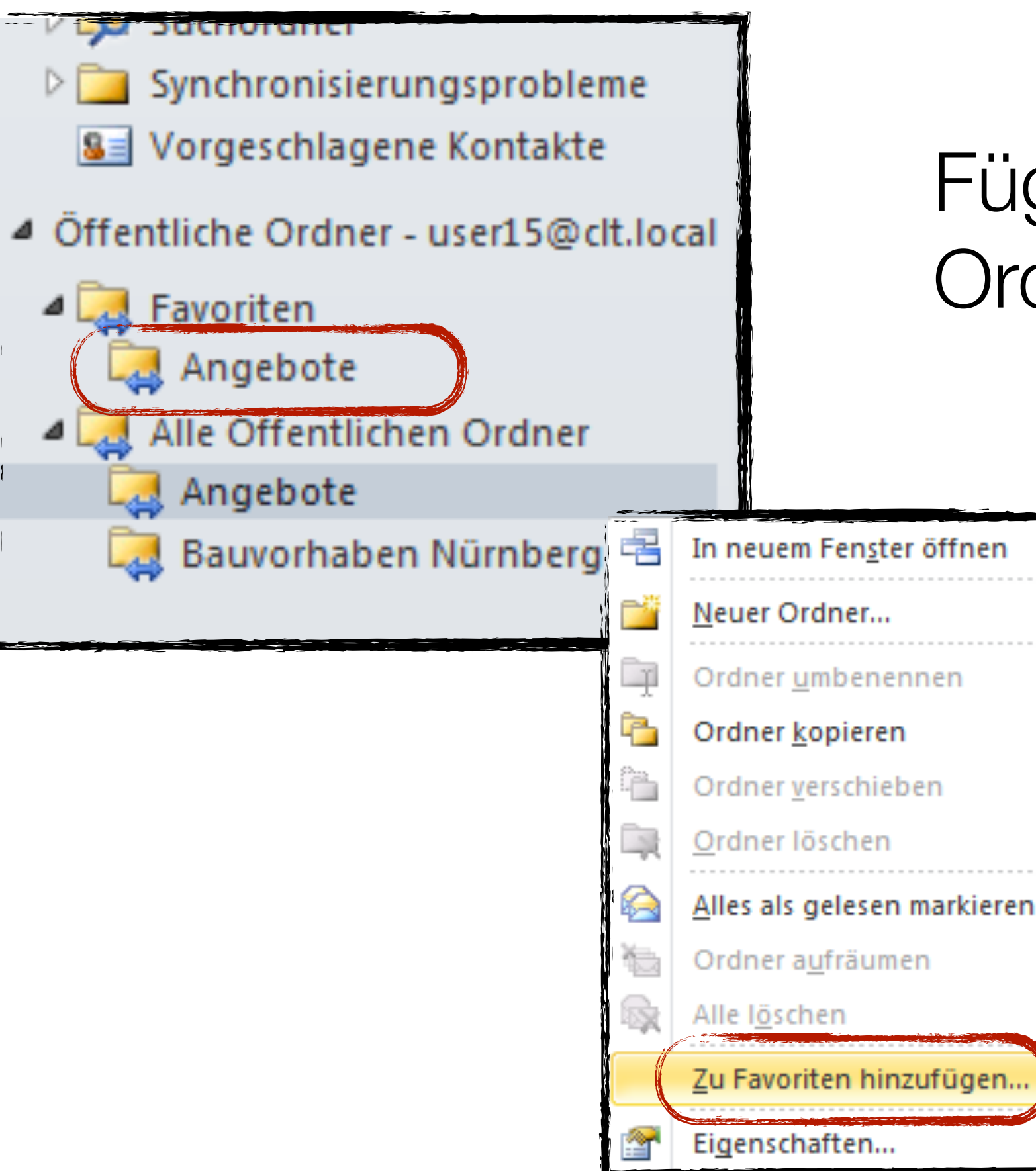

Fügt bitte aus der Ordnerliste den Ordner Angebote euren Favoriten hinzu

In welchen Favoriten sind diese nun zu sehen?

## E-Mail Handhabung

| Posteingang durchsuchen (Strg+E)                                                                                                    | م                                                          | Hyperlink                                                                                                   |
|----------------------------------------------------------------------------------------------------|------------------------------------------------------------|----------------------------------------------------------------------------------------------------|
| Anordnen nach: Datum                                                                                                    | Neu nach alt 👘 💆                                           | Tom <test1vhs@clt-kast.de></test1vhs@clt-kast.de>                                                           |
| ▲ Heute                                                                                                    |                                                            | Gesendet: Mo 25.10.2010 10:44<br>An: vhs2; vhs3; vhs4; vhs5; vhs6; vhs7; vhs8                               |
| <ul> <li>Thomas Kast<br/>Test</li> <li>Microsoft Outlook<br/>Microsoft Outlook-Testnachricht</li> <li>Älter</li> </ul>                                     | 20:13 V<br>0 V<br>20:06 V                                  | Ein Hyperlink zu ? <u>Link</u><br>Lieber Teilnehmer, wenn sie diese Nachricht erhalten folgen sie dem Link. |
| <ul> <li>Mail Delivery System         <ul> <li>Undelivered Mail Returned to Sender</li> <li>Mail Delivery System             <ul></ul></li></ul></li></ul> | 28.10.2010 ♥<br>28.10.2010 ♥<br>0 ♥<br>28.10.2010 ♥<br>0 ♥ | Wohin geht er??<br>Gruß<br>Kast Thomas                                                                      |

- E-Mail
  - senden, empfangen und erneut senden
    - An...
    - Cc...
    - Bc...
    - Betreff...
  - kennzeichnen und nachverfolgen
  - Anlagen speichern
  - Mehrere Anlagen gleichzeitig senden

## Neue E-Mail schreiben

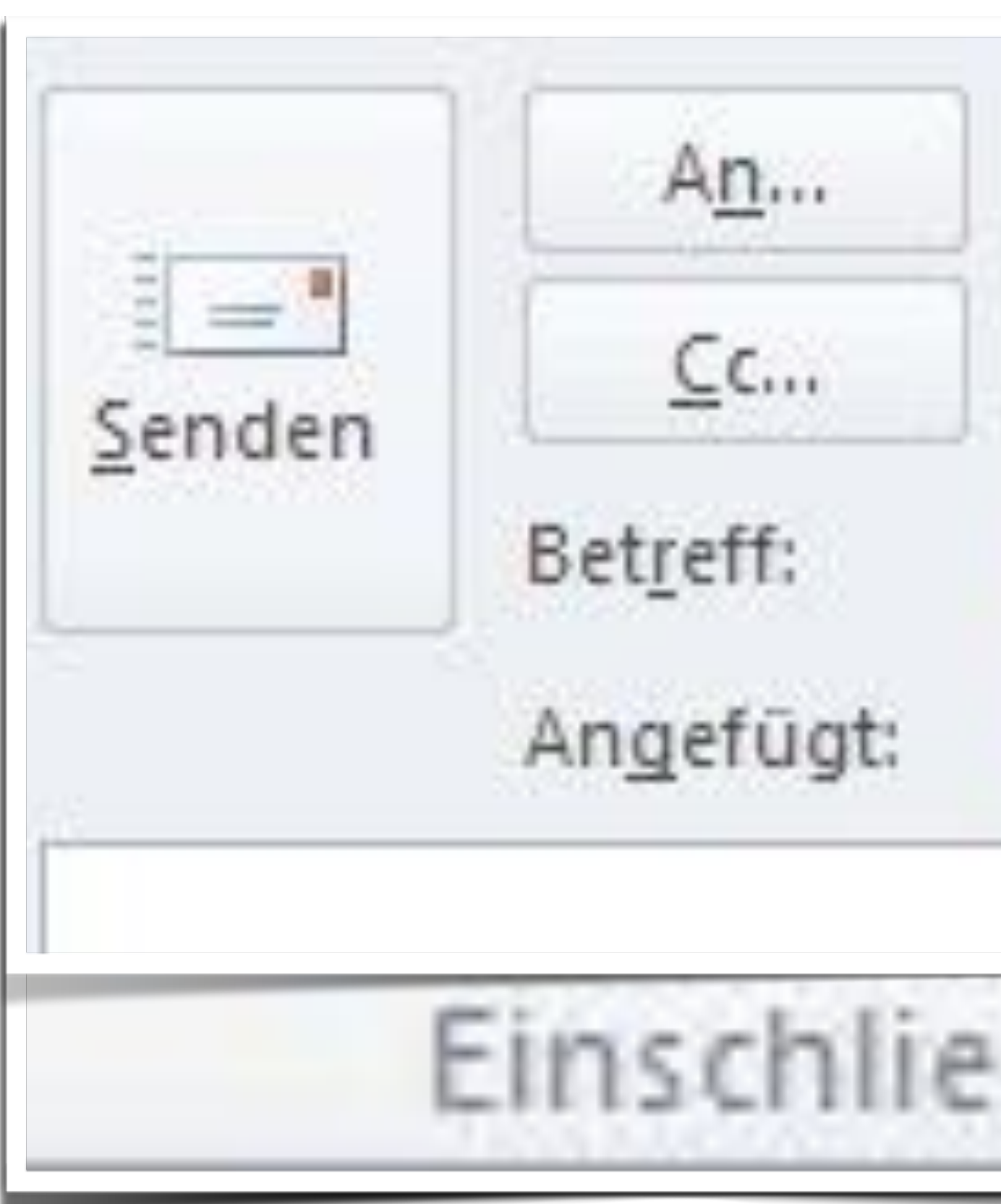

| Mit / | Anlage             |
|-------|--------------------|
| ۹) r  | ohgewinn.xls (2 MB |

## E-Mail schreiben II.

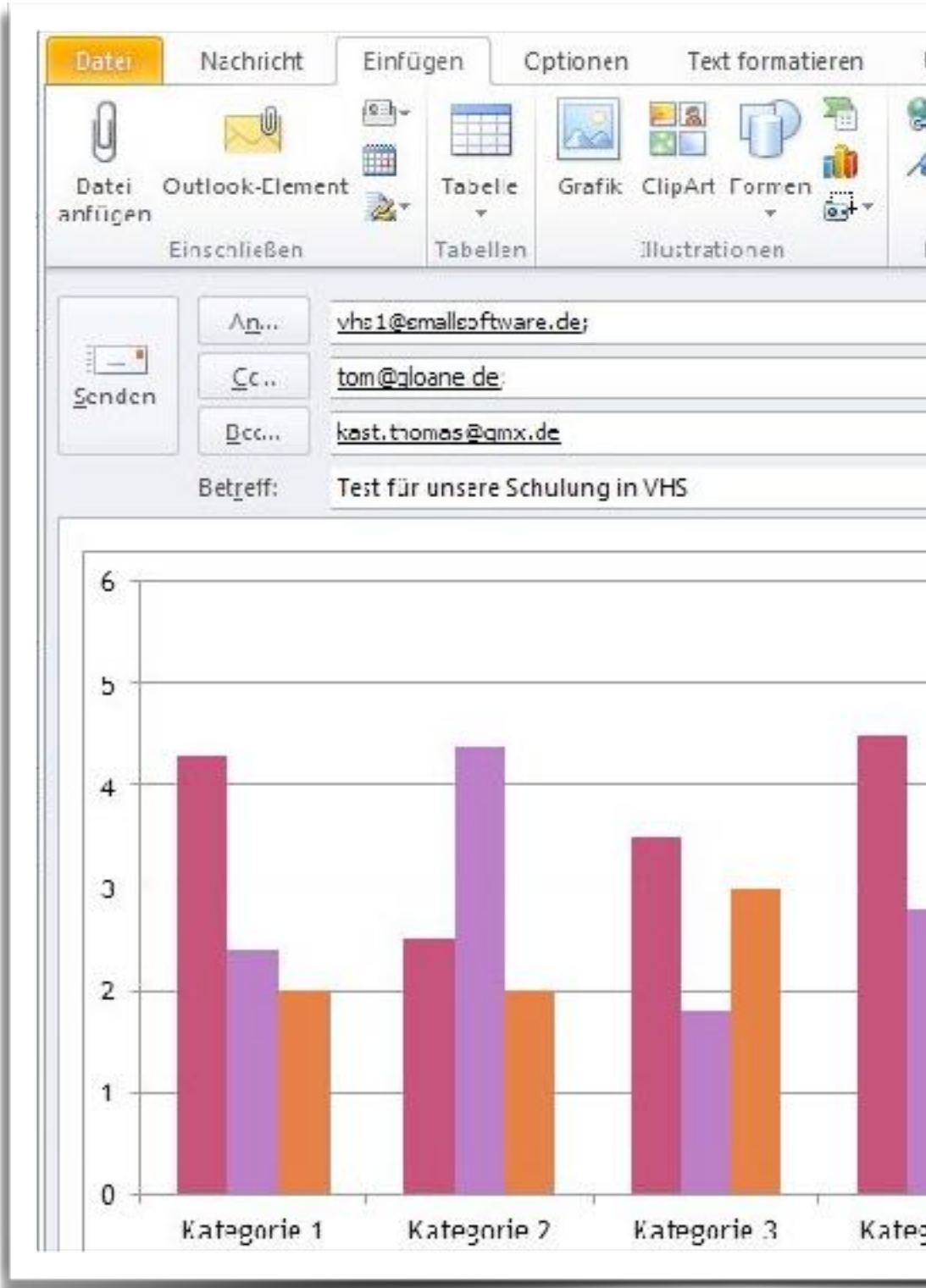

| Datei Outlook-Ele<br>fügen<br>Einschließe                                                                                                    | ment Ar Tabelle G                                              | irafik ClipArt Formen<br>Justrationen | Hyperlink<br>Textmarke<br>Hyperlinks | Text           | Ω<br>Symbole                        | ermit | ungsschaltfl. verwenden<br>tlungsbestät. anfordern | v<br>v |
|----------------------------------------------------------------------------------------------------|----------------------------------------------------------------|---------------------------------------|--------------------------------------|----------------|-------------------------------------|-------|----------------------------------------------------|--------|
| enden<br><u>D</u> cc<br>Bet <u>r</u> eff:                                                                                                    | tom@gloane.de;<br>kast.thomas@gmx.de<br>Test für unsere Schule | ung in VHS                            |                                      |                |                                     | ebest | tät. anfordern                                     |        |
| 5<br>4<br>3<br>2<br>1<br>5<br>5<br>4<br>3<br>2<br>1<br>5<br>5<br>6<br>7<br>7<br>7<br>7<br>7<br>7<br>7<br>7<br>7<br>7<br>7<br>7<br>7<br>7<br>7<br>7<br>7 | e 1 Kategorie 2                                                | Kategorie 3                           | Kategorie 4                          | = Dat<br>= Dat | enreihe 1<br>enreihe 2<br>enreihe 3 | in V  | HS                                                 |        |

# E-Mail Optionen beim Versand

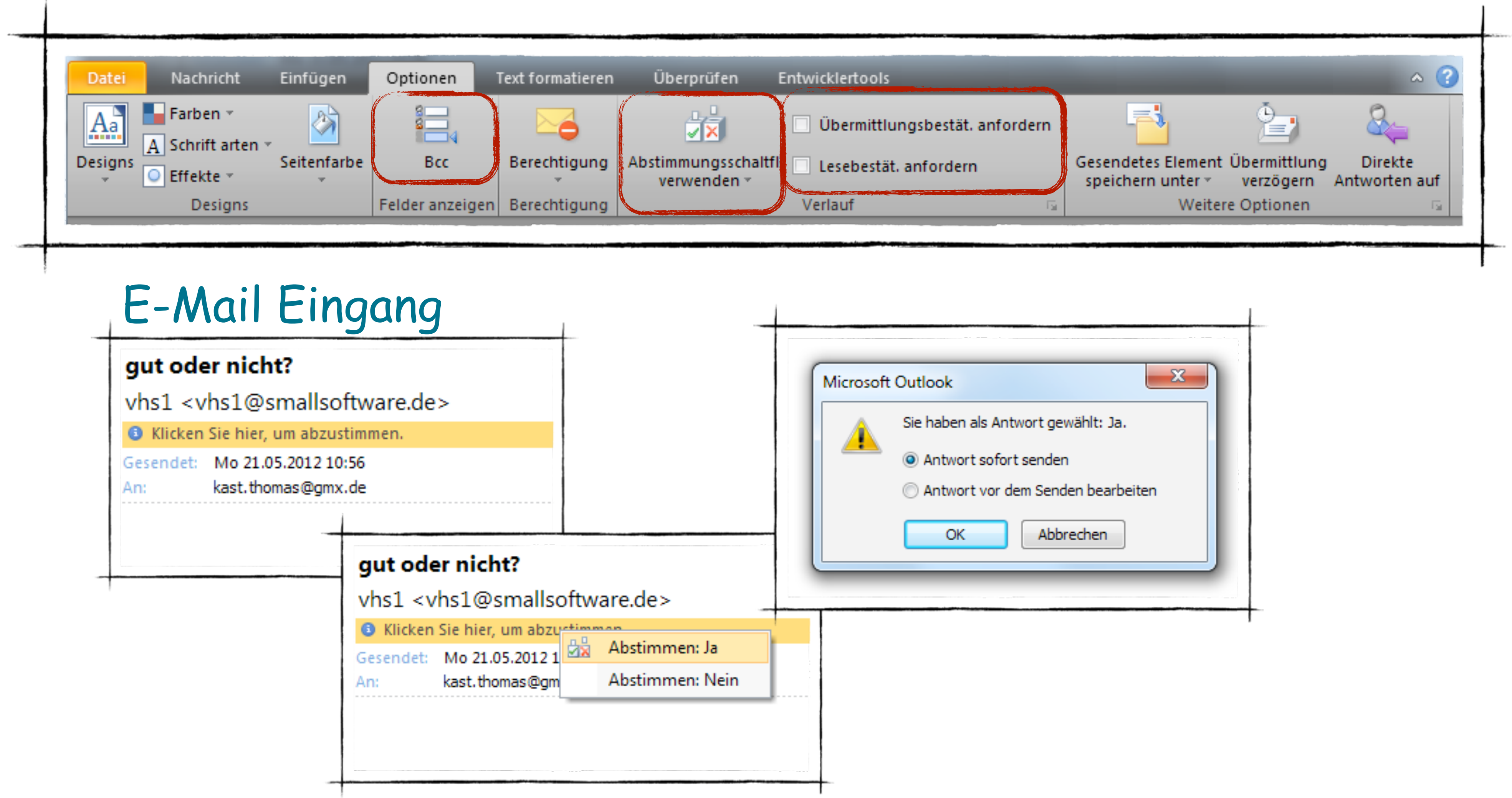

|   | Microsoft C | utlook                                                                                               | ×        |
|---|-------------|----------------------------------------------------------------------------------------------------|----------|
|   |             | Sie haben als Antwort gewählt:<br>Antwort sofort senden<br>Antwort vor dem Senden be<br>OK Abbrecher | arbeiten |
| n |             |                                                                                                    |          |

## E-Mail nach verfolgen

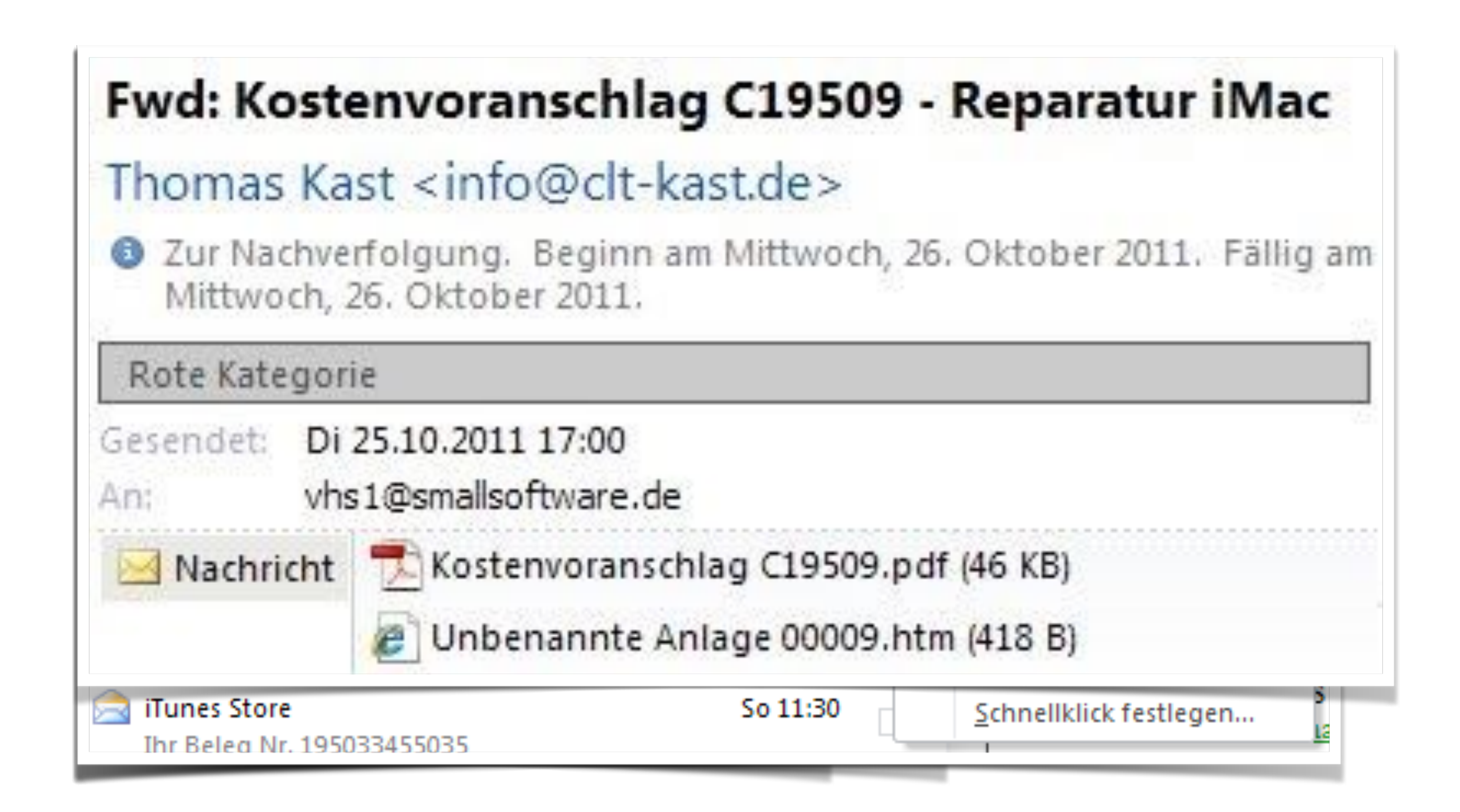

## Kategorien umbenennen

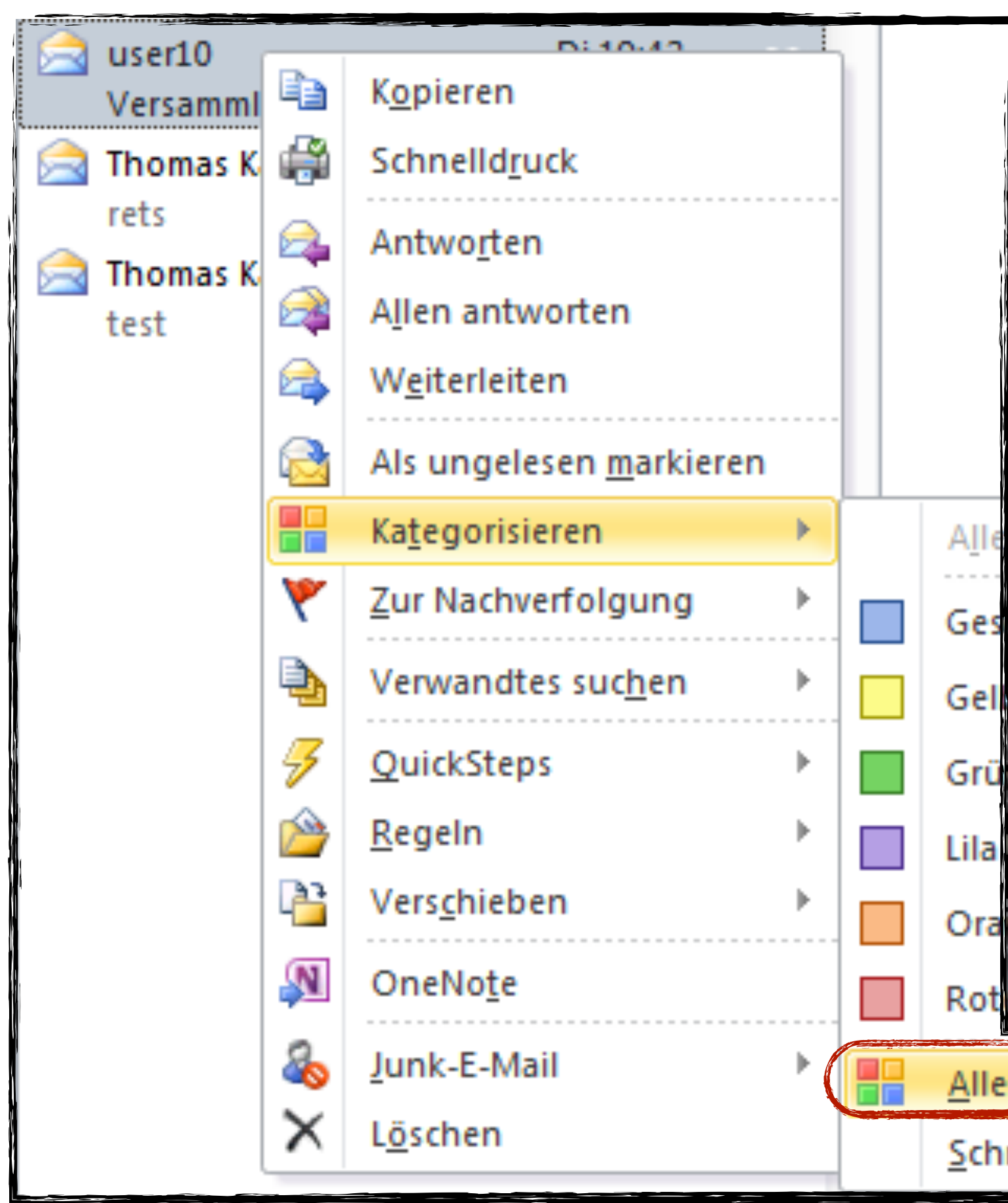

| Farbkategorien<br>Verwenden Sie die Kontrollkästchen neben d<br>ausgewählten Elementen Farbkategorien zu<br>verwenden Sie die Befehle rechts, um eine B | der entsprechenden Kategorie, um den derzeit<br>Izuweisen. Wählen Sie den Kategorienamen aus, und<br>Kategorie zu bearbeiten. |
|----------------------------------------------------------------------------------------------------|----------------------------------------------------------------------------------------------------|
| Name   Gelbe Kategorie   Geschäftlich   Grüne Kategorie   Lila Kategorie   Orange Kategorie   Rote Kategorie                                            | Tastenkombinat     Neu     Umbenennen     Löschen     Farbe:      Tastenkombination:        (Keine Angabe)                    |
| Kategorien<br>hellklick festlegen                                                                                                    | OK Abbrechen                                                                                                    |

## Spaltenüberschriften hinzufügen

 In tabellarischen Ansichte aktuelle Ansicht ziehen.

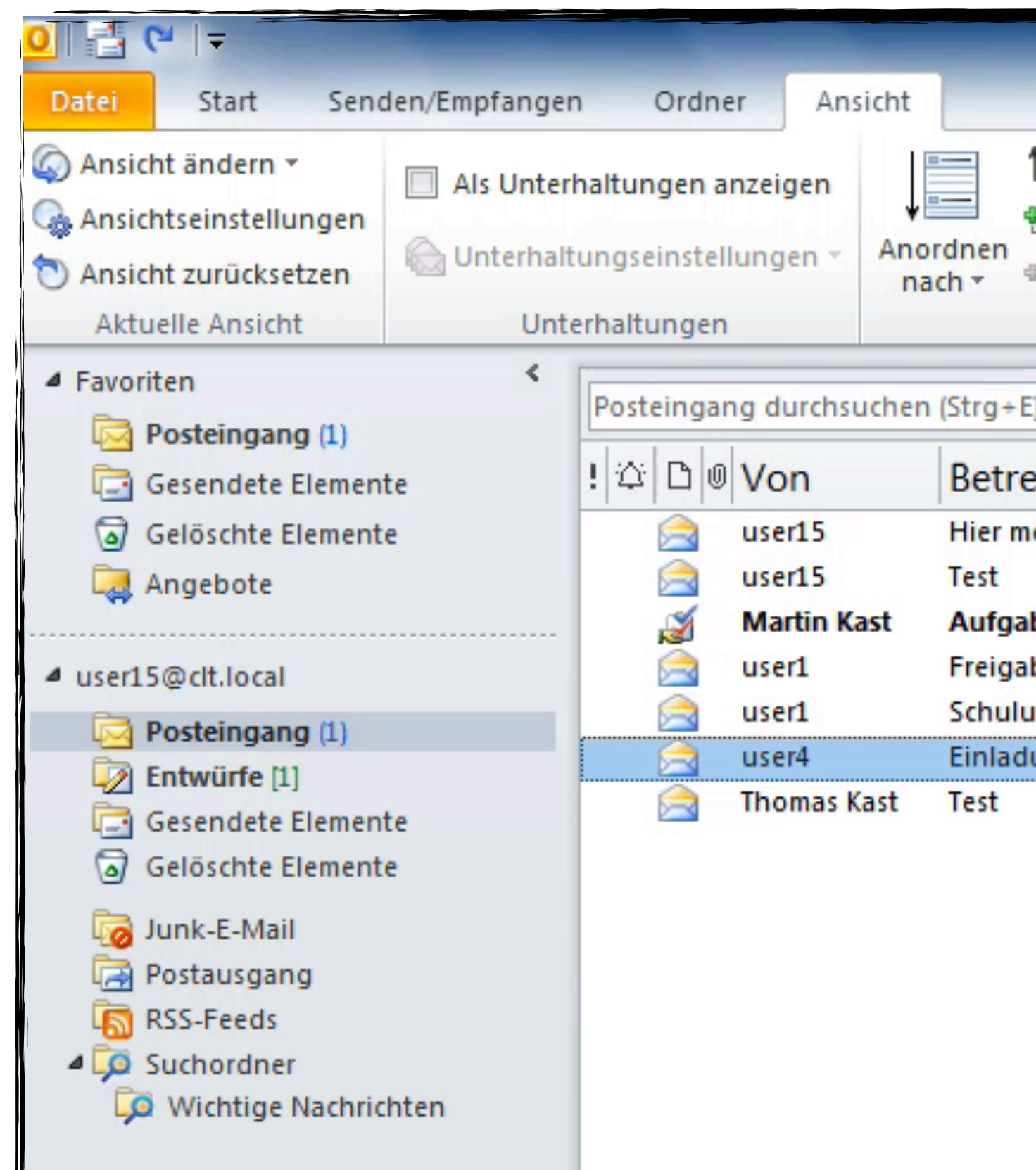

### In tabellarischen Ansichten können sie neue Spalten in die

| Posteingang - user15@clt.lo                                                                                          | cal - Microsoft Outl  | ook                   |              | 1          |         |                              |                    |
|----------------------------------------------------------------------------------------------------|-----------------------|-----------------------|--------------|------------|---------|------------------------------|--------------------|
| <ul> <li>↑↓ Sortierreihenfolge umkehren</li> <li>♠= Spalten hinzufügen</li> <li>⊕= Erweitern/reduzieren ×</li> </ul> | Navigationsbo         | ereich *              | Perso        | onen       | bereich | 💷 Erini<br>🔁 In ne<br>🛯 Alle | ner<br>eue<br>Elei |
| Anordnung                                                                                                    | Layout                |                       | Perso        | onen       | bereich |                              | F                  |
| E)                                                                                                    |                       |                       |              |            |         |                              | م                  |
| eff N                                                                                                    | 2                     | Erhalt                | en           | GI         | Katego  | rien 🕅                       |                    |
| nein Lieblingsbild                                                                                                   | Sortieren nach: Betre | eff 27.03<br>Do 27.03 | 3.20<br>3.20 | 2 [<br>4 [ | Geschä  | ftlich 🌾<br>Kat 🖗            |                    |
| abe übernommen: Bauprojekt M                                                                                         | ünchen                | Do 27.03              | 3.20         | 8          |         | P                            |                    |
| abeanfrage: 'Kalender'                                                                                               |                       | Di 25.03.             | 201          | 5 [        | Rote Ka | teg 🖓                        |                    |
| ung mit Notizen                                                                                                    |                       | Di 25.03.             | 201          | 2          |         | 8                            |                    |
| dung zur Besprechung                                                                                                 |                       | Di 25.03.             | 201          | 8          |         | 7                            |                    |
|                                                                                                    |                       | Di 25.03.             | 201          | 1          |         | P                            |                    |
|                                                                                                    |                       |                       |              |            |         |                              |                    |

## Nachrichtenlisten drucken

Anzeige wie bereits besprochen so anpassen.

| Drucker                  | 0 |                                                                                     |                                                                                                    |                                                                                    |                             |                                                                                             |
|--------------------------|---|-------------------------------------------------------------------------------------|----------------------------------------------------------------------------------------------------|------------------------------------------------------------------------------------|-----------------------------|---------------------------------------------------------------------------------------------|
| Samsung MFP 560 Series 2 | • |                                                                                     |                                                                                                    |                                                                                    |                             |                                                                                             |
| Druckoptionen            |   | i 🍂 🖪 🖷 Von                                                                         | Se tre ff                                                                                            | Ethalten                                                                           | Kategorien Z                | 4                                                                                           |
| Einstellungen            |   | Marth Kact                                                                          | Aufgebe übernommen, keup rojekt München<br>Schulung mit Noriten<br>Sinladung zur Beoprochung<br>Teat | bo 27.08.2010 14.09<br>2015 022000 19.40<br>2015 022000 19.25<br>2015 022000 19.25 |                             | 2<br>2<br>2<br>2<br>2<br>2<br>2<br>2<br>2<br>2<br>2<br>2<br>2<br>2<br>2<br>2<br>2<br>2<br>2 |
| Tabellenformat           |   | Karegotor: Gid to Karegoto(19<br>cort5<br>Karegotor: Geochaftich (2 Slove<br>cort5  | ament)<br>Tect<br>me)<br>Hier mein Lieblingsbild                                                     | bo 37 09 2014 1954<br>bo 37 09 2014 1946                                           | Gabo Katopolo               | ý v                                                                                         |
| Memoformat               |   | <ul> <li>Conti</li> <li>Kanoportav: Rono Kanoporto († Ele</li> <li>Conti</li> </ul> | Teat<br>ment)<br>Frégaleaufrage: Kalander                                                            | 56 27 G 2014 1954<br>51 25 032014 19 55                                            | Gazkati di<br>Rono Kangorio | , v                                                                                         |
|                          |   |                                                                                     |                                                                                                    |                                                                                    |                             |                                                                                             |
|                          |   |                                                                                     |                                                                                                    |                                                                                    |                             |                                                                                             |
|                          |   |                                                                                     |                                                                                                    |                                                                                    |                             |                                                                                             |
|                          |   |                                                                                     |                                                                                                    |                                                                                    |                             |                                                                                             |
|                          |   |                                                                                     |                                                                                                    |                                                                                    |                             |                                                                                             |
|                          |   | ue:S                                                                                |                                                                                                    | 1                                                                                  |                             | <b>2</b> 03 3014 30 31                                                                      |
|                          |   |                                                                                     |                                                                                                    |                                                                                    |                             |                                                                                             |

# • Wollen sie eine Liste ihrer E-Mails drucken, sollten sie die

## Übung

- diese "Geschäftlich"
- Was macht der "Schnellklick"?
- Weisst dem Schnellklick die Kategorie Geschäftlich zu
- Kennzeichnet eine E-Mail zur Nachverfolgung für nächste Woche. Wo wird diese nun aufgeführt?
- Lasst euch die E-Mails nun nach Kategorien gruppiert darstellen
- Erstellt eine Liste zum Drucken im Tabellenformat

#### Bitte benennt die Kategorie mit der gelben Farbe um und nennt

## E-Mail zurück holen

- Unter ge
- Im Regis
   Aktioner
   zurückru

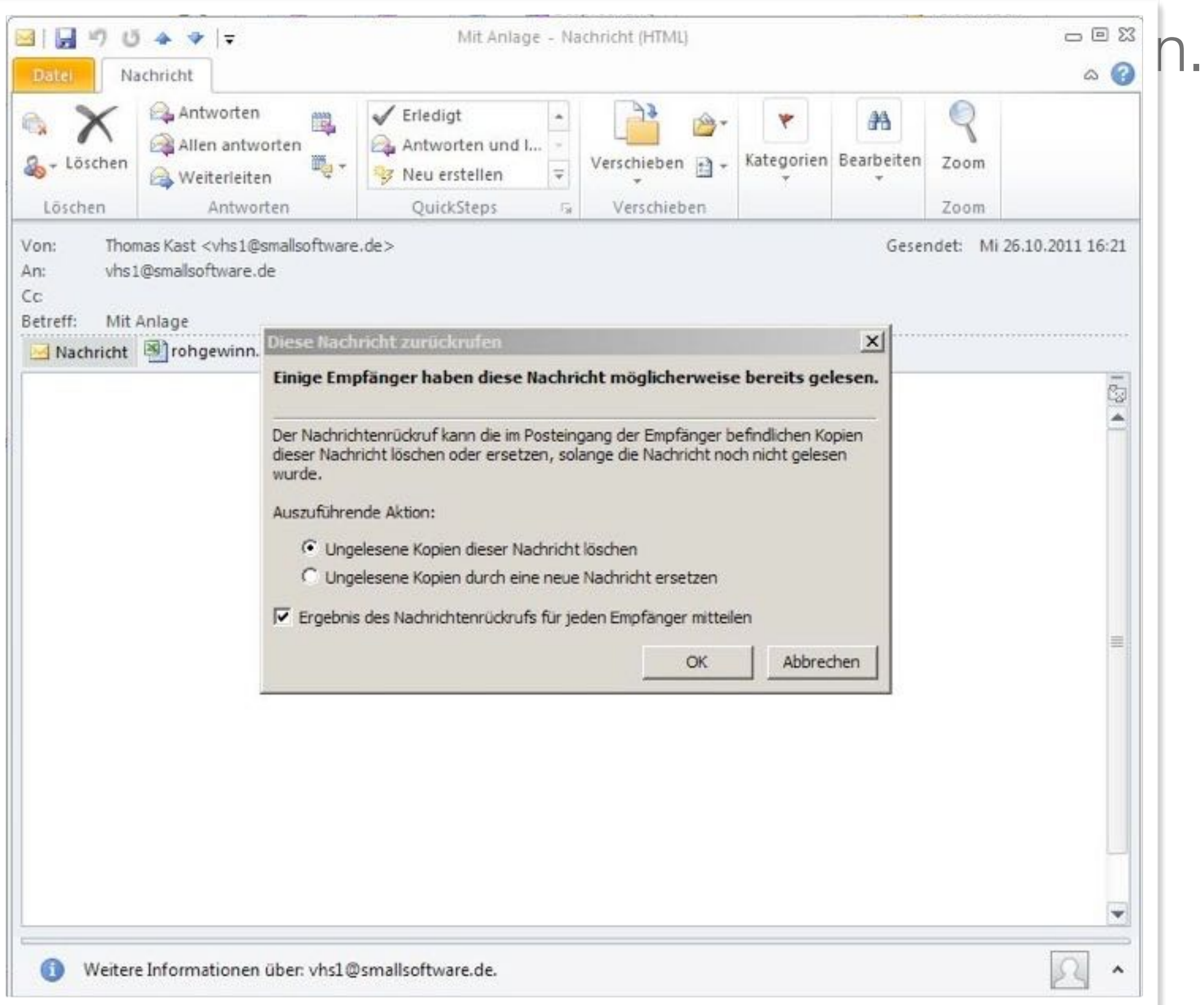

## Bilder versenden über das Kontextmenü im Datei-Explorer

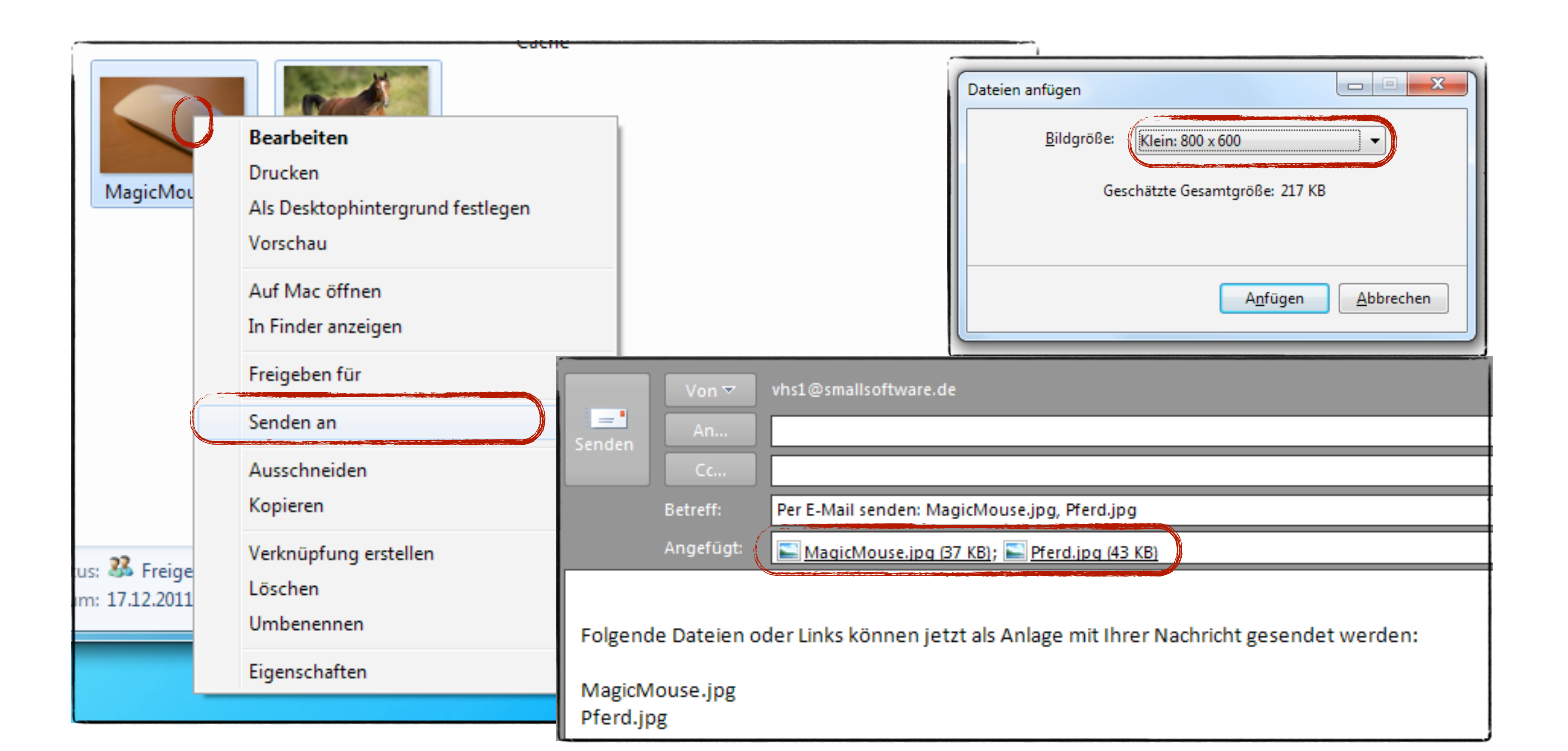

## Übung

- Bitte schreibt eine E-Mail an jeden in der Klasse
- Fügt in jede E-Mail ein Bild aus eurem Bilderordner hinzu
- Zusätzlich fügt bitte drei Dateien als Anhang hinzu (egal welche).
- Setzt mich als Blindkopieempfänger ein.
- Formatiert den Text passend zum Bild.
- Fordert eine Lesebestätigung an
- Speichert die erhaltenen Anlagen auf dem Desktop

## Lesebereich einstellen

- Ordnerliste
- Vorschaufenster
- E-Mail-Eingänge sortieren
  - Name
  - Erhalten
  - Betreff
  - Gelesen?
## Optionen

- Einstellungen
- E-Mail-Format (html oder txt)
- E-Mail-Übertragung (automatisch oder manuell)
- Rechtschreibung
- Sicherheit
- Weitere

| Outlook-Optionen    |                                                                                                    |
|---------------------|----------------------------------------------------------------------------------------------------|
| Allgemein           | Allgemeine Optionen für das Arbeiten mit Outlook                                                                     |
| E-Mail              |                                                                                                    |
| Kalender            | Benutzeroberflächenoptionen                                                                                          |
| Kontakte            | Minisymbolleiste f ür die Auswahl anzeigen i                                                                         |
| Aufgaben            | Livevorschau aktivieren i                                                                                            |
| Notizen und Journal | <u>Farbschema:</u> Silber <b>•</b><br><u>QuickInfo-Format:</u> Featurebeschreibungen in QuickInfos anzeigen <b>•</b> |
| Durchsuchen         |                                                                                                    |
| Mobiltelefon        | Microsoft Office-Kopie personalisieren                                                                               |
|                     | Benutzername: Kast Thomas                                                                                            |
| Sprache             | Initialen: KT                                                                                                    |
| Foundation          | Induction NI                                                                                                    |

Hinweis aus einem Microsoft-Forum: Wenn Sie sich vor Viren oder in böswilliger Absicht verfassten Skripts schützen möchten, die über HTML oder das Microsoft Outlook-Rich Text-Format (RTF) ausgeführt werden könnten, haben Sie die Möglichkeit, die Option Standardnachrichten im Nur-Text-Format lesen zu verwenden, bei der alle Standardnachrichten im Nur-Text-Format angezeigt werden

## Einfache Regeln erstellen

 Regeln sind individuell festgelegte Aktionen, die automatisch ausgeführt werden, wenn bestimmte Bedingungen erfüllt sind.

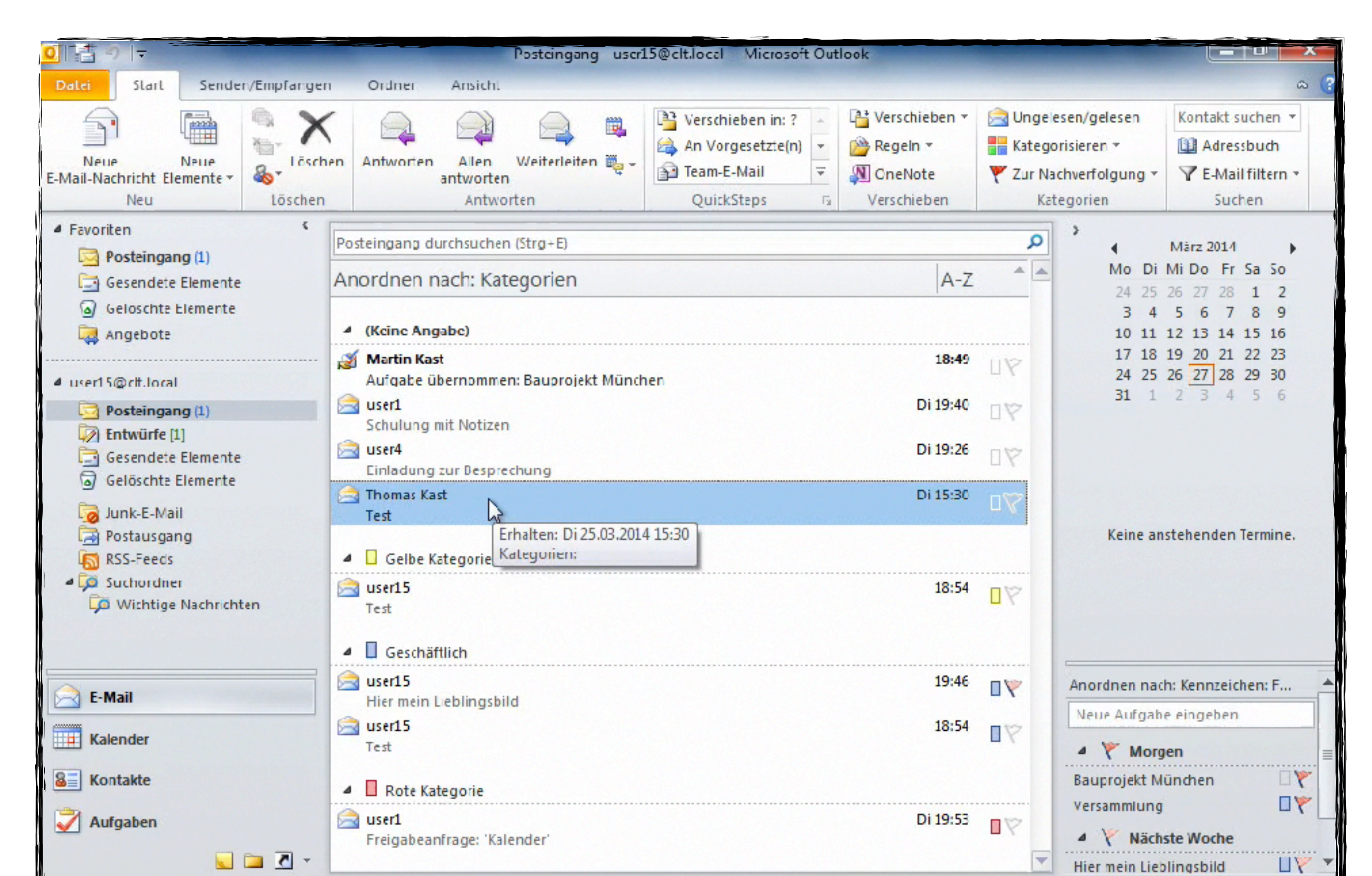

### Regeln mit dem Assistenten erstellen

| Datei              | Start                  | Sende            | n/Empfa | angen   | Ordner            | Ansicht                     |              |          |                        |
|--------------------|------------------------|------------------|---------|---------|-------------------|-----------------------------|--------------|----------|------------------------|
| Neue<br>E-Mail-Nac | hricht Ele<br>Neu      | Neue<br>emente * | lös     | Löschen | Antworten         | Allen<br>antworter<br>Antwo | Weiterleiten | ₩<br>₩ + | Ver<br>An<br>Tea<br>Qu |
|                    | en<br>osteingan        | ng (1)           |         | T       | homas Kast du     | urchsuchen                  | (Strg+E)     |          |                        |
| GG                 | esendete               | Elemente         |         | A       | nordnen nach      | : Datum                     |              |          |                        |
| G G                | elöschte I<br>naebote  | Elemente         |         |         | Dienstag          |                             |              |          |                        |
| 4 user150          | @clt.local             |                  |         | 8       | Thomas Ka<br>Test | st 📐                        |              |          |                        |
| 4 🖂 P(             | osteingan              | ng (1)           |         |         |                   |                             |              |          |                        |
|                    | Thomas K               | ast              |         |         |                   |                             |              |          |                        |
| Er                 | ntwürfe [1             | IJ               |         |         |                   |                             |              |          |                        |
| 1 G G              | esendete<br>előschte i | Elemente         |         |         |                   |                             |              |          |                        |
|                    | unk E Mai              | a                |         |         |                   |                             |              |          |                        |
|                    | ostaus gar             | ng               |         |         |                   |                             |              |          |                        |
| 5 R                | SS-Feeds               | -                |         |         |                   |                             |              |          |                        |
| 4 🔎 Si             | uchordne               | r                |         |         |                   |                             |              |          |                        |
| <b>P</b>           | Wichtige               | Nachricht        | en      |         |                   |                             |              |          |                        |
|                    |                        |                  |         | =       |                   |                             |              |          |                        |
| 🖂 Е-М              | ail                    |                  |         |         |                   |                             |              |          |                        |
| Kale               | nder                   |                  |         |         |                   |                             |              |          |                        |
| See Kon            | takte                  |                  |         |         |                   |                             |              |          |                        |
| V Auf              | gaben                  |                  |         |         |                   |                             |              |          |                        |
|                    |                        |                  | 2       | -       |                   |                             |              |          |                        |
| Elemente:          | 1                      |                  |         |         |                   |                             |              |          |                        |

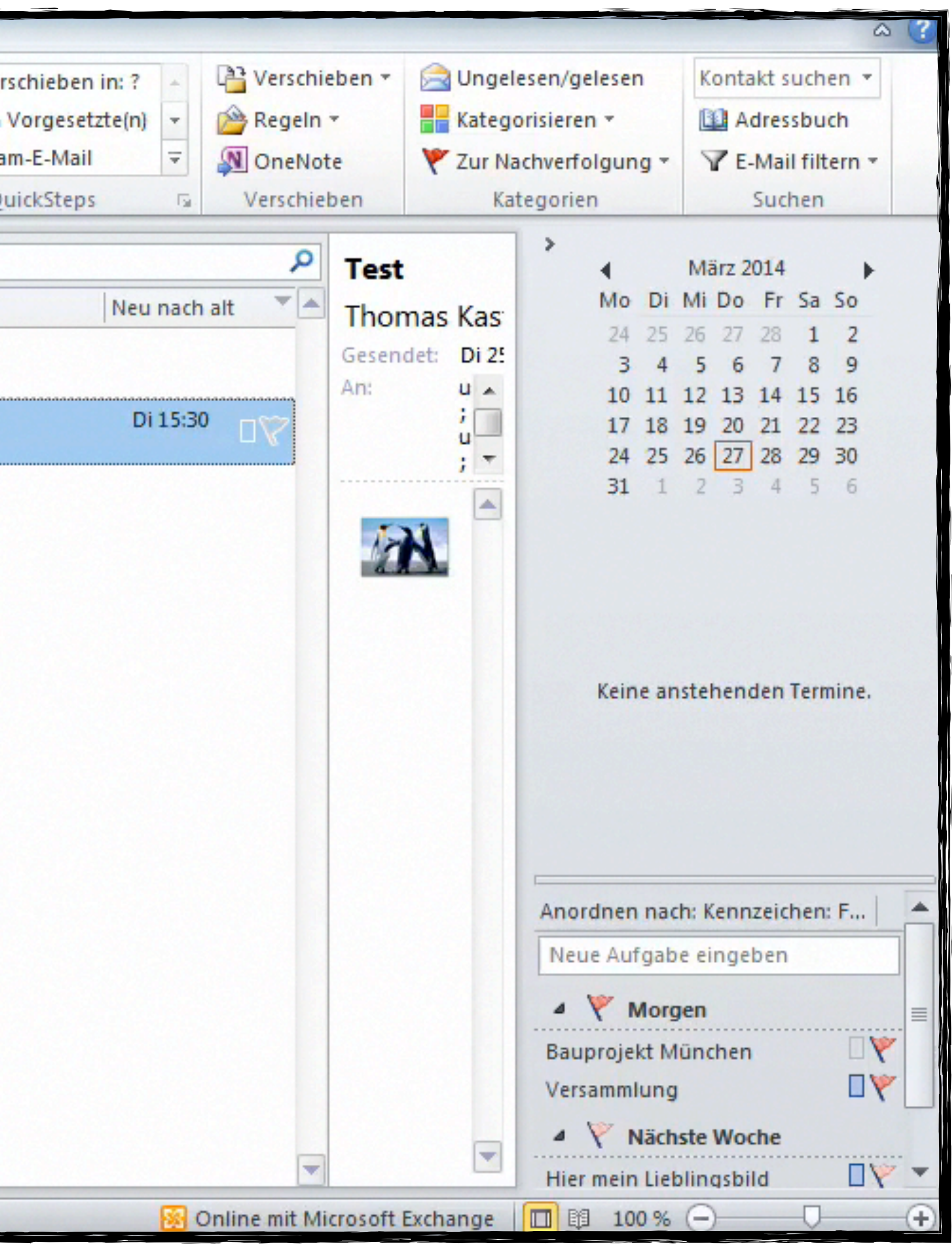

# Übung

- Erstellt eine Regel
- werden"
- werden
- werden.
- "Storno" im Betreff oder Text auftauchen.
- Sendet euch gegenseitig Bestellungen und überprüft die Funktion

Die Bedingung "Im Betreff und Text soll das Wort "Bestellung" abgefragt

Diese soll als Kopie in einen Zielordner "Bestellungen" verschoben

• Und an die Person Thomas Kast zur weiteren Bearbeitung, weitergeleitet

Die Regel soll nicht funktionieren, wenn die Worte "Rückfrage" oder

### Kalender freigeben

• Mit einer Freigabe gewähren sie einer anderen Person Zugriff auf ihren Kalender.

| Datei Start Senden/Empfanger                                   | n Ordner Ansicht          | Kalender - user1         | 5@clt.local - Micro                  | soft Outlook                                            |                               |                          | ×        |
|----------------------------------------------------------------|---------------------------|--------------------------|--------------------------------------|---------------------------------------------------------|-------------------------------|--------------------------|----------|
| Neuer Neue Neue<br>Termin Besprechung Elemente *<br>Neu Gehr   | Nächste<br>7 Tage<br>e zu | Arbeitswoche<br>Anordnen | oche<br>onat ▼<br>anungsansicht<br>⊡ | ender Kalendergrupper<br>fnen * *<br>Kalender verwalten | Kalender per<br>E-Mail senden | Kontakt suchen 🔹         |          |
| ▲ März 2014 ▲ ▲ ▲ ▲ ▲ ▲ ▲ ▲ ▲ ▲ ▲ ▲ ▲ ▲ ▲ ▲ ▲ ▲ ▲              | ▲ ▶ 24 - 30.              | März 2014                |                                      |                                                         | Kalend                        | der durchsuchen (Strg+E) | P        |
| 24 25 26 27 28 1 2<br>3 4 5 6 7 8 9<br>10 11 12 13 14 15 16    | 24 Mo                     | 25 Di                    | 26 Mi                                | 27 Do 2                                                 | 28 Fr 29                      | Sa 30 So                 |          |
| 17 18 19 20 21 22 23<br>24 25 26 27 28 29 30<br>21 1 2 3 4 5 6 | 08 00                     |                          |                                      |                                                         |                               |                          |          |
| Meine Kalender                                                 | 09 00                     |                          |                                      |                                                         |                               |                          |          |
| Kalender                                                       | 10 <sup>00</sup> K        |                          | •                                    |                                                         |                               |                          | >        |
|                                                                | 11 <sup>00</sup>          |                          |                                      |                                                         |                               |                          | Termin   |
|                                                                | 12 <sup>00</sup>          |                          |                                      |                                                         |                               |                          | Nächster |
|                                                                | 13 00                     |                          |                                      |                                                         |                               |                          |          |
| E-Mail                                                         | 14 00                     |                          |                                      |                                                         |                               |                          |          |
| Kontakte                                                       | 15 00                     |                          |                                      |                                                         |                               |                          |          |

## Freigegebenen Kalender öffnen

• Im Posteingang die Freigabeeinladung anklicken...

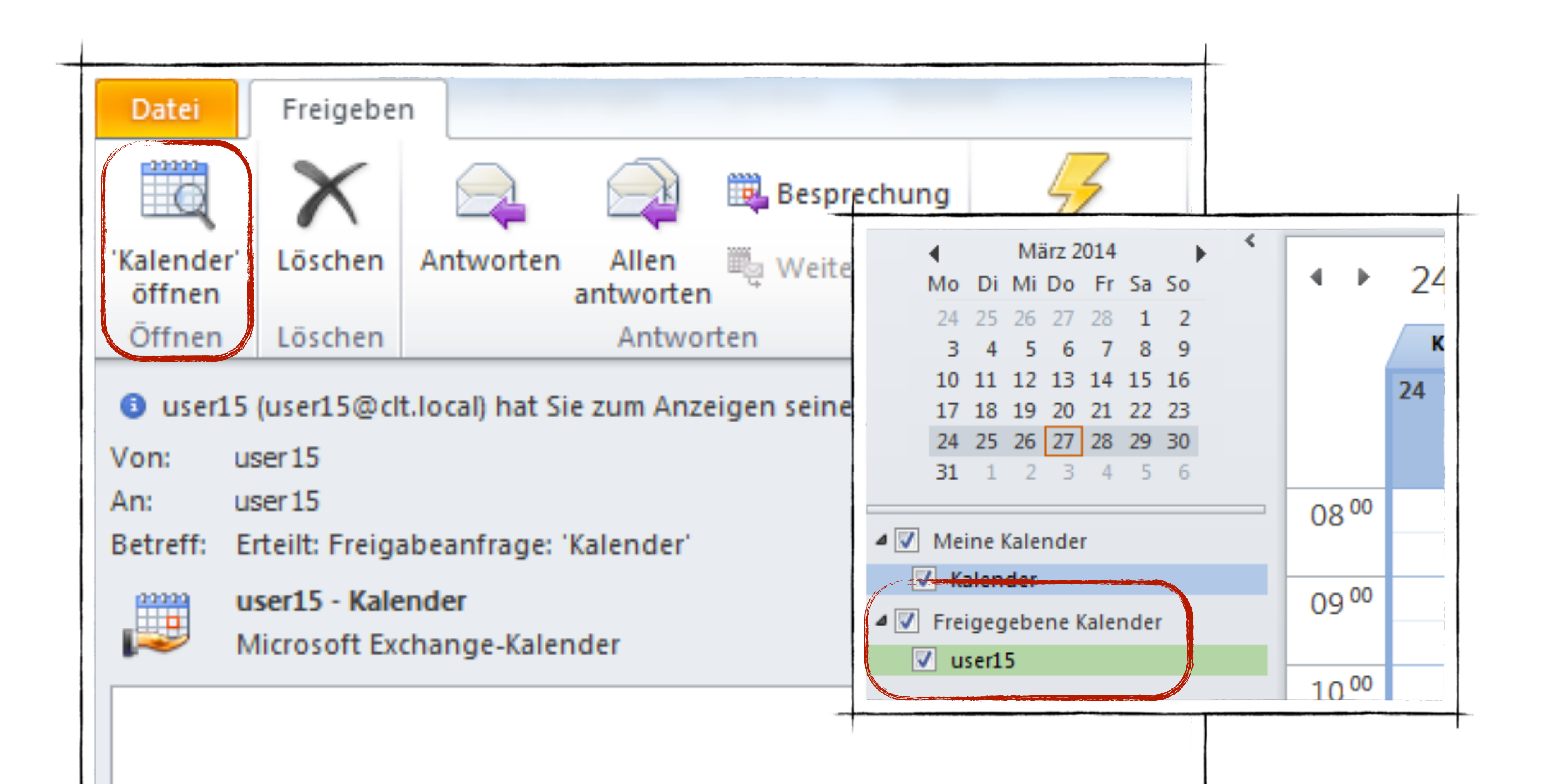

# Übung

- Gebt euren Kalender an euren direkt Tischnachbar frei
- Gebt ihm die Berechtigung "Bearbeiter", doch Elemente löschen darf er nur seine eigenen.
- Öffnet die erhaltene Kalenderfreigabe und versucht einen Termin einzutragen
- Wechselt in die Planungsansicht und versucht über "Kalender öffnen" weitere Kalender einzufügen
- Zu besseren Übersicht erstellt euch eine neue Kalendergruppe mit dem Namen "Projekt X" und fügt die User Martin und Thomas Kast hinzu.

### Aufgaben

- Anlegen und Erinnerung
- ... auch als Serientyp?
- Fälligkeit
- Status

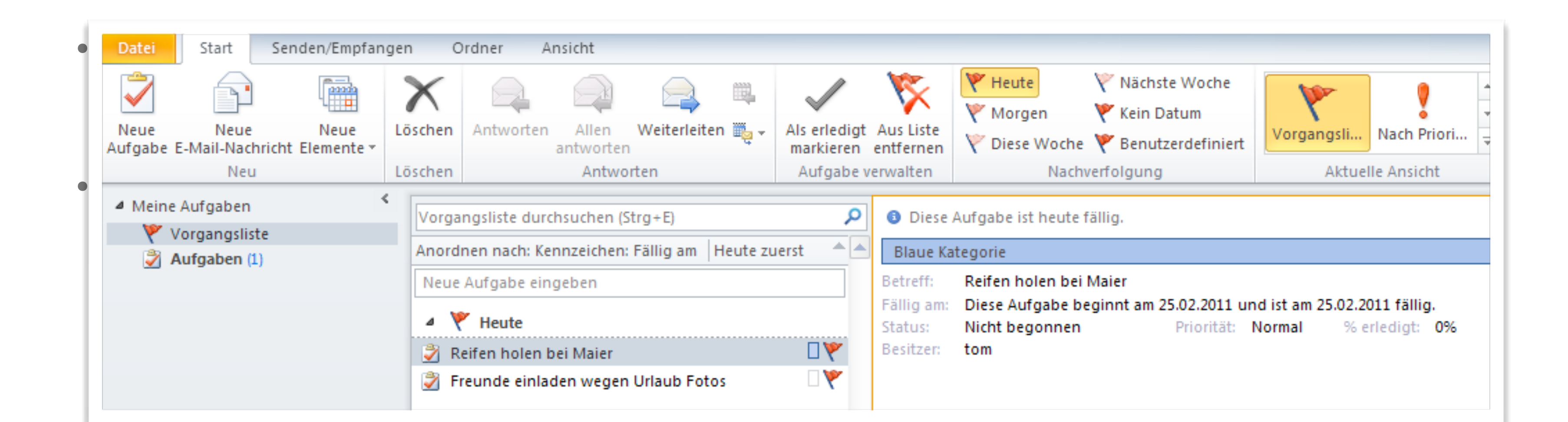

### Notizen

# ... erlaubt Ihnen, Informationen niederzuschreiben, um sich selbst an Fragen, Ideen, Anweisungen etc. zu erinnern.

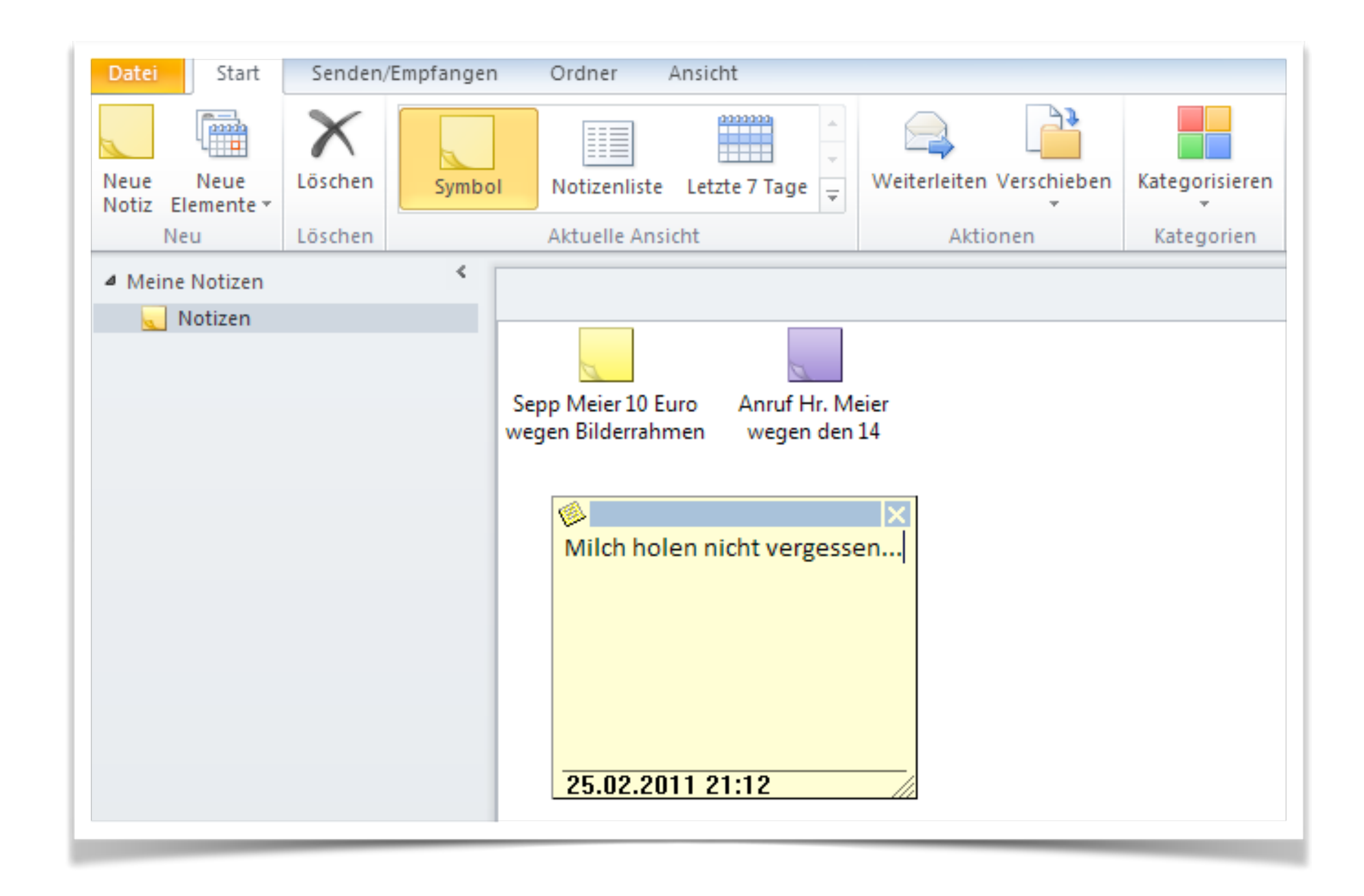

### Notizen als Vorlagen nutzen

| 0 🗄 🔊 🕂                                                | N                                           | lotizen user15@clt.local Microsoft Outlock |                               |                                                                                                    |
|--------------------------------------------------------|---------------------------------------------|--------------------------------------------|-------------------------------|----------------------------------------------------------------------------------------------------|
| Dalei Slarl Senden/Empfangen                           | Ordner Ansicht                              |                                            |                               | ۵ (؟                                                                                                    |
| Neue Neue<br>Notiz Elemente +<br>Neu Löschen           | Notizenliste Letzte / lage = Weiterleiten / | Verschieben Kategorisieren Suchen          |                               |                                                                                                    |
| 4 Meine Notizen                                        |                                             |                                            | -                             | ] <b>&gt;</b>                                                                                                    |
| Melne Notizen                                          | Versammlung<br>T                            | Notizen durchsuchen (Strg                  | p+t)                          | Mo       Di       Mi       Do       Fr       Sa       So         24       25       26       27       28       1       2         3       4       5       5       7       8       9         10       11       12       13       14       15       15         17       18       19       20       21       22       23         24       25       26       27       28       29       30         31       1       2       3       4       5       6 |
|                                                        |                                             |                                            |                               | Anerdnen nach: Kennzeichen: F<br>Neue Aufgabe eingeben<br>Es gibt keine Elemente, die in dieser<br>Ansicht angezeigt werden                                                                                                    |
| E-Mail<br>Kalender<br>Kontakte<br>Aufgaben<br>Contakte |                                             |                                            |                               |                                                                                                    |
| Elemente: 3                                            |                                             |                                            | Online mit Microsoft Exchange |                                                                                                    |
|                                                        |                                             |                                            |                               | DE 🔺 🙀 💭 18.38<br>27.03.2014                                                                                                    |

### Signaturen

- Stempel
- Am Ende der E-Mail
- Achtung Größe?

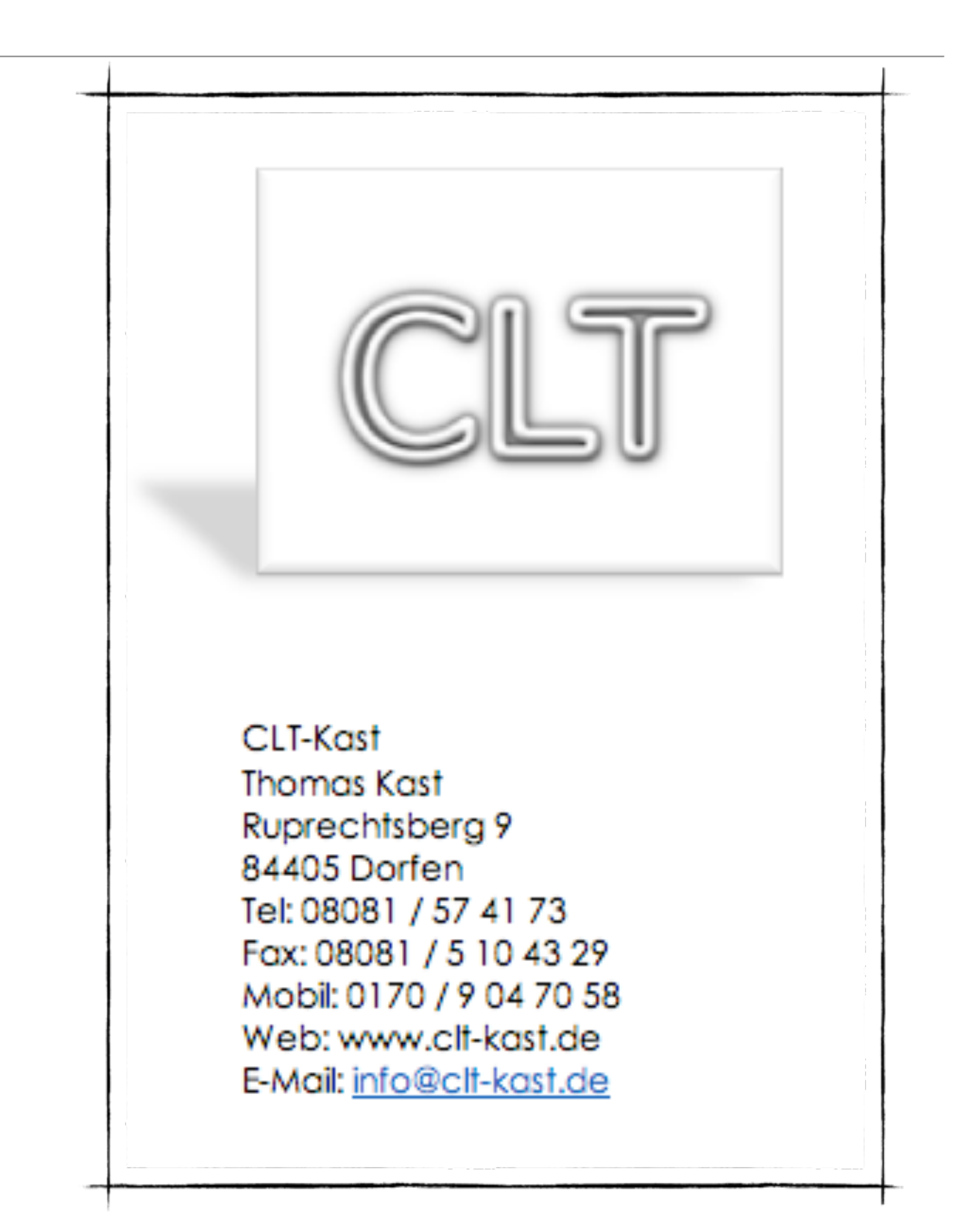

### Signaturen - erstellen

| Allgemein                           | Nachrichten verfassen                                                                        |                         |
|-------------------------------------|----------------------------------------------------------------------------------------------|-------------------------|
| E-Mail                              | Andern Sie die Bearbeitungseinstellungen für Nachrichten.                                    |                         |
| Kalender                            | Nachricht in diesem Eormat verfassen: HTML                                                   |                         |
| Kontakte                            |                                                                                              |                         |
| Aufgaben                            | Signaturen und Briefnanier                                                                   |                         |
| Notizen und Journal                 | Signaturen und brietpapier                                                                   |                         |
| Durchsuchen                         | E-Mail-Signatur Persönliches Briefpapier                                                     |                         |
| Mobiltelefon                        | Signatur zum Bearbeiten auswählen                                                            |                         |
| Sprache                             | Ketter (E-Mail-Konto: Litert complex)                                                        |                         |
| Erweitert                           |                                                                                              | tware.de                |
| Menüband anpassen                   | Neue Nachrichten:                                                                            | (ohne)                  |
| Symbolleiste für den Schnellzugriff | Antworten/ <u>W</u> eiterleitungen:                                                          | (ohne)                  |
| Add-Ins                             | Nachri                                                                                       |                         |
| Sicherheitscenter                   | Löschen Neu Speichern Umbenennen                                                             |                         |
|                                     | Signatur bearbeiten                                                                          |                         |
|                                     |                                                                                              |                         |
|                                     | $ \text{Calibit (TextKorper)} \bullet   11 \bullet   F K \cup   Automatisch \bullet   = = =$ | <u>Maj visitenkarte</u> |
|                                     | CLT-Kast                                                                                     |                         |
|                                     | Unterh Kast Thomas                                                                           |                         |
|                                     | Ruprechtsberg 9                                                                              |                         |
|                                     | 84405 Dorfen                                                                                 |                         |
|                                     | Tel 09091 / 5 74 17 20                                                                       |                         |
|                                     | Eax 08081 / 5 10 42 20                                                                       |                         |
|                                     | Mobil: 0170 / 90 47 0 58                                                                     |                         |
|                                     | Web: www.clt-kast.de                                                                         |                         |
|                                     | Empili info Oolt kost do                                                                     |                         |

### PST-Datei sichern

- Unter Datei und Öffnen...
- Importieren..

| Datei Start    |
|----------------|
| 🕵 Speichern ur |
| 🗱 Anlagen spe  |
| Informationan  |
| Informationen  |
| Öffnen         |
| Drucken        |
|                |
| Hilfe          |
| 📑 Optionen     |
| 🔀 Beenden      |
|                |
|                |
|                |
|                |
|                |

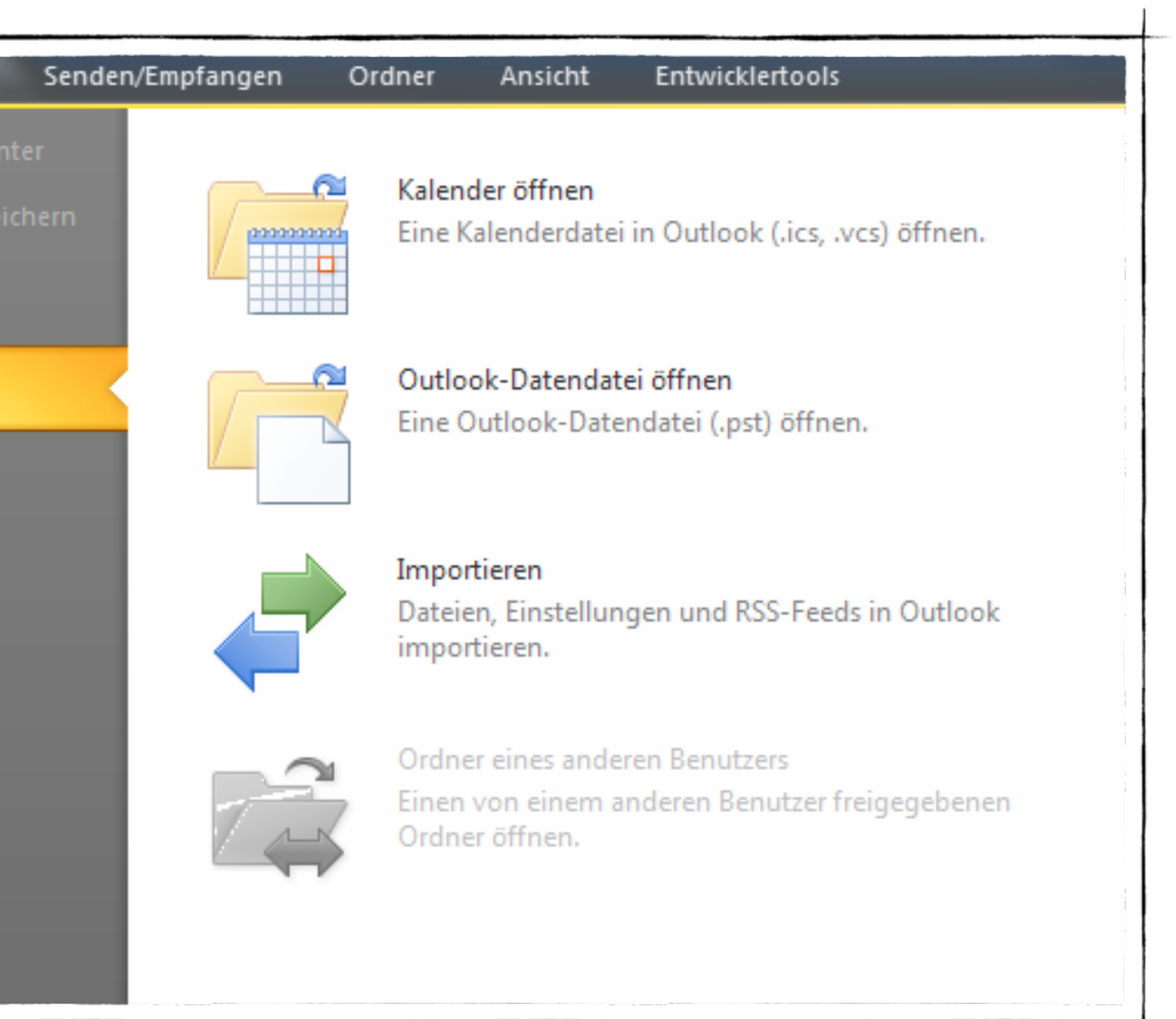

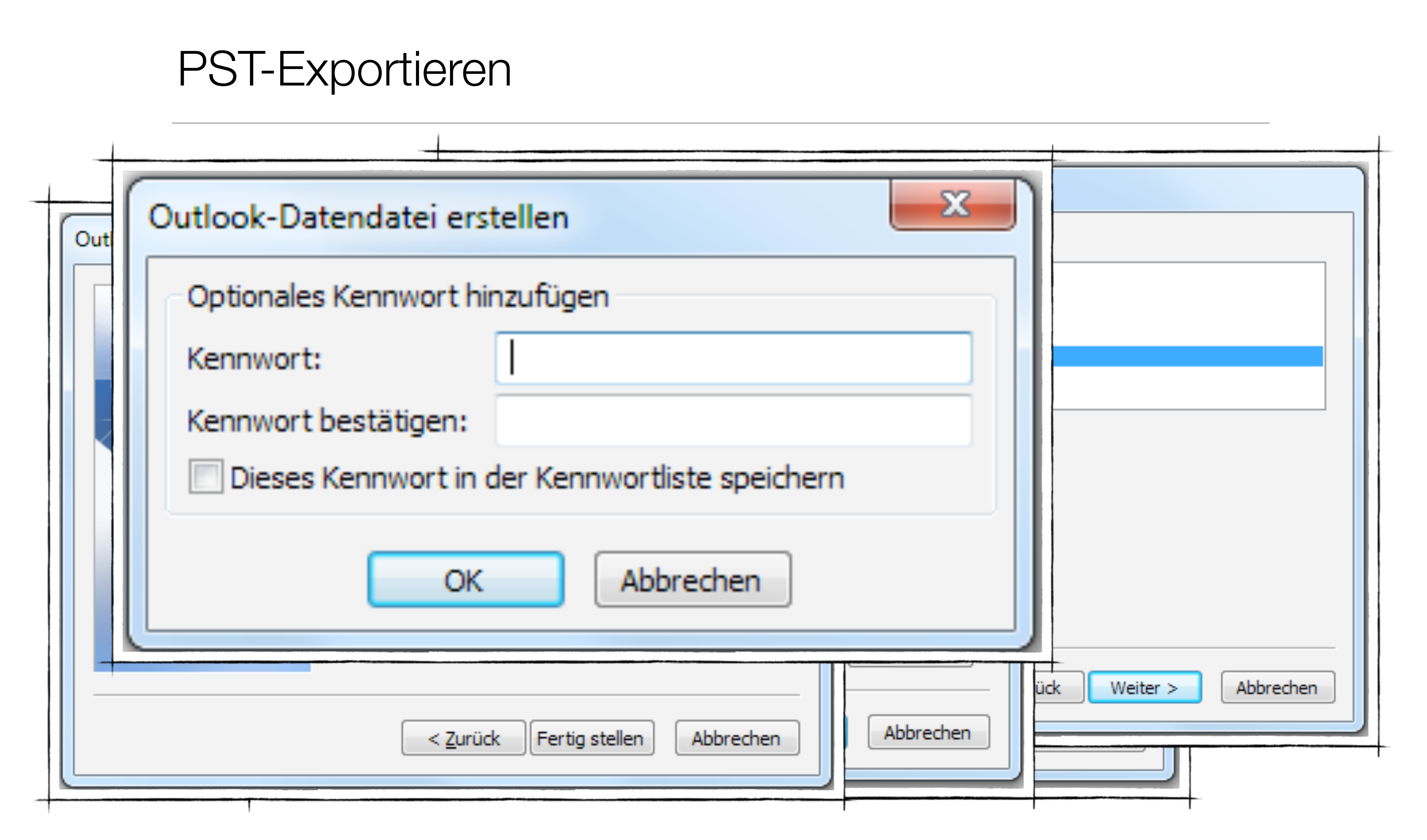

### Archive erstellen

|                                                                                                    | Date               | Start      | S  |
|----------------------------------------------------------------------------------------------------|--------------------|------------|----|
| Archivieren                                                                                                    |                    |            | X  |
| <ul> <li>Alle Ordner gemäß ihrer AutoArchivierungseinst</li> <li>Diesen Ordner und alle Unterordner archivieren</li> </ul>                                             | ellung a           | archiviere | n  |
| <ul> <li>testvhs1@clt-kast.de</li> <li>tom@gloane.de</li> <li>Posteingang</li> <li>Unwichtig</li> <li>Wichtig</li> <li>Entwürfe</li> <li>Gesendete Elemente</li> </ul> |                    |            |    |
| Gelöschte Elemente Junk-E-Mail                                                                                                    |                    |            |    |
| Elemente archivieren, die älter sind als: Di 14.0<br>Auch Elemente, für die "Keine AutoArchivierur<br>Archivdatei:                                                     | 2.2012<br>ng" akti | viert ist. |    |
| nistrator\Documents\Outlook-Dateien\archive.ps<br>OK Abbrechen                                                                                                    | st [               | )urchsuch  | en |
|                                                                                                    |                    |            |    |

| Kor                            | ntointorm                                                            | lationen                                                                                                   |                                                                                       |
|--------------------------------|----------------------------------------------------------------------|----------------------------------------------------------------------------------------------------|---------------------------------------------------------------------------------------|
|                                | tom@gloane.d<br>POP/SMTP                                             | e                                                                                                    | -                                                                                     |
| 🖶 Ka                           | onto hinzufüger                                                      |                                                                                                    |                                                                                       |
| der Gers "Ge                   | äumen<br>röße Ihres<br>löschte Ele                                   | Postfachs durch Leeren<br>mente" und Archivieru                                                            | ändern und<br>figurieren.<br><b>ng.</b>                                               |
| <b>.</b>                       |                                                                      |                                                                                                    | tfachs durch Leeren<br>nte" und Archivierung.                                         |
| n Reg<br>eing<br>n und<br>ente | enachrich<br>geln und Be<br>ehende E-I<br>d Aktualisie<br>hinzugefüg | <b>tigungen</b><br>enachrichtigungen<br>Mail-Nachrichten<br>erungen empfangen,<br>gt, geändert oder entfer | ungen<br>chrichtigungen<br>I-Nachrichten<br>igen empfangen,<br>jeändert oder entfernt |

### Archive einbinden

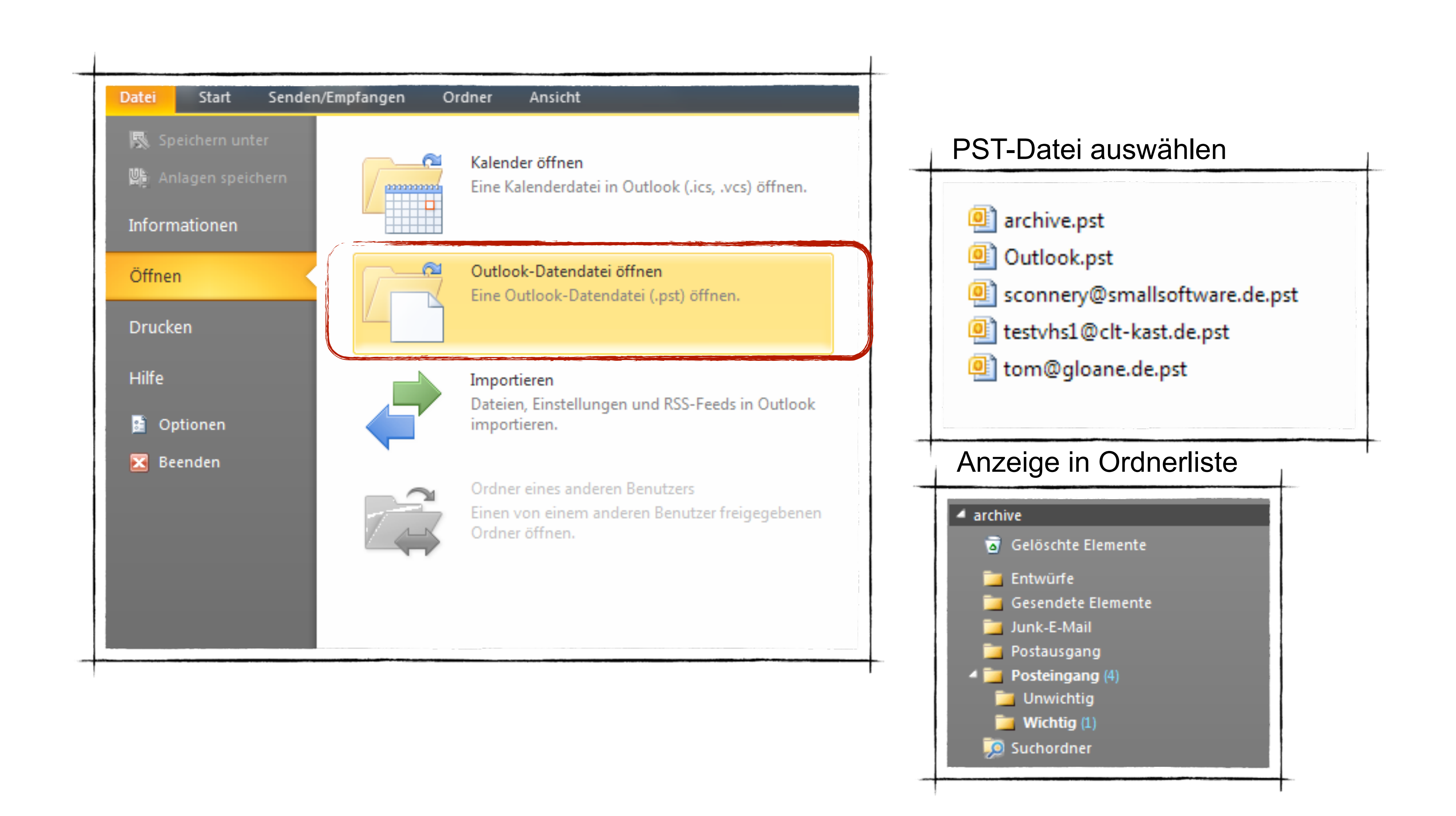

### Leere neue Datendatei erstellen

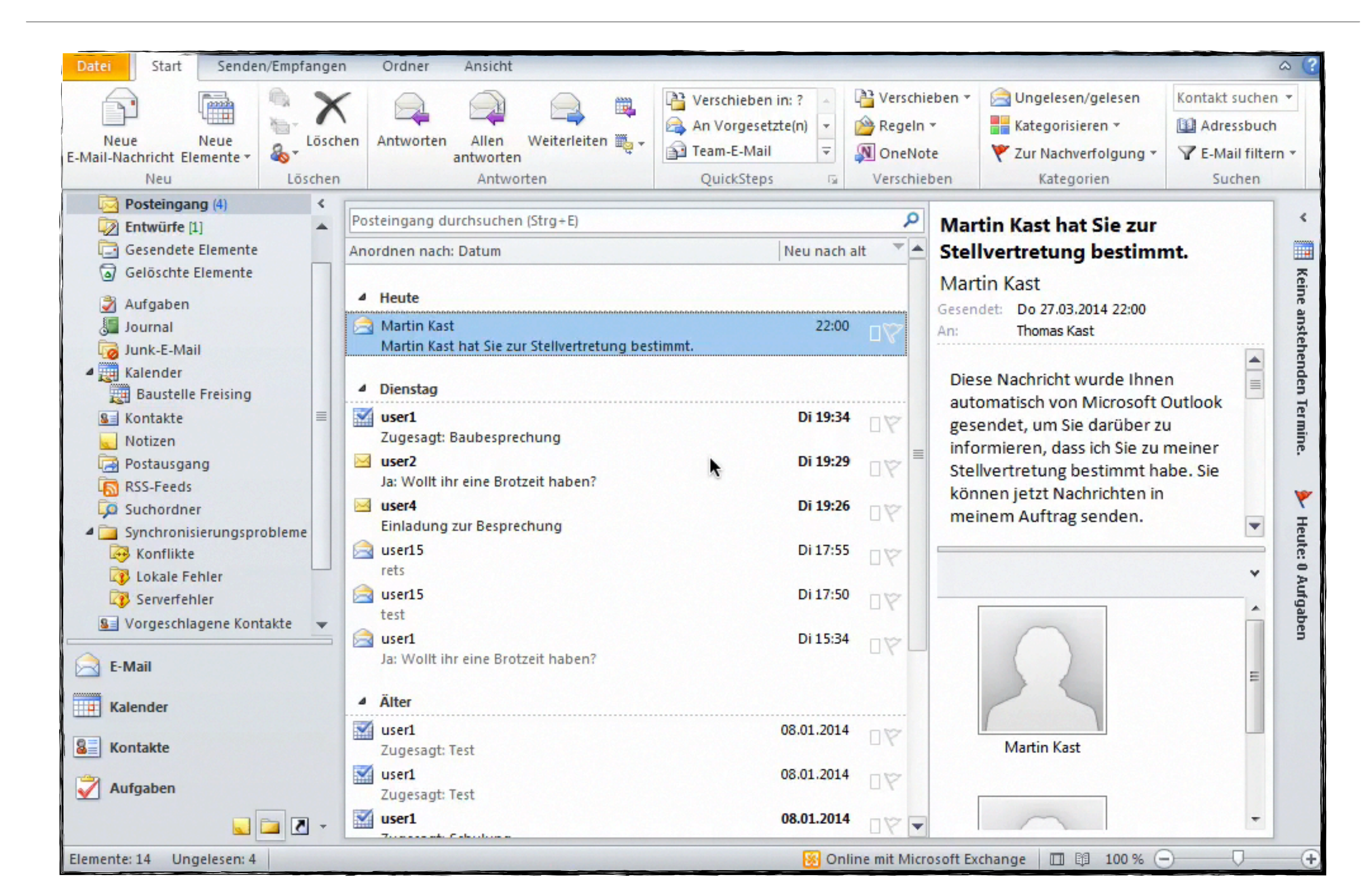

# Übung

- extern)
- Passt euren Lesebereich individuell an.
- •
- Dateien eures Benutzers.
- Versucht die PST-Datei zu öffnen

Jeder erstellt seine eigene Signatur (eine für intern eine für

Legt einen zusätzlichen Ordner unter eurem Posteingang ein.

 Exportiert eure gesamte PST-Datei mit dem neuen Namen "Jahr\_2015.pst" in das Verzeichnis Documents/Outlook-

### Tastenkombinationen

- Strg + n
  - neue E-Mail
- Alt + s
  - E-Mail senden
- Strg + f
  - weiterleiten einer Nachricht
- Strg + R
  - antworten auf eine Nachricht

| Zweck                                                                  | Tastenkombination                                                                |
|------------------------------------------------------------------------|----------------------------------------------------------------------------------|
| Wechseln zu <mark>Posteingang</mark> .                                 | STRG+UMSCHALT+I                                                                  |
| Wechseln zu <b>Postausgang</b> .                                       | STRG+UMSCHALT+O                                                                  |
| Auswählen des Kontos, über das eine Nachricht<br>gesendet werden soll. | STRG+TAB (mit dem Fokus auf dem Feld An) und dann TAB<br>zur Schaltfläche Konten |
| Namen überprüfen.                                                      | STRG+K                                                                           |
| Serden.                                                                | ALT+S                                                                            |
| Antworten auf eine Nachricht.                                          | STRG+R                                                                           |
| Allen auf eine Nachricht antworter.                                    | STRG+UMSCHALT+R                                                                  |
| Antworten mit Desprechungsanfrage.                                     | STRG+ALT+R                                                                       |
| Weterleiten einer Nachricht.                                           | STRG+F                                                                           |
| Aufheben der Junk-E-Mail-Markierung einer<br>Nachricht.                | STRG+ALT+J                                                                       |
| Anzeigen von gesperrtem externem Inhalt (in einer<br>Nachricht).       | STRG+UMSCHALT+I                                                                  |

### "Vielen Dank für Ihre Aufmerksamkeit, ich hoffe sie haben einen kleinen Überblick über die neuen Funktionen in Office 2013 bekommen"

Thomas Kast